# SAMSUNG

# SM-N920W8

# Mode d'emploi

Français (CA). 08/2015. Rev.1.0

www.samsung.com

# Table des matières

# Fonctions de base

- 4 À lire avant utilisation
- 5 Contenu du coffret
- 6 Présentation de l'appareil
- 11 Pile
- 21 Allumer et éteindre l'appareil
- 21 Écran tactile
- 24 Écran d'accueil
- 31 Écran de verrouillage
- 32 Panneau de notifications
- 37 Saisir du texte
- 39 Capture d'écran
- 40 Ouvrir des applications
- 40 Fonctions du stylet Samsung
- 49 Fenêtres multiples
- 54 Transférer des données depuis votre ancien appareil
- 56 Gérer les appareils et les données
- 58 Établir une connexion avec un téléviseur
- 60 Partager des fichiersavec vos contacts
- 61 Mode Urgence

# **Applications**

- 63 Installer ou désinstaller des applications
- 64 Téléphone
- 68 Contacts
- 70 Messages
- 73 Internet
- 74 Courriel
- 75 Appareil photo
- 94 Galerie
- 96 Smart Manager
- 98 S Note
- 105 S Calendrier
- 107 S Health
- 109 S Voice
- 111 SideSync
- 120 Musique
- 121 Vidéo
- 122 Scrapbook
- 123 Dictaphone
- 125 Mes fichiers
- 125 Samsung Gear
- 126 Horloge
- 127 Calculatrice
- 128 Applications Google

### Paramètres

- 130 Introduction
- 130 Wifi
- 132 Bluetooth
- 133 Mode Hors-ligne
- 134 Point d'accès mobile et modem
- 135 Utilisation des données
- 135 Réseaux mobiles
- 136 NFC et paiement
- 138 Plus de paramètres de connexion
- 140 Sons et notifications
- 141 Affichage
- 141 Stylet Samsung
- 142 Mouvements et gestes
- 142 Applications
- 142 Fond d'écran
- 143 Thèmes
- 143 Écran verr. et sécurité
- 147 Confidentialité/Sécurité
- 150 Mode simplifié
- 151 Accessibilité
- 151 Comptes
- 152 Sauvegarder et réinitialiser
- 152 Langue et saisie
- 153 Pile
- 153 Stockage
- 153 Accessoires
- 154 Date et heure
- 154 Mode d'emploi
- 154 À propos de l'appareil

#### Annexe

- 155 Accessibilité
- 169 Dépannage

# Renseignements sur la sécurité

# Fonctions de base

# À lire avant utilisation

Veuillez lire attentivement ce mode d'emploi, afin de pouvoir utiliser votre appareil correctement et en toute sécurité.

- · Les descriptions sont basées sur les paramètres par défaut de votre appareil.
- En fonction de votre zone géographique, de votre fournisseur de services, des caractéristiques du modèle ou de la version logicielle, certains contenus peuvent différer par rapport à votre appareil.
- Les contenus de qualité élevée nécessitant une forte utilisation du processeur et de la RAM peuvent avoir une incidence sur les performances générales de l'appareil. Les applications en rapport avec ces contenus peuvent ne pas fonctionner correctement selon les caractéristiques de l'appareil et les conditions d'utilisation.
- Samsung ne peut être tenu responsable des problèmes de performance relatifs aux applications fournies par des prestataires autres que Samsung.
- Samsung ne peut être tenu responsable des problèmes de performance ou des incompatibilités découlant de la modification des paramètres de registre par l'utilisateur. Toute tentative de personnalisation du système d'exploitation peut entrainer des problèmes de fonctionnement de l'appareil ou de ses applications.
- Les logiciels, sons, fonds d'écran, images ainsi que les autres contenus multimédias fourni(e)s avec cet appareil sont concédés sous licence et leur usage est soumis à une utilisation limitée. L'extraction et l'utilisation de ces éléments à des fins commerciales ou autres constituent une infraction au regard des lois sur les droits d'auteur. Les utilisateurs sont entièrement responsables de toute utilisation illégale d'un contenu multimédia.
- Les services de données tels que l'envoi ou la réception de messages, le téléchargement ou le chargement de données, la synchronisation automatique ou l'utilisation de services de localisation peuvent occasionner des frais supplémentaires, en fonction de l'offre à laquelle vous avez souscrit dans le cadre de votre forfait. Pour les transferts de données volumineux, il est recommandé d'utiliser la fonction Wifi.
- Les applications fournies par défaut avec l'appareil peuvent être modifiées ou ne plus être disponibles, et ce, sans préavis. Si vous avez des questions à propos d'une application fournie avec l'appareil, contactez un centre de service après-vente Samsung. Pour les applications installées par l'utilisateur, contactez les fournisseurs de services.
- Toute modification du système d'exploitation de l'appareil ou installation de logiciels non officiels peut entrainer des dysfonctionnements et corrompre vos données. Ces actions constituent des violations de l'accord de licence Samsung et annuleront votre garantie.

#### lcônes

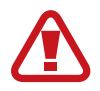

Avertissement : situations susceptibles de vous blesser ou de blesser autrui

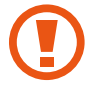

Attention : situations susceptibles d'endommager votre appareil ou d'autres équipements

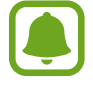

Information : remarques, conseils d'utilisation ou informations complémentaires

# Contenu du coffret

Vérifiez le contenu du coffret et assurez-vous que tous les éléments suivants sont présents :

- Appareil
- Guide abrégé

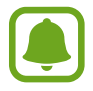

- Les éléments fournis avec l'appareil et les accessoires disponibles peuvent varier en fonction de votre zone géographique ou de votre fournisseur de services.
- Les accessoires fournis ont été spécialement conçus pour votre appareil et peuvent ne pas fonctionner avec d'autres appareils.
- L'aspect et les caractéristiques du produit peuvent faire l'objet de modifications sans préavis.
- Vous pouvez acheter d'autres accessoires auprès de votre revendeur Samsung. Avant tout achat, assurez-vous qu'ils sont compatibles avec votre appareil.
- Utilisez exclusivement des accessoires homologués par Samsung. L'utilisation d'accessoires non homologués peut entrainer des problèmes de performances, ainsi que des dysfonctionnements non couverts par la garantie.
- La disponibilité de l'ensemble des accessoires dépend entièrement des fabricants. Pour plus d'informations sur la disponibilité des accessoires, consultez le site Web Samsung.

# Présentation de l'appareil

## Appareil

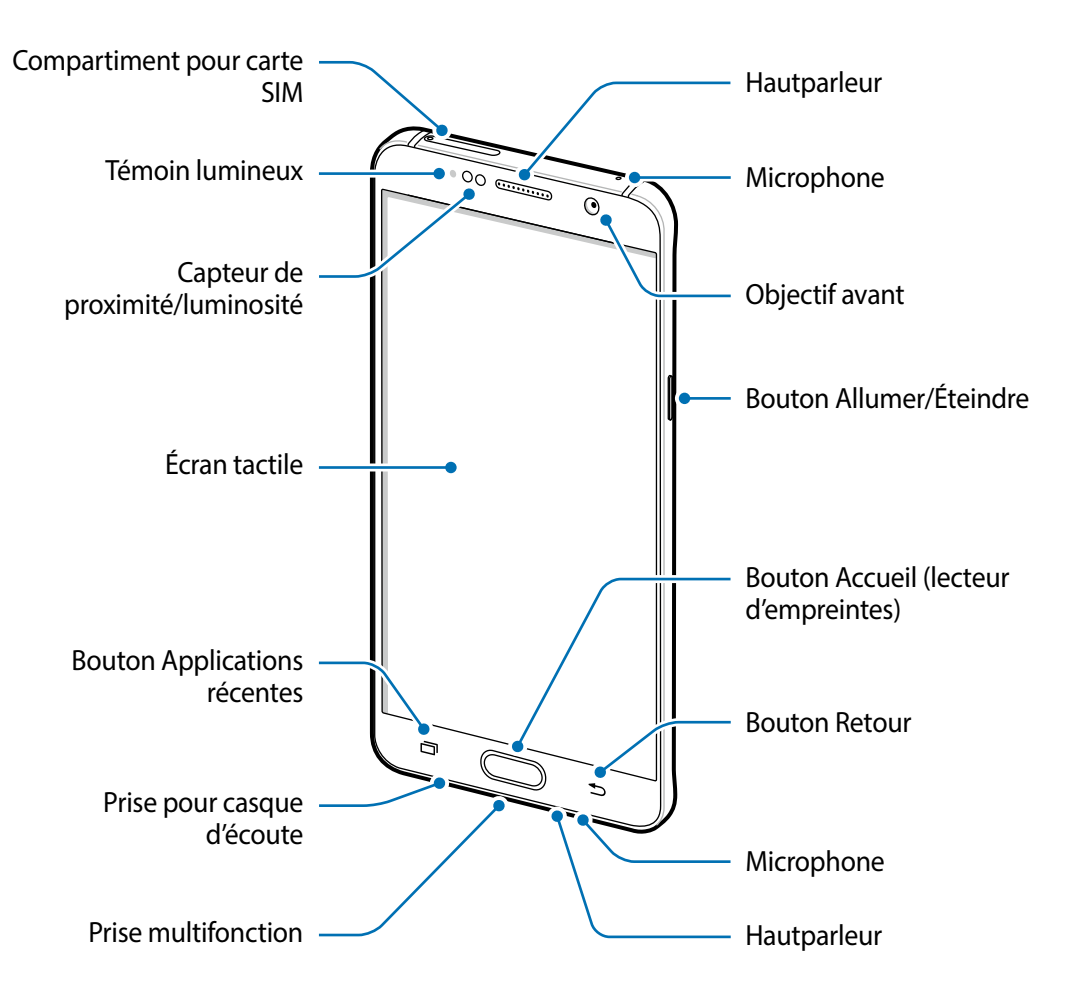

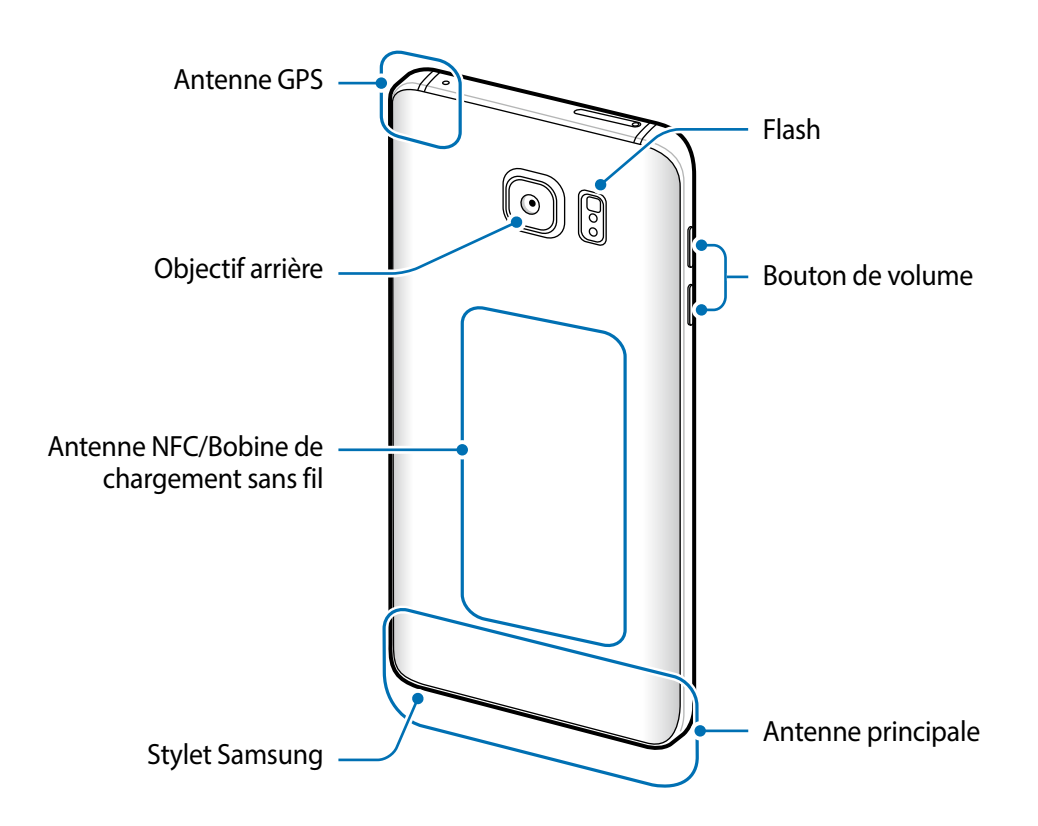

- Ne recouvrez pas la zone autour de l'antenne avec vos mains ou tout autre objet. Cela peut entrainer des problèmes de connectivité ou décharger la pile.
  - L'utilisation d'une protection d'écran agréée Samsung est recommandée. Les protections d'écran non agréées peuvent provoquer un dysfonctionnement des capteurs.
  - Évitez de mettre l'écran tactile en contact avec de l'eau. L'humidité ou le contact avec l'eau peut provoquer des dysfonctionnements de l'écran tactile.

#### Boutons

| Bouton |                          | Fonction                                                                                 |
|--------|--------------------------|------------------------------------------------------------------------------------------|
| 0      | Allumer/<br>Éteindre     | Presser longuement pour allumer ou éteindre l'appareil.                                  |
|        |                          | Presser pour allumer ou verrouiller l'écran.                                             |
| ð      | Applications<br>récentes | Toucher pour ouvrir la liste des applications récentes.                                  |
|        |                          | <ul> <li>Toucher longuement pour lancer l'affichage dans l'écran<br/>partagé.</li> </ul> |
|        | Accueil                  | Presser pour allumer l'écran lorsqu'il est verrouillé.                                   |
|        |                          | Presser pour revenir à l'écran d'accueil.                                                |
|        |                          | <ul> <li>Presser longuement pour lancer la fonction de recherche<br/>Google.</li> </ul>  |
| Ð      | Retour                   | Toucher pour revenir à l'écran précédent.                                                |
|        | Volume                   | Presser pour régler le volume de l'appareil.                                             |

# Stylet Samsung

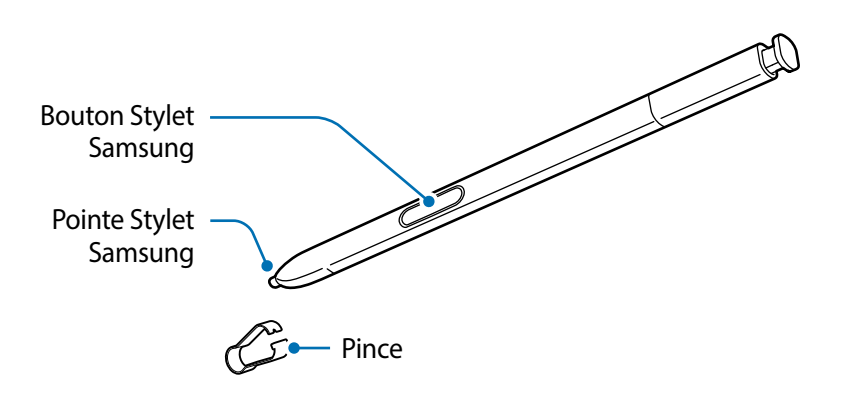

| Nom           | Fonctions                                                                                                    |
|---------------|----------------------------------------------------------------------------------------------------|
| Pointo Stylat | <ul> <li>Utilisez le stylet Samsung pour écrire, dessiner ou réaliser des actions<br/>tactiles sur l'écran.</li> </ul>                                                                      |
| Samsung       | <ul> <li>Survolez des éléments à l'écran à l'aide du stylet Samsung pour accéder<br/>à des fonctions supplémentaires du stylet comme la touche Action et la<br/>fonction Survol.</li> </ul> |
| Bouton Stylet | <ul> <li>Survolez l'écran à l'aide du stylet Samsung et pressez le bouton</li> <li>Stylet Samsung pour afficher les fonctions de commande aérienne.</li> </ul>                              |
| Samsung       | <ul> <li>Tout en pressant le bouton Stylet Samsung, glissez le stylet Samsung<br/>sur des éléments pour les sélectionner.</li> </ul>                                                        |
| Pince         | <ul> <li>Si vous souhaitez remplacer la pointe du stylet Samsung, retirez-la à<br/>l'aide de la pince.</li> </ul>                                                                           |

#### **Retirer le stylet Samsung**

Appuyez sur l'extrémité du stylet Samsung pour le dégager. Ensuite, tirez le stylet Samsung de son compartiment. Pour ranger le stylet Samsung, replacez-le dans son compartiment et appuyez dessus jusqu'au déclic.

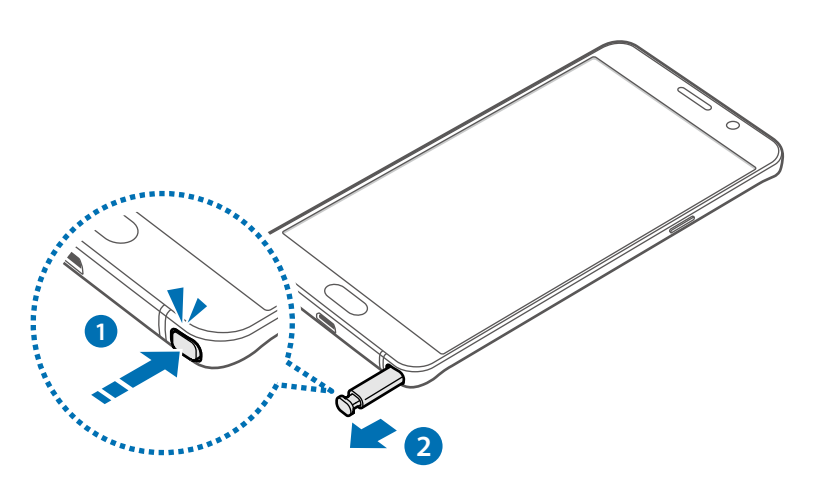

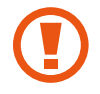

Lorsque vous insérez le stylet Samsung dans son compartiment, insérez d'abord sa pointe. Si vous ne respectez pas cette consigne, le stylet Samsung risque de se coincer. Si vous forcez lors du retrait du stylet Samsung de son compartiment, ceci peut endommager le stylet Samsung et votre appareil.

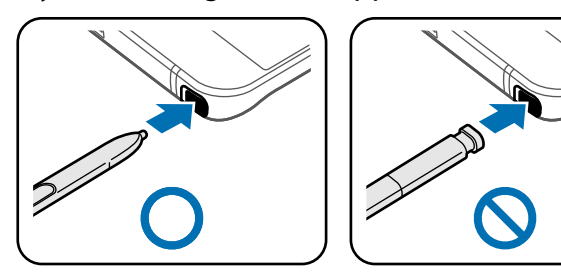

#### Remplacer la pointe du stylet Samsung

Si la pointe est usée, remplacez-la.

Saisissez fermement la pointe avec la pince, puis retirez-la de son compartiment.

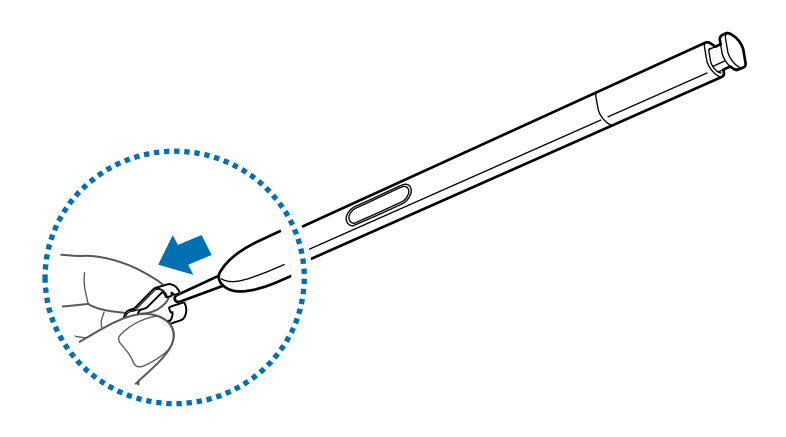

2 Insérez une nouvelle pointe dans le stylet Samsung.

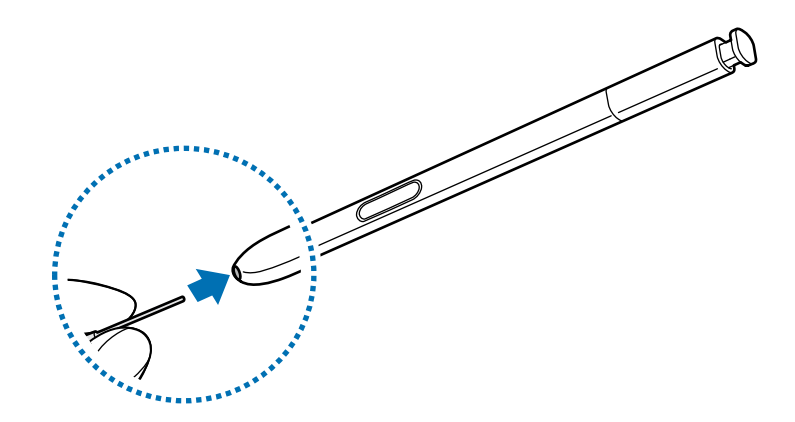

Veillez à ne pas vous pincer les doigts avec la pince.

- Ne réutilisez pas les anciennes pointes. Cela risquerait de provoquer un dysfonctionnement du stylet Samsung.
- N'appuyez pas trop fort sur la pointe lorsque vous l'insérez dans le stylet Samsung.
- N'insérez pas l'extrémité arrondie de la pointe dans le stylet Samsung. Cela risquerait d'endommager le stylet Samsung ou votre appareil.

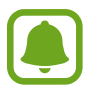

- Si le stylet Samsung ne fonctionne pas correctement, apportez-le dans un centre de service après-vente Samsung.
- Si vous utilisez le stylet Samsung verticalement sur l'écran, il se peut que l'appareil ne reconnaisse pas les actions du stylet Samsung. Ne pliez pas et n'exercez pas de pression excessive sur le stylet Samsung lorsque vous l'utilisez.
- · Les boutons Applications récentes et Retour peuvent être utilisés avec le stylet Samsung.
- Pour en savoir plus sur le stylet Samsung, consultez le site Web de Samsung.

# Pile

# Charger la pile

Chargez la pile avant d'utiliser l'appareil pour la première fois ou lorsque vous ne l'avez pas utilisé depuis un certain temps.

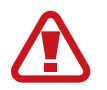

Utilisez uniquement des chargeurs, des piles et des câbles homologués par Samsung. L'utilisation de chargeurs ou de câbles non homologués peut provoquer l'éclatement de la pile ou endommager l'appareil.

**1** Branchez le câble USB sur l'adaptateur USB, puis la fiche micro-USB sur la prise multifonction de l'appareil.

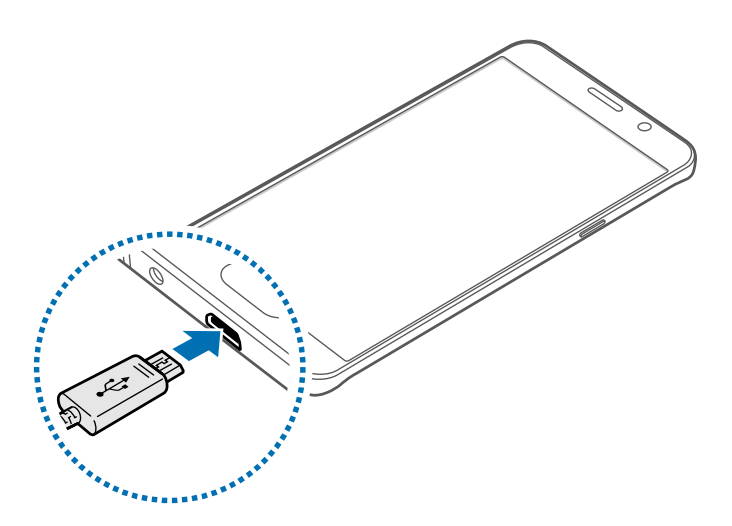

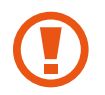

Un branchement incorrect du chargeur peut sérieusement endommager l'appareil. Les dégâts résultant d'une mauvaise utilisation ne sont pas couverts par la garantie.

2 Branchez l'adaptateur USB à une prise de courant.

- 3 Lorsque la pile est complètement chargée, déconnectez l'appareil du chargeur. Pour ce faire, débranchez d'abord le chargeur de l'appareil, puis de la prise de courant.
- (
- Pour économiser l'énergie, débranchez le chargeur lorsque vous ne l'utilisez pas. Le chargeur n'étant pas muni d'une touche Marche/Arrêt, vous devez le débrancher de la prise de courant pour couper l'alimentation. Le chargeur doit rester à proximité de la prise en cours de chargement. Le socle de prise de courant doit être installé à proximité du matériel et doit être aisément accessible.

#### Afficher la durée de chargement restante

Au cours du chargement, ouvrez l'écran d'accueil et touchez **Appli.**  $\rightarrow$  **Paramètres**  $\rightarrow$  **Pile**.

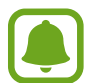

La durée de chargement réelle peut varier selon l'état de l'appareil et les conditions de chargement. La durée de chargement restante peut ne pas s'afficher si vous rechargez l'appareil dans des conditions de températures extrêmes.

#### Réduire la consommation d'énergie de la pile

Votre appareil est doté de diverses options destinées à économiser l'autonomie de votre pile.

- Optimisez l'appareil à l'aide du Gestionnaire intelligent.
- Lorsque vous n'utilisez pas l'appareil, désactivez l'écran tactile en pressant le bouton Allumer/ Éteindre.
- Activez le mode économie d'énergie.
- Fermez les applications inutiles.
- · Lorsque vous n'utilisez pas la fonction Bluetooth, désactivez-la.
- · Lorsque vous n'utilisez pas la fonction Wifi, désactivez-la.
- Désactivez la fonction de synchronisation automatique des applications.
- Réduisez la durée du rétroéclairage de l'écran.
- Réduisez la luminosité de l'écran.

# Conseils et précautions pour le chargement de la pile

- · Lorsque le niveau de charge est faible, l'icône de la pile est vide.
- Si la pile est complètement déchargée, vous ne pouvez pas allumer l'appareil, même si le chargeur est branché. Rechargez la pile pendant quelques minutes avant d'allumer l'appareil.
- Si vous utilisez simultanément plusieurs applications, des applications réseau ou des applications qui nécessitent une connexion à un autre appareil, la pile se déchargera rapidement. Pour éviter toute perte d'alimentation lors d'un transfert de données, assurez-vous que la pile est parfaitement chargée avant d'utiliser ces applications.
- Si vous utilisez une source d'alimentation autre que l'adaptateur USB, comme un ordinateur, la vitesse de chargement risque d'être ralentie.
- L'appareil peut être utilisé en cours de chargement, mais dans ce cas, le chargement complet de la pile risque de prendre plus de temps.
- Lorsque l'appareil est en cours de chargement, il est possible que l'écran tactile ne fonctionne pas en raison de l'instabilité de l'alimentation électrique. Dans ce cas, débranchez le chargeur de l'appareil.
- Il est possible que l'appareil et le chargeur chauffent en cours de chargement. Ce phénomène est normal et n'affecte ni la durée de vie ni les performances de l'appareil. Si la température de la pile devient trop élevée, le chargement risque de s'interrompre.
- Si l'appareil ne se charge pas correctement, apportez-le, accompagné de son chargeur, dans un centre de service après-vente Samsung.

# Charge rapide

L'appareil est doté d'une fonction de charge rapide intégrée. Vous pouvez utiliser cette fonction pour charger la pile plus rapidement si l'appareil ou l'écran est éteint.

### À propos de la charge rapide

- La charge rapide utilise la technologie qui permet de recharger une pile plus rapidement en augmentant la puissance de charge. L'appareil est compatible avec la fonction de charge rapide Adaptive de Samsung et l'application Qualcomm Quick Charge 2.0.
- Pour utiliser la charge rapide sur votre appareil, connectez-le à un chargeur de pile compatible avec la charge rapide Adaptive ou Quick Charge 2.0.

#### Augmenter la vitesse de chargement

Pour augmenter la vitesse de chargement, éteignez l'appareil ou son écran lorsque vous chargez la pile.

- Si vous chargez la pile lorsque l'appareil est éteint, l'icône \$\mathcal{F}\$ apparait à l'écran.
- Vous ne pouvez pas utiliser la fonction de charge rapide lorsque l'écran est allumé. Pour augmenter la vitesse de charge, éteignez l'écran.

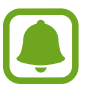

- Vous ne pouvez pas utiliser la fonction de charge rapide intégrée si vous rechargez la pile à l'aide d'un chargeur de pile standard.
- Si l'appareil chauffe ou si la température de l'air ambiant augmente, il est possible que la vitesse de chargement diminue automatiquement. Il s'agit d'une condition de fonctionnement normale pour protéger l'appareil.

# Chargement sans fil

L'appareil est doté d'une bobine de chargement sans fil intégrée. Vous pouvez charger la pile à l'aide d'un chargeur sans fil (vendu séparément).

#### Charge rapide sans fil

Vous pouvez recharger plus rapidement votre appareil à l'aide de la fonction de charge rapide sans fil. Pour utiliser cette fonction, vous devez utiliser un chargeur et des composants prenant en charge la fonction de charge rapide sans fil.

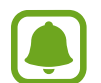

Le ventilateur du chargeur sans fil peut être bruyant lors d'une mise en charge rapide sans fil. Pour réduire le bruit du ventilateur, vous devez désactiver la fonction de charge rapide sans fil. L'option marche/arrêt est ajoutée au menu des paramètres de votre appareil la première fois que vous le placez sur le chargeur. Depuis l'écran d'accueil, touchez **Applis**  $\rightarrow$  **Paramètres**  $\rightarrow$  **Accessoires**, puis touchez le bouton **Chargement sans fil rapide** pour désactiver la fonction. La désactivation de cette fonction permet de réduire les bruits, mais peut ralentir la mise en charge.

### Charger la pile

Placez le centre de l'arrière de l'appareil au centre du chargeur sans fil.

Vous pouvez vérifier la durée de charge restante sur l'écran. L'autonomie restante réelle peut varier selon les conditions de charge.

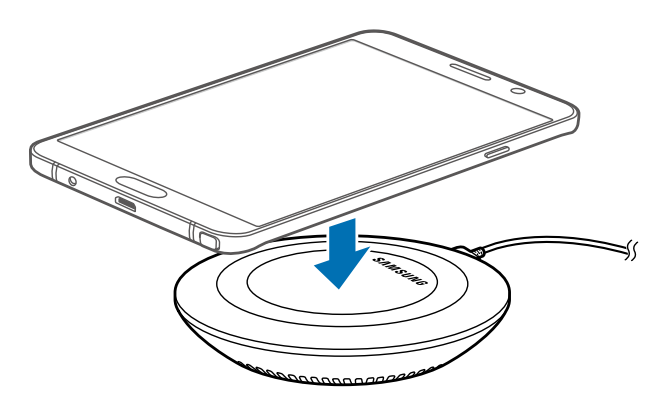

2 Lorsque la pile est complètement chargée, déconnectez l'appareil du chargeur sans fil.

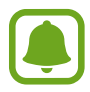

- Lorsque des corps étrangers se trouvent entre l'appareil et le chargeur sans fil, l'appareil peut ne pas se charger correctement.
- Si vous utilisez le chargeur sans fil dans une zone de mauvaise réception, vous risquez de perdre la connexion au réseau.
- Utilisez des chargeurs sans fil homologués par Samsung. Si vous utilisez d'autres types de chargeurs sans fil, la pile risque de ne pas se recharger correctement.

# Mode économie d'énergie

Préservez l'autonomie de la pile en limitant les fonctions de l'appareil.

Depuis l'écran d'accueil, touchez **Appli.** → **Paramètres** → **Pile** → **Mode économie d'énergie**, puis touchez le bouton pour activer la fonction.

Pour activer automatiquement le mode économie d'énergie, lorsque l'autonomie de la pile atteint le niveau prédéfini, touchez **Démarrer mode Éco énergie**, puis sélectionnez une option.

# Mode Ultra économie d'énergie

Utilisez cette fonction pour prolonger l'autonomie de la pile. En mode Ultra économie d'énergie, l'appareil se comporte comme suit :

- Il affiche les couleurs à l'écran en nuances de gris.
- Il limite le nombre d'applications disponibles et affiche uniquement les applications sélectionnées.
- Il désactive la connexion de données mobiles quand l'écran s'éteint.
- Il désactive les fonctions Wifi et Bluetooth.

Depuis l'écran d'accueil, touchez **Appli.**  $\rightarrow$  **Paramètres**  $\rightarrow$  **Pile**  $\rightarrow$  **Mode Ultra économie d'énergie**, puis touchez le bouton pour activer la fonction.

Pour désactiver le mode Ultra économie d'énergie, touchez PLUS → Désact. Ultra économie d'énergie.

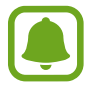

La durée d'utilisation indique l'autonomie restante avant que la pile ne soit complètement déchargée. Cette durée d'utilisation peut varier selon les paramètres de l'appareil et les conditions d'utilisation.

# **Carte SIM ou USIM**

### Installer la carte SIM ou USIM

Insérez la carte SIM ou USIM fournie par votre fournisseur de services mobiles.

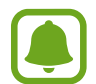

- Seules les cartes nano-SIM sont compatibles avec cet appareil.
- Modèles à double carte SIM : dans certaines régions, les vitesses de transfert des données peuvent être plus lentes avec deux cartes SIM insérées qu'avec une seule carte SIM.
- La disponibilité de certains services LTE dépend de votre fournisseur de services. Pour en savoir plus sur la disponibilité des services, contactez votre fournisseur de services.

#### Modèles à carte SIM unique :

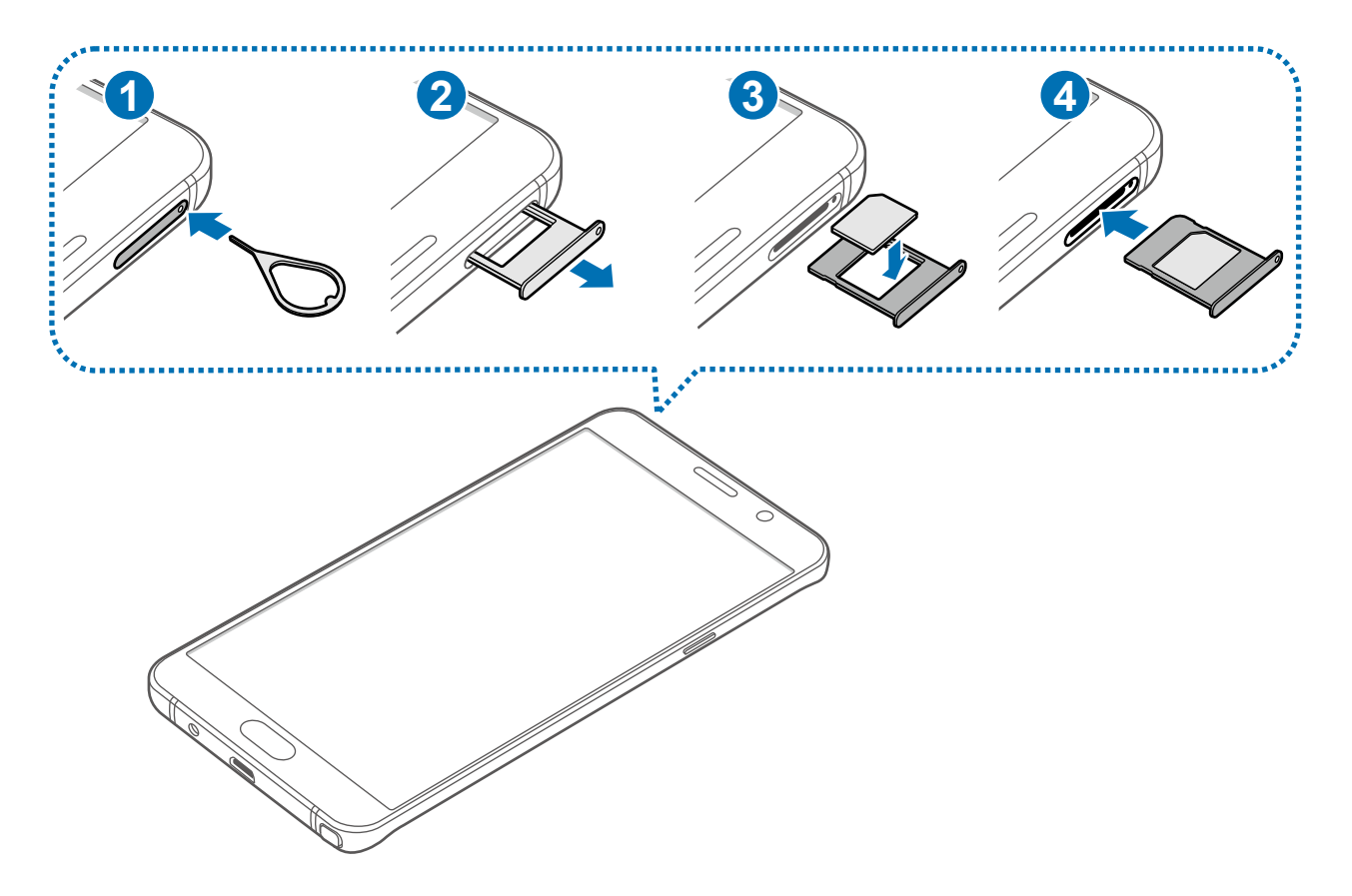

Modèles à double carte SIM :

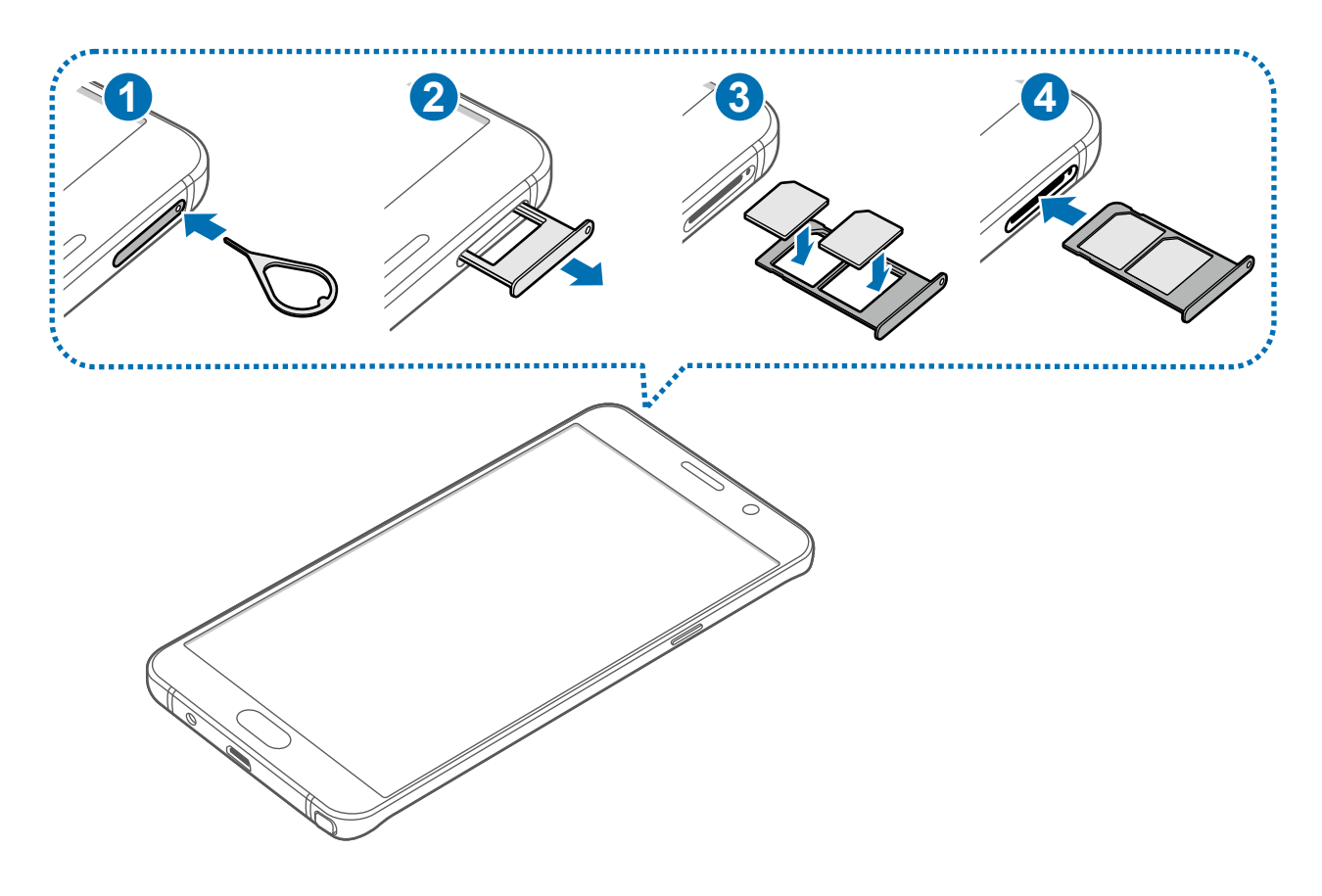

1 Insérez la broche d'éjection à l'endroit prévu à cet effet sur le compartiment pour carte SIM et appuyez et relâchez pour déverrouiller le compartiment.

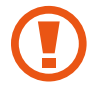

Vérifiez que la broche d'éjection est perpendiculaire à l'orifice. Dans le cas contraire, l'appareil pourrait être endommagé.

- 2 Retirez délicatement le compartiment pour carte SIM.
- 3 Modèles à carte SIM unique : placez la carte SIM ou USIM dans le compartiment pour carte SIM, puce orientée vers le bas.

Modèles à double carte SIM : placez la carte SIM ou USIM dans le compartiment pour carte SIM, puce orientée vers le bas.

Placez la première carte SIM ou USIM dans le compartiment pour carte SIM 1 (1) et la deuxième carte SIM ou USIM dans compartiment pour carte SIM 2 (2).

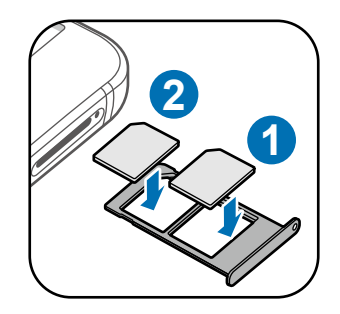

Veillez à ne pas perdre ou laisser d'autres personnes utiliser votre carte SIM ou USIM. Samsung ne peut être tenu responsable en cas de dommage ou désagrément résultant d'une perte ou d'un vol de carte.

4 Insérez le compartiment de la carte SIM à l'endroit prévu à cet effet.

Insérez le compartiment pour carte SIM avec précaution, pour éviter que les cartes SIM s'échappent du compartiment ou tombent au sol.

### **Retirer la carte SIM ou USIM**

- 1 Insérez la broche d'éjection à l'endroit prévu à cet effet sur le compartiment pour carte SIM et appuyez et relâchez pour déverrouiller le compartiment.
- 2 Retirez délicatement le compartiment pour carte SIM.
- **3** Retirez la carte SIM ou USIM.
  - Modèles à carte SIM unique :

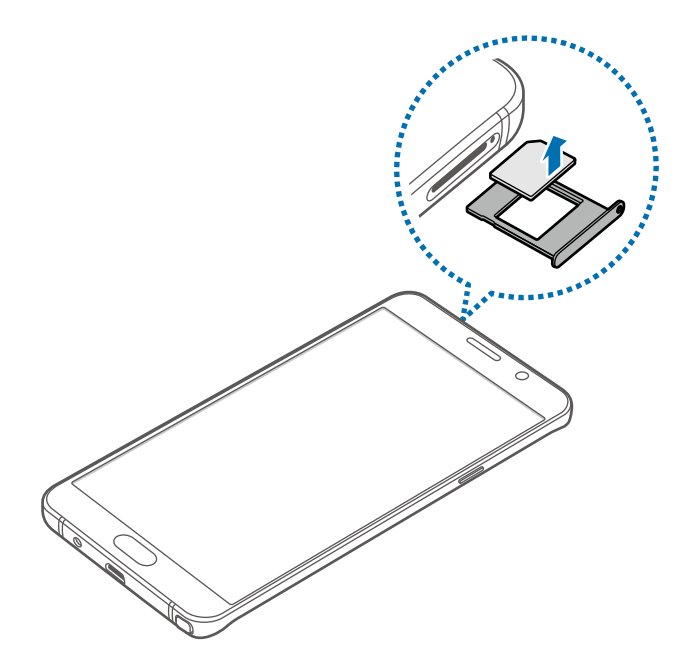

Modèles à double carte SIM :

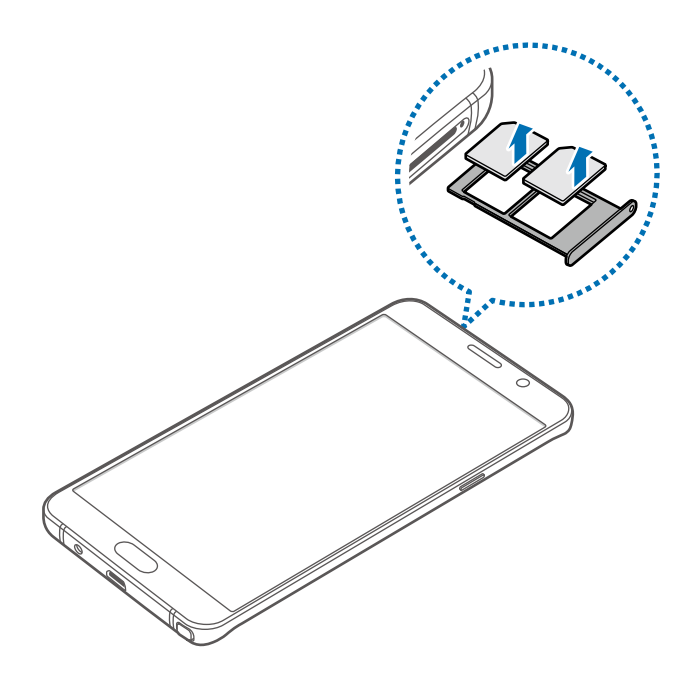

4 Insérez le compartiment de la carte SIM à l'endroit prévu à cet effet.

### Utiliser les cartes SIM ou USIM (modèles à double carte SIM)

Si vous insérez deux cartes SIM ou USIM, vous pouvez attribuer deux numéros de téléphone et deux fournisseurs de service au même appareil.

#### Activer des cartes SIM ou USIM

Depuis l'écran d'accueil, touchez **Applis**  $\rightarrow$  **Paramètres**  $\rightarrow$  **Gestionnaire de carte SIM**. Sélectionnez une carte SIM ou USIM, puis touchez le bouton pour l'activer.

#### Modifier le nom et l'icône des cartes SIM et USIM

Depuis l'écran d'accueil, touchez **Applis** → **Paramètres** → **Gestionnaire de carte SIM**. Sélectionnez une carte SIM ou USIM, puis touchez **Nom** ou **Icône**. Définissez un nom et une icône pour chaque carte.

#### Basculer d'une carte à l'autre

Lorsque deux cartes SIM ou USIM sont activées, les icônes de sélection de la carte apparaissent sur le tableau de bord du panneau de notifications. Ouvrez le panneau de notifications, puis sélectionnez une carte.

# Allumer et éteindre l'appareil

Pour allumer l'appareil, maintenez le bouton Allumer/Éteindre enfoncé pendant quelques secondes.

Si vous allumez l'appareil pour la première fois ou après l'avoir réinitialisé, suivez les instructions affichées à l'écran pour procéder à sa configuration.

Pour éteindre l'appareil, maintenez le bouton Allumer/Éteindre enfoncé, puis touchez Éteindre.

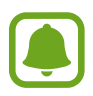

- Si votre appareil se bloque et ne répond plus, maintenez simultanément le bouton Allumer/Éteindre et le bouton de volume enfoncéStylet Samsungdant plus de 7 secondes afin de redémarrer.
- Respectez toutes les consignes de sécurité et directives formulées par le personnel compétent dans les lieux où l'utilisation d'appareils mobiles est interdite, comme dans les avions et les hôpitaux.

# Écran tactile

- Évitez tout contact de l'écran tactile avec d'autres appareils électriques. Les décharges électrostatiques peuvent provoquer des dysfonctionnements de l'écran tactile.
  - Pour éviter d'endommager l'écran tactile, n'appuyez pas dessus avec un objet pointu et n'exercez aucune pression excessive avec vos doigts.

| 1 |   |
|---|---|
|   |   |
|   |   |
|   |   |
| • |   |
|   | _ |

- Il se peut que l'appareil ne reconnaisse pas la saisie tactile près des bords de l'écran, hors de la zone de saisie dédiée.
- Si l'écran tactile reste inactif pendant une période prolongée, des images rémanentes risquent d'apparaitre (ou persistance de l'affichage). Éteignez l'écran tactile lorsque vous n'utilisez pas l'appareil.
- Il est recommandé d'utiliser l'écran tactile avec les doigts.

#### Toucher

Pour ouvrir une application, sélectionner un élément de menu, activer une touche à l'écran ou saisir un caractère sur le clavier à l'écran, touchez l'écran tactile avec un seul doigt ou le stylet Samsung.

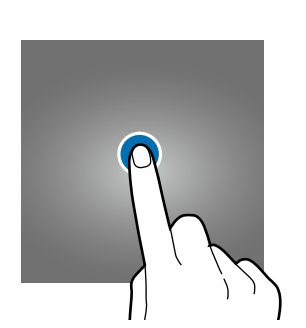

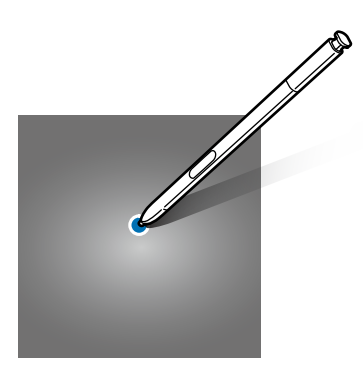

#### **Toucher longuement**

Pour accéder aux options disponibles, touchez longuement un élément ou l'écran pendant plus de 2 secondes.

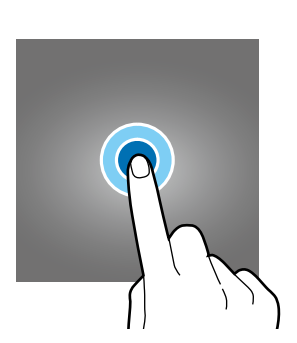

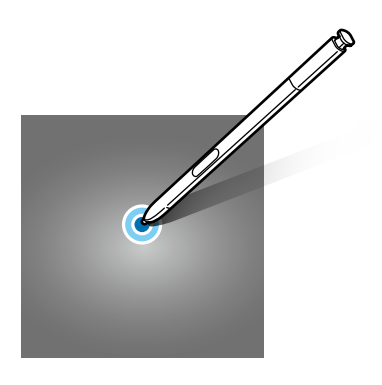

#### Faire glisser

Pour déplacer un élément, touchez-le longuement et faites-le glisser vers un nouvel emplacement.

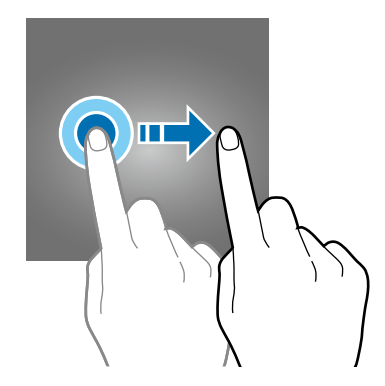

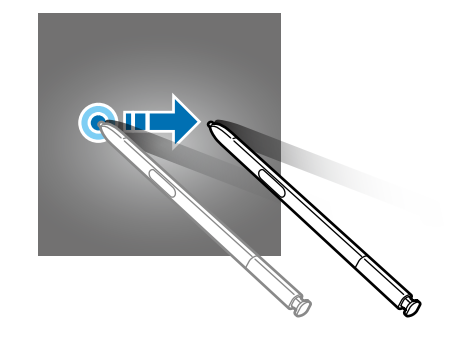

#### Toucher deux fois

Pour effectuer un zoom avant sur une page Web ou une image, touchez deux fois l'écran. Touchez de nouveau à deux reprises l'écran pour annuler le zoom.

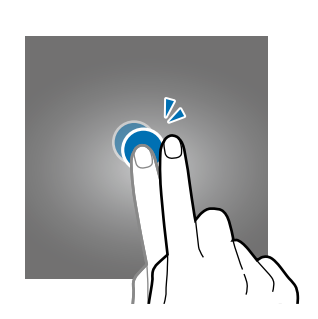

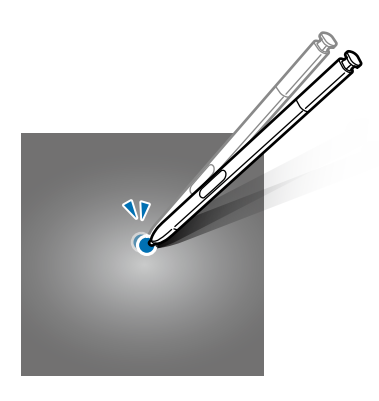

#### Balayer

Pour afficher d'autres panneaux, balayez l'écran d'accueil ou la liste des applications vers la gauche ou vers la droite. Pour parcourir une page Web ou une liste d'éléments, telle que celle de vos contacts, balayez l'écran vers le haut ou le bas.

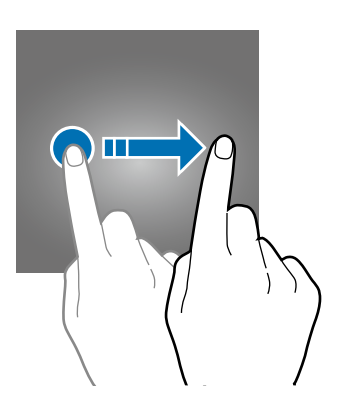

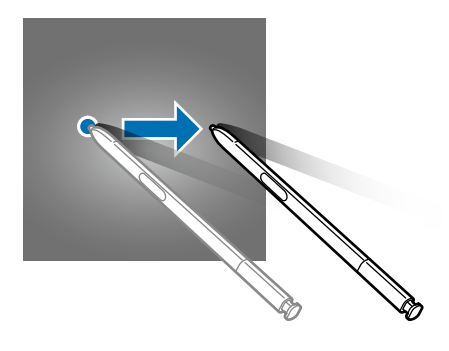

#### Écarter et rapprocher les doigts

Pour effectuer un zoom avant sur une page Web, une carte ou une image, placez deux doigts sur l'écran et écartez-les. Rapprochez-les pour effectuer un zoom arrière.

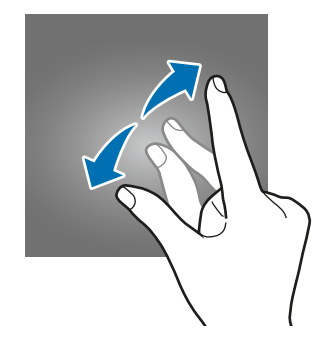

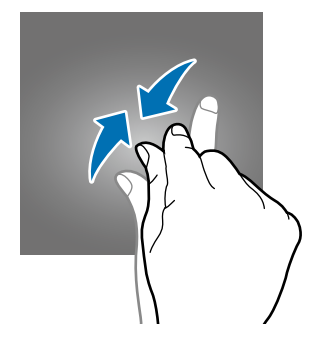

# Écran d'accueil

# Écran d'accueil

L'écran d'accueil est le point de départ pour accéder à toutes les fonctions de l'appareil. Il affiche des widgets, des raccourcis vers les applications, etc.

Pour afficher d'autres panneaux, balayez l'écran vers la gauche ou la droite.

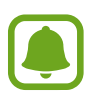

L'aspect de l'écran d'accueil dépend de votre zone géographique ou de votre fournisseur de services.

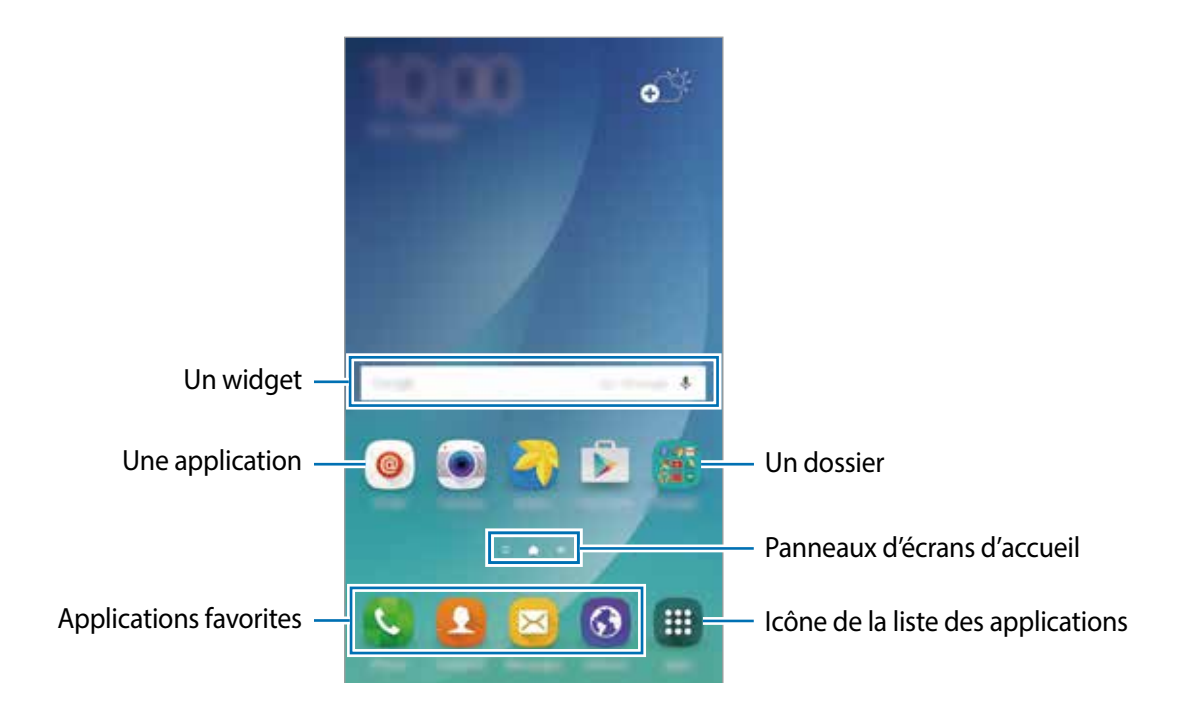

#### Options de l'écran d'accueil

Touchez longuement une zone vide de l'écran d'accueil ou rapprochez-y les doigts pour accéder aux options disponibles. Personnalisez l'écran d'accueil en ajoutant, supprimant ou réorganisant ses panneaux. Vous pouvez également définir le fond d'écran d'accueil, y ajouter des widgets, etc.

- Fonds d'écran : pour modifier les paramètres du papier peint pour l'écran d'accueil et l'écran verrouillé.
- Widgets : pour ajouter des widgets à l'écran d'accueil. Les widgets sont de petits outils qui permettent d'obtenir des informations comme la météo ou l'actualité par exemple.
- Thèmes : pour changer le thème de l'appareil. Les éléments visuels de l'interface comme les couleurs, les icônes et les fonds d'écran varient selon le thème sélectionné.
- Grille d'écran : pour modifier la taille des lignes directrices pour afficher plus ou moins d'éléments sur l'écran d'accueil.

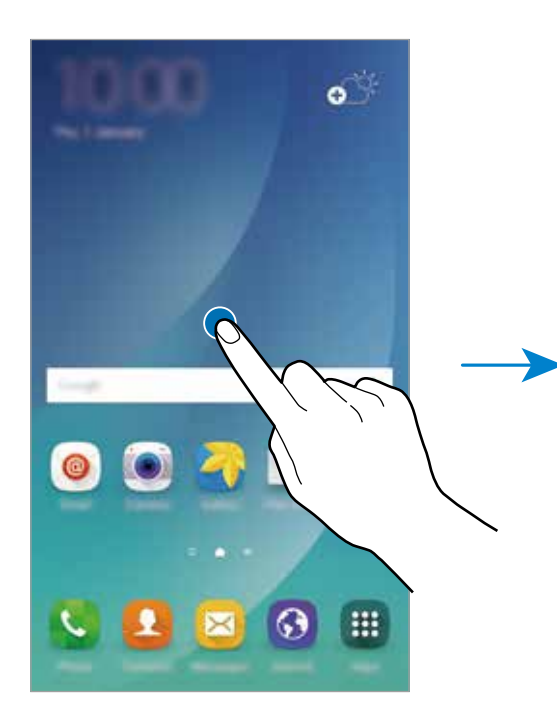

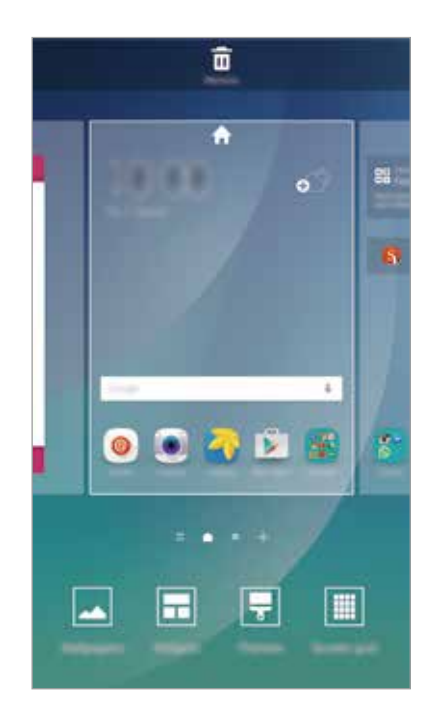

#### **Flipboard Briefing**

Afficher les articles les plus récents classés par catégories. Grâce à cette fonction, vous pouvez consulter les actualités qui vous intéressent.

Depuis l'écran d'accueil, balayez l'écran vers la droite pour ouvrir Flipboard Briefing. Pour parcourir les articles de chaque catégorie d'actualités, balayez l'écran vers le haut ou vers le bas.

Si cette fonction n'est pas activée, touchez longuement une zone vide de l'écran d'accueil. Balayez ensuite l'écran vers la droite ou cochez la case située en haut du panneau Flipboard Briefing.

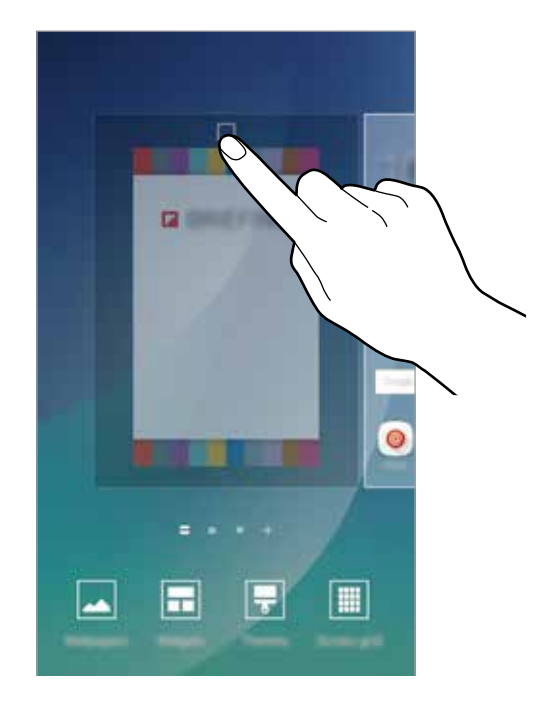

#### Ajouter des éléments

Depuis la liste des applications, touchez longuement une application ou un dossier, puis faites glisser l'icône vers l'écran d'accueil.

Pour ajouter des widgets, touchez longuement une zone vide de l'écran d'accueil, touchez Widgets, touchez longuement un widget, puis faites-le glisser vers l'écran d'accueil.

#### Déplacer et supprimer un élément

Touchez longuement un élément depuis l'écran d'accueil, puis faites-le glisser jusqu'à l'emplacement souhaité.

Pour déplacer l'élément vers un autre panneau, faites-le glisser vers le bord de l'écran.

Vous pouvez également déplacer les applications fréquemment utilisées vers la zone de raccourcis située au bas de l'écran d'accueil.

Touchez longuement l'élément à supprimer. Faites-le ensuite glisser vers l'option **Supprimer** en haut de l'écran.

### Créer des dossiers

- **1** Depuis l'écran d'accueil, touchez longuement une application, puis faites-la glisser vers une autre application.
- 2 Déposez l'application lorsque le cadre d'un dossier apparait autour des applications. Un nouveau dossier contenant les applications sélectionnées est créé.

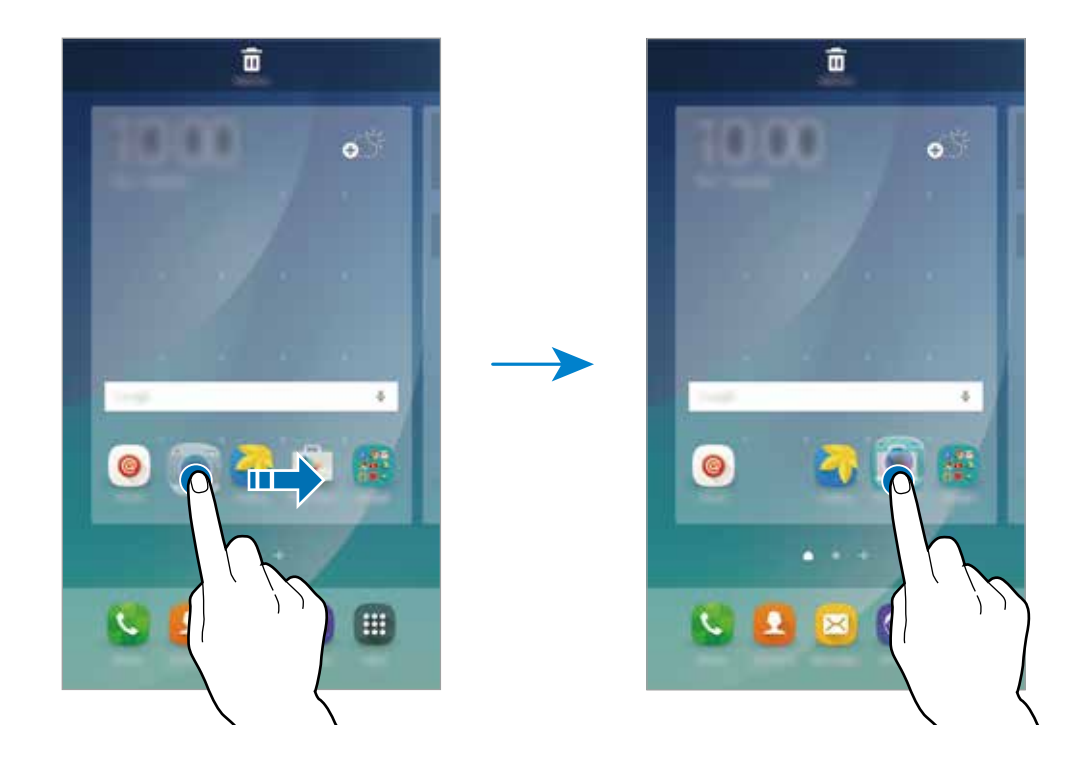

**3** Touchez **Saisir le nom de dossier** et nommez le dossier.

Pour modifier la couleur d'un dossier, touchez 😤.

Pour ajouter davantage d'applications à un dossier, touchez longuement une application, puis faitesla glisser vers le dossier.

Pour déplacer des applications d'un dossier vers l'écran d'accueil, touchez le dossier, puis faites glisser une application vers l'écran d'accueil.

Pour supprimer des applications dans un dossier, touchez le dossier, puis faites glisser l'application à supprimer sur l'option **Supprimer** en haut de l'écran.

#### Gérer les panneaux

Touchez longuement une zone vide de l'écran d'accueil pour ajouter, déplacer ou supprimer un panneau.

Pour ajouter un panneau, balayez l'écran vers la gauche, puis touchez +.

Pour déplacer un panneau, touchez longuement son aperçu, puis faites-le glisser jusqu'à l'emplacement souhaité.

Pour supprimer un panneau, touchez longuement son aperçu, puis faites-le glisser vers l'option **Supprimer** en haut de l'écran.

Pour définir un panneau comme écran d'accueil principal, touchez 🛖.

# Liste des applications

La liste des applications affiche les icônes de toutes vos applications, y compris celles récemment installées.

Depuis l'écran d'accueil, touchez **Appli.** pour ouvrir la liste des applications. Pour afficher d'autres panneaux, balayez l'écran vers la gauche ou la droite.

#### Déplacer des éléments

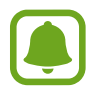

La disponibilité de cette fonction dépend de votre zone géographique ou de votre fournisseur de services.

Depuis la liste des applications, touchez **MODIFIER**. Touchez longuement l'élément à déplacer, puis faites-le glisser jusqu'à l'emplacement souhaité.

Pour déplacer l'élément vers un autre panneau, faites-le glisser vers le bord de l'écran.

#### Créer des dossiers

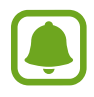

La disponibilité de cette fonction dépend de votre zone géographique ou de votre fournisseur de services.

- Depuis la liste des applications, touchez **MODIFIER**.
- 2 Touchez longuement une application, puis faites-la glisser vers une autre application.
- Déposez l'application lorsque le cadre d'un dossier apparait autour des applications.
   Un nouveau dossier contenant les applications sélectionnées est créé.

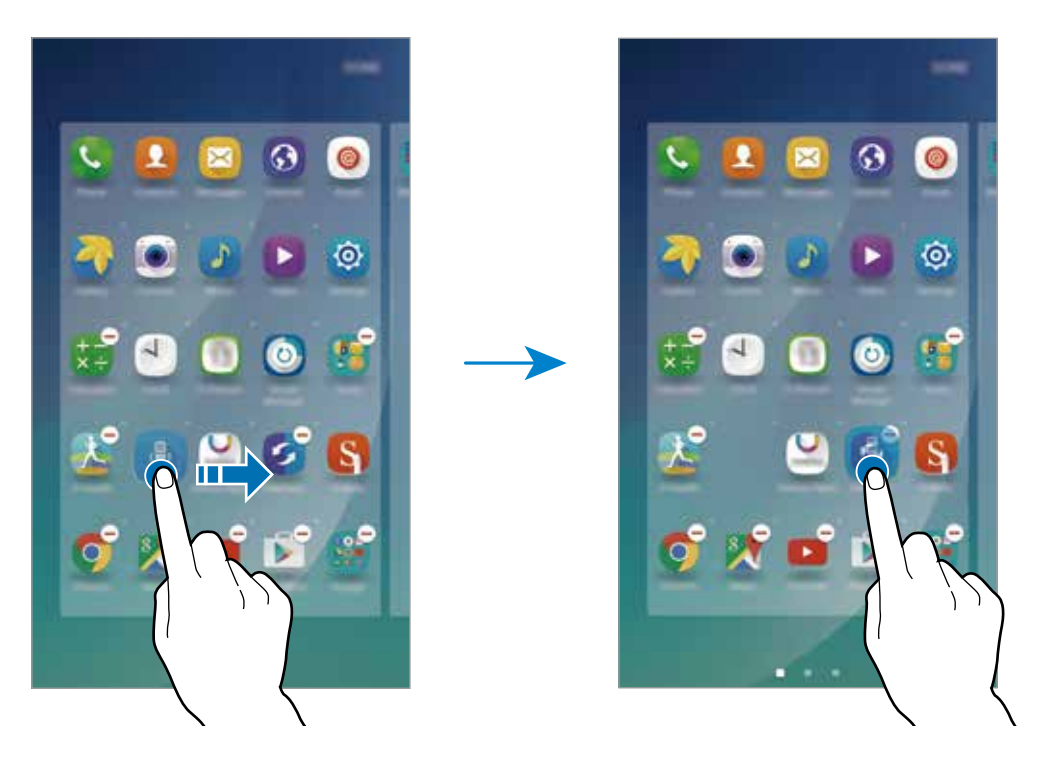

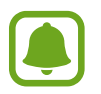

L'aspect de la liste des applications dépend de votre zone géographique ou de votre fournisseur de services.

#### 4 Touchez Saisir le nom de dossier et nommez le dossier.

Pour modifier la couleur d'un dossier, touchez 🛞.

Pour ajouter davantage d'applications à un dossier, touchez longuement une application, puis faitesla glisser vers le dossier.

Pour supprimer un dossier, sélectionnez-le à l'aide de l'icône —. Seul ce dossier sera supprimé. Les applications du dossier seront relocalisées dans la liste des applications.

#### Organiser les éléments de l'écran d'accueil

Dans la liste des applications, vous pouvez réorganiser les éléments par ordre alphabétique.

Depuis la liste des applications, touchez  $A-Z \rightarrow TRIER$ .

### **Icônes d'informations**

Des icônes d'informations peuvent apparaitre dans la barre d'état en haut de l'écran. Les icônes répertoriées dans le tableau ci-dessous sont les plus courantes.

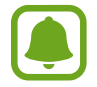

Il se peut que rien ne s'affiche en haut de l'écran dans certaines applications. Pour afficher des éléments, glissez un doigt de haut en bas de l'écran.

| lcône               | Signification                                               |  |
|---------------------|-------------------------------------------------------------|--|
| 0                   | Aucun signal                                                |  |
| h.                  | Puissance du signal                                         |  |
| R                   | Itinérance (hors de la zone de service normale)             |  |
| G<br>41             | Réseau GPRS connecté                                        |  |
| E<br>#1             | Réseau EDGE connecté                                        |  |
| 3G<br>#1            | Réseau UMTS connecté                                        |  |
| H<br>57             | Réseau HSDPA connecté                                       |  |
| *1<br>H+            | Réseau HSPA+ connecté                                       |  |
| 4G / LTE<br>₽♥ / ₽♥ | Réseau LTE connecté (modèles compatibles LTE)               |  |
| ti))                | Wifi connecté                                               |  |
| *                   | Fonction Bluetooth activée                                  |  |
| Q                   | GPS activé                                                  |  |
| ¢                   | Appel en cours                                              |  |
| č                   | Appel manqué                                                |  |
| ×                   | Nouveau SMS ou MMS                                          |  |
| Ô                   | Alarme activée                                              |  |
| *                   | Profil Discret activé                                       |  |
| **                  | Mode Vibreur activé                                         |  |
| ×                   | Mode Hors-ligne activé                                      |  |
| A                   | Une erreur s'est produite ou votre attention est nécessaire |  |
|                     | Niveau de charge de la pile                                 |  |

# Écran de verrouillage

Lorsque vous pressez le bouton Allumer/Éteindre, l'écran s'éteint et se verrouille. De même, si vous n'utilisez pas l'appareil pendant un certain temps, l'écran s'éteint et se verrouille.

Pour déverrouiller l'écran, pressez le bouton Allumer/Éteindre ou le bouton Accueil et balayez l'écran dans n'importe quelle direction.

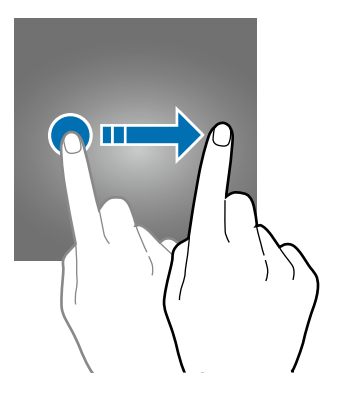

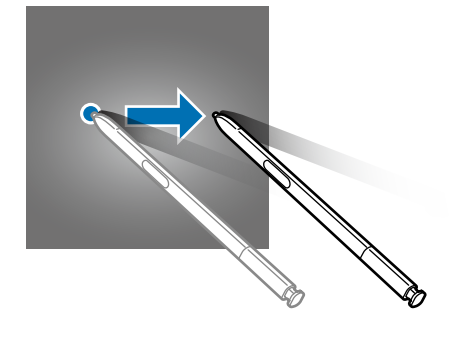

Vous pouvez définir une méthode de déverrouillage sécurisé de l'écran pour empêcher l'accès à vos informations personnelles par autrui.

Depuis la liste des applications, touchez **Paramètres** → **Écran verr. et sécurité** → **Type de verrouillage de l'écran**, puis sélectionnez une méthode de verrouillage de l'écran. Pour protéger votre appareil, vous pouvez définir un code de déverrouillage.

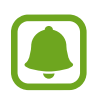

Si vous oubliez le code de déverrouillage, apportez l'appareil dans un centre de service après-vente Samsung pour le réinitialiser.

#### Modèle

Dessinez un modèle en reliant au moins quatre points, puis recommencez pour valider. Définissez un NIP de secours pour déverrouiller l'écran en cas d'oubli du modèle.

#### NIP

Un NIP se compose uniquement de chiffres. Saisissez au moins quatre chiffres, puis recommencez pour valider.

#### Mot de passe

Un mot de passe comprend des caractères et des chiffres. Saisissez au moins quatre caractères, y compris des chiffres et des symboles, puis recommencez pour valider.

#### Empreintes

Enregistrez vos empreintes digitales pour pouvoir déverrouiller l'écran. Pour en savoir plus, reportezvous à la rubrique Lecteur d'empreintes.

# Panneau de notifications

## Utiliser le panneau de notifications

Lorsque vous recevez de nouvelles notifications, telles que des messages ou des appels manqués, des icônes d'information apparaissent en haut de votre écran. Pour en savoir plus sur les icônes, ouvrez le panneau de notifications et consultez les détails.

Pour ouvrir le panneau de notifications, faites glisser la barre d'état vers le bas. Pour refermer le panneau de notifications, balayez l'écran de bas en haut.

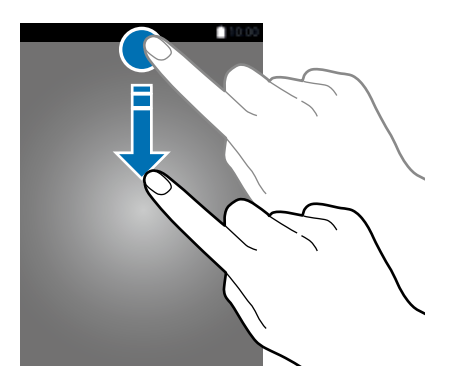

Vous pouvez utiliser les fonctions suivantes dans le panneau de notifications.

Modèles à carte SIM unique :

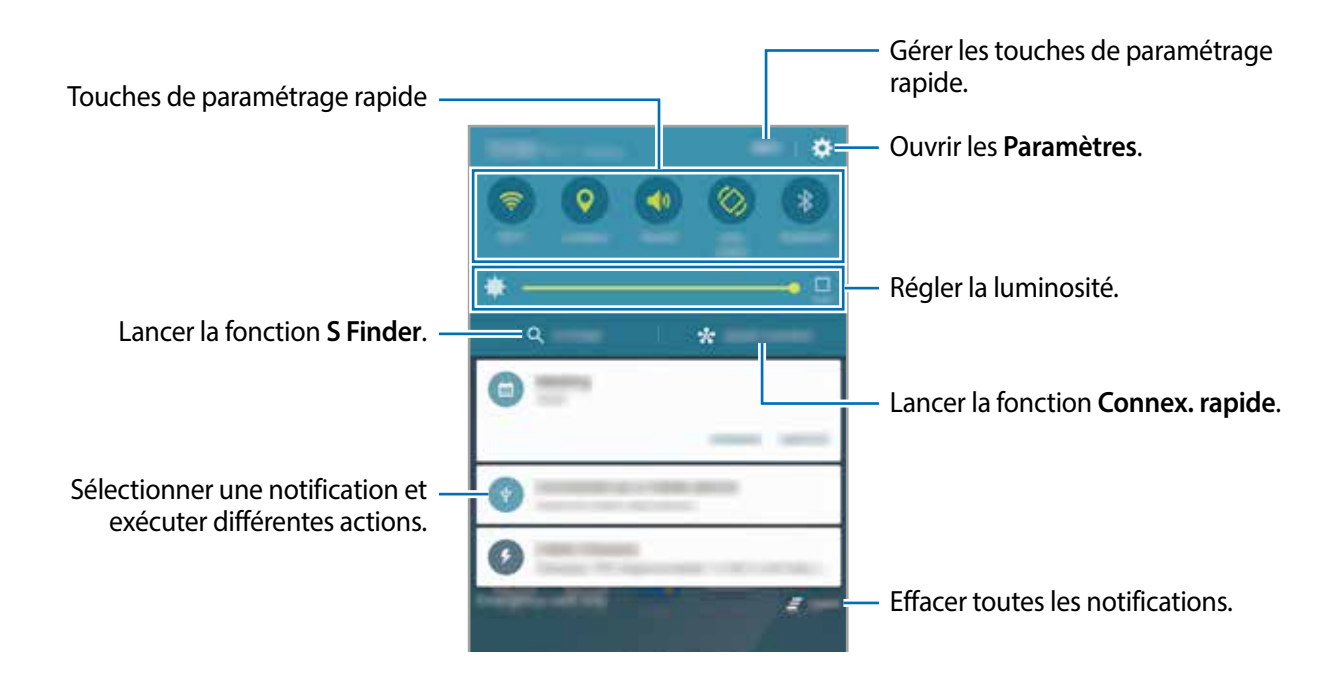

#### Modèles à double carte SIM :

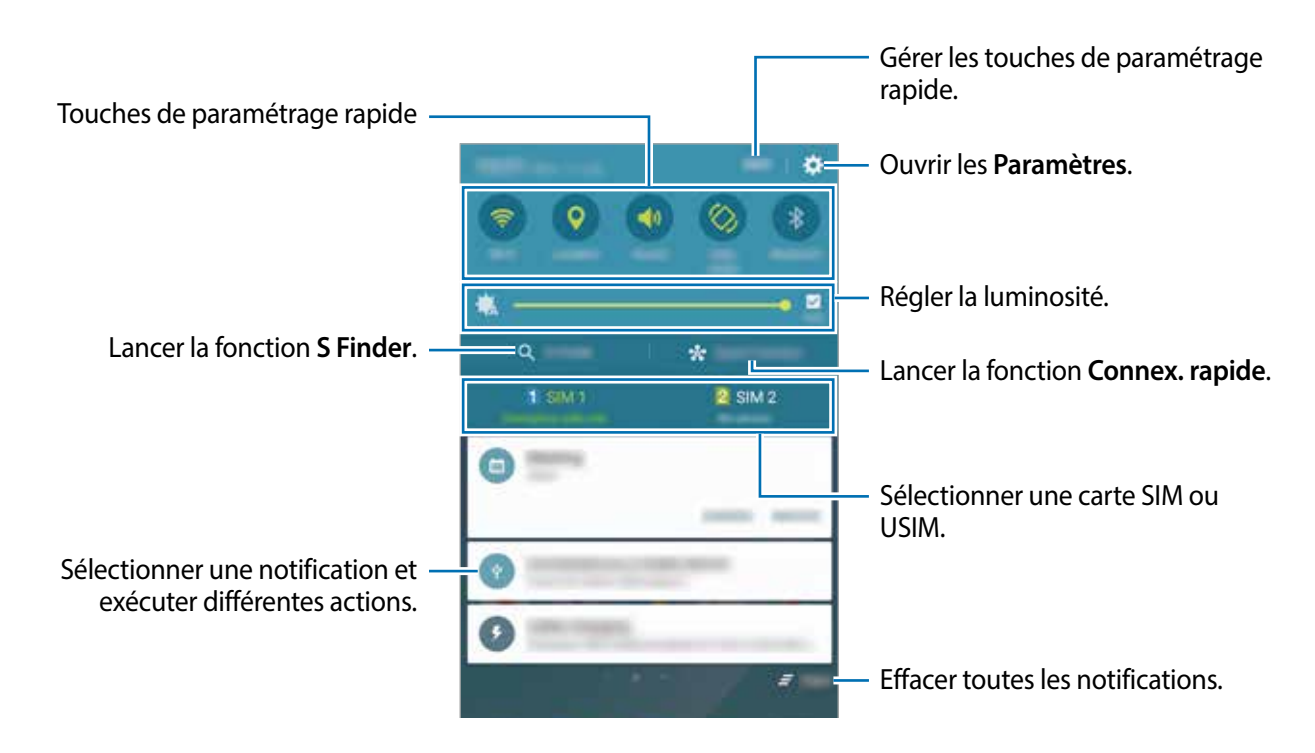

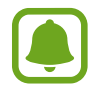

Vous pouvez masquer les fonctions **S Finder** et **Connex. rapide** à l'aide du menu de modification dans le panneau de notifications.

#### Utiliser les touches de paramétrage rapide

Touchez les touches de paramétrage rapide pour activer les fonctions correspondantes. Balayez la zone des touches vers la gauche ou la droite pour afficher davantage de touches. Pour consulter les détails des paramètres, touchez longuement une touche.

Pour réorganiser les touches, touchez **MODIFIER**, touchez longuement une touche, puis faites-la glisser vers un autre emplacement.

### S Finder

Recherchez un mot-clé parmi une grande variété de contenus.

#### Rechercher un contenu sur l'appareil

Ouvrez le panneau de notifications et touchez S Finder.

Saisissez un mot-clé dans le champ de recherche ou touchez 🧶 et énoncez un mot-clé.

Pour obtenir des résultats plus précis, touchez les options de filtre sous le champ de recherche, puis sélectionnez les détails du filtre.

#### Configurer des critères de recherche

Vous pouvez définir des critères afin de rechercher du contenu dans des champs de recherche spécifiques.

### Connex. rapide

Recherchez automatiquement les appareils à proximité et établissez rapidement une connexion avec eux.

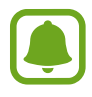

- Si l'appareil que vous souhaitez connecter ne prend pas en charge la fonction Connexion rapide, activez sa fonction Wi-Fi Direct avant de lancer la **Connex. rapide** sur votre appareil.
- Les modes de connexion peuvent varier selon le type des appareils connectés ou du contenu partagé.

#### Établir une connexion à d'autres appareils

Ouvrez le panneau de notifications et touchez **Connex. rapide**.

Si vous utilisez cette fonction pour la première fois, sélectionnez une option de visibilité et touchez **ACTIVER CONNEXION RAPIDE**.

À l'ouverture du panneau, la fonction Wifi est automatiquement activée et l'appareil recherche les appareils à proximité.

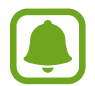

Si Samsung Link est installé sur votre appareil, la liste des appareils enregistrés avec cette application apparait en haut de l'écran. Pour toute information à propos de Samsung Link, rendez-vous sur link.samsung.com.

2 Sélectionnez un appareil dans la liste et établissez une connexion en suivant les instructions à l'écran.

Les étapes suivantes peuvent varier en fonction de l'appareil connecté.

Pour modifier les paramètres de visibilité de votre appareil, touchez PARAM. → Visibilité de l'appareil, puis sélectionnez une option.

#### Relancer la recherche d'appareils

Si l'appareil recherché n'apparait pas dans la liste, recherchez-le.

Touchez MAJ et sélectionnez l'appareil dans la liste des appareils détectés.

#### Partager du contenu

Partagez du contenu avec les appareils connectés.

- 1 Ouvrez le panneau de notifications et touchez **Connex. rapide**.
- 2 Sélectionnez un appareil dans la liste des appareils détectés.
- **3** Touchez **Partager du contenu** et sélectionnez une catégorie multimédia.
- 4 Suivez les instructions qui s'affichent à l'écran pour envoyer du contenu à l'appareil connecté. Les étapes suivantes peuvent varier en fonction de la catégorie multimédia sélectionnée.

# **Screen Mirroring**

Vous pouvez visionner le contenu affiché sur votre appareil sur un écran plus large à l'aide d'une connexion sans fil.

Si l'écran, comme celui d'un téléviseur, ne prend pas en charge la fonction Screen Mirroring, utilisez des accessoires compatibles pour activer la fonction. Ces accessoires compatibles sont notamment les routeurs HomeSync et AllShare Cast.

- Sur le téléviseur, activez la fonction Screen Mirroring.
- 2 Depuis le panneau des notifications, touchez MODIFIER  $\rightarrow$  Screen Mirroring. Une liste des appareils détectés apparaît.
- **3** Sélectionnez un appareil auquel vous connecter.

L'écran de votre appareil apparait sur l'écran du téléviseur.

- 4 Ouvrez ou lisez un fichier, puis commandez l'affichage à l'aide des touches de votre appareil.
  - La disponibilité de cette fonction dépend de votre zone géographique ou de votre fournisseur de services.
  - Pour savoir comment connecter votre appareil à l'écran, reportez-vous au mode d'emploi de l'écran ou de l'accessoire compatible avec la fonction Screen Mirroring.
  - Selon la connexion réseau, certains fichiers peuvent être mis en mémoire tampon en cours de lecture.
  - Pour économiser votrepile, désactivez cette fonction lorsque vous ne l'utilisez pas.
  - Si vous indiquez une bande de fréquence Wifi, il se peut que les routeurs AllShare Cast ou HomeSync ne soient pas détectés.
# Saisir du texte

# Présentation du clavier

Un clavier apparait automatiquement lorsque vous saisissez du texte pour envoyer des messages ou créer des mémos.

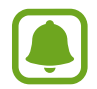

La saisie de texte est impossible dans certaines langues. Pour saisir du texte, vous devez sélectionner une des langues prises en charge.

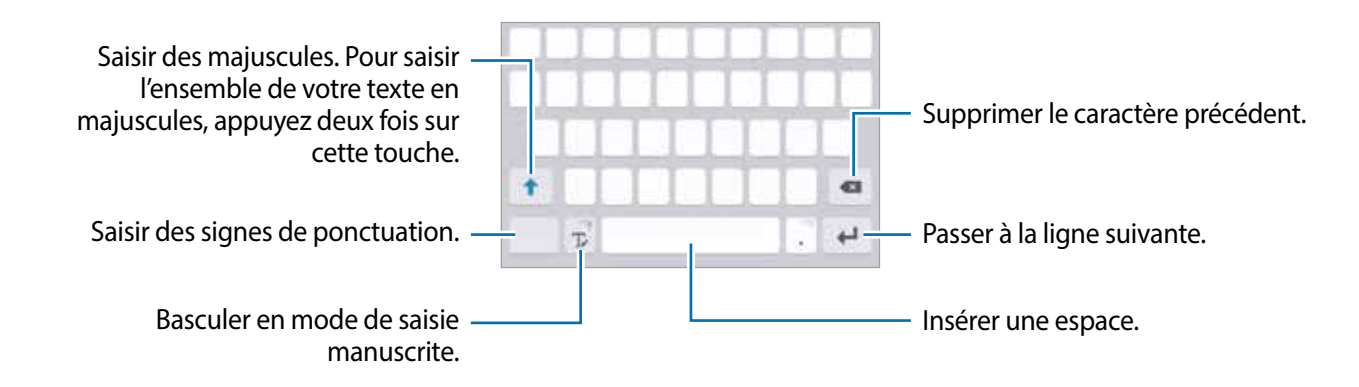

#### Modifier la langue de saisie

Touchez longuement l'icône  $\mathbb{T}_{r}$ , touchez  $\overleftrightarrow{} \rightarrow$ **Ajouter langues de saisie**, puis sélectionnez les langues à utiliser. Si vous sélectionnez au moins deux langues, vous pouvez passer de l'une à l'autre en balayant la touche d'espace vers la gauche ou vers la droite.

#### Modifier la disposition du clavier

Touchez longuement l'icône T, touchez 🔅, sélectionnez une langue sous Langues de saisie, puis sélectionnez la disposition de clavier à utiliser.

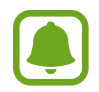

Sur le **Clavier 3x4**, une touche correspond à trois ou quatre caractères. Pour saisir un caractère, touchez à plusieurs reprises la touche correspondante jusqu'à ce que le caractère correspondant s'affiche.

# Autres fonctions du clavier

Touchez longuement l'icône 🗱 pour utiliser diverses fonctions. Suivant la dernière fonction utilisée, d'autres icônes peuvent apparaitre à la place de l'icône 🏠.

• • • pour saisir du texte en le dictant.

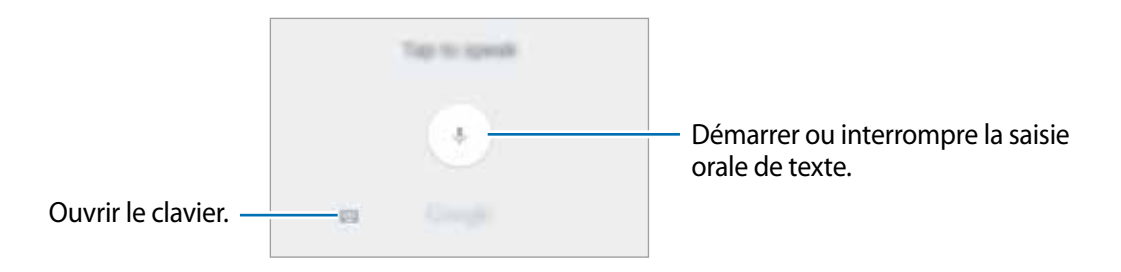

• T : pour basculer en mode de saisie manuscrite.

|                                                                | Samsung |
|----------------------------------------------------------------|---------|
| Basculer entre le mode numérique –<br>ou le mode alphabétique. |         |
| Revenir au clavier standard                                    |         |

- 💷 : pour ajouter un élément du presse-papier.
- 😳 : pour insérer des émoticônes.
- 🔅 : pour modifier les paramètres du clavier.

# Copier et coller du texte

- **1** Touchez longuement le texte.
- 2 Faites glisser l'icône doub pour sélectionner le texte voulu, ou touchez Sélectionnez tout pour sélectionner l'intégralité du texte.
- **3** Touchez **Copier** ou **Couper**.

Le texte sélectionné est copié dans le presse-papier.

Touchez longuement l'endroit où le texte doit être inséré, puis touchez Coller.
 Pour coller le texte préalablement copié, touchez Presse-papier, puis sélectionnez le texte.

# Dictionnaire

Recherchez des définitions ou traductions de termes en cours d'utilisation de fonctions, par exemple lorsque vous parcourez des pages Web.

**1** Touchez longuement un terme que vous souhaitez rechercher.

Si le terme que vous souhaitez rechercher n'a pas été correctement sélectionné, faites glisser les icônes 🥑 ou 🏷 pour sélectionner le texte désiré.

2 Touchez Dictionnaire dans la liste des options.

Si aucun dictionnaire n'est préinstallé sur l'appareil, touchez 🔮 à côté d'un dictionnaire pour le télécharger.

3 Affichez la définition dans la fenêtre contextuelle du dictionnaire.

Pour basculer vers l'affichage plein écran, touchez [2]. Touchez la définition apparaissant à l'écran pour afficher d'autres définitions. Dans la vue détaillée, touchez 👚 pour ajouter le mot à votre liste de termes favoris ou touchez **RECHERCHE WEB** pour utiliser le terme comme critère de recherche.

# Capture d'écran

Vous pouvez effectuer une capture d'écran en cours d'utilisation de l'appareil.

Maintenez simultanément les touches Accueil et Marche/Arrêt enfoncées. Vous pouvez afficher les images capturées dans la **Galerie**.

Vous pouvez également effectuer des copies d'écran en balayant l'écran vers la gauche ou la droite avec votre main. Pour en savoir plus, reportez-vous à la rubrique Mouvements et gestes.

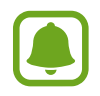

Cette fonction n'est disponible que pour certaines applications et fonctions.

#### Effectuer des copies d'écran avec le stylet Samsung

Les fonctions Commande aérienne peuvent également servir à effectuer des copies d'écran.

**Capture** vous permet d'annoter des copies d'écran. Utilisez la fonction **Capture avec défilement** pour effectuer des captures de contenus qui s'étendent sur plusieurs écrans.

Pour sélectionner une zone spécifique et en faire une copie d'écran, utilisez la fonction **Sélection** intelligente.

Pour en savoir plus, reportez-vous aux rubriques Capture ou Sélection intelligente.

# **Ouvrir des applications**

Depuis l'écran d'accueil ou la liste des applications, touchez une icône pour ouvrir l'application correspondante.

Pour ouvrir une application à partir de la liste des applications récemment utilisées, touchez , puis sélectionnez une fenêtre d'application récente.

#### Fermer une application

Touchez i et faites glisser la fenêtre d'une application récente vers la gauche ou la droite pour la fermer. Pour fermer toutes les applications, touchez **TOUT FERMER**.

# **Fonctions du stylet Samsung**

# Commande aérienne

Pour ouvrir le volet Commande aérienne, retirez le stylet Samsung de son compartiment ou survolez l'écran avec le stylet Samsung et pressez le bouton Stylet Samsung. Vous pouvez également toucher l'icône Commande aérienne.

Vous pouvez accéder à des fonctions utiles et à des applications fréquemment utilisées.

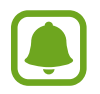

Si l'écran est éteint ou si certaines fonctions de sécurité sont activées, le volet Commande aérienne ne s'ouvre pas lorsque vous retirez le stylet Samsung.

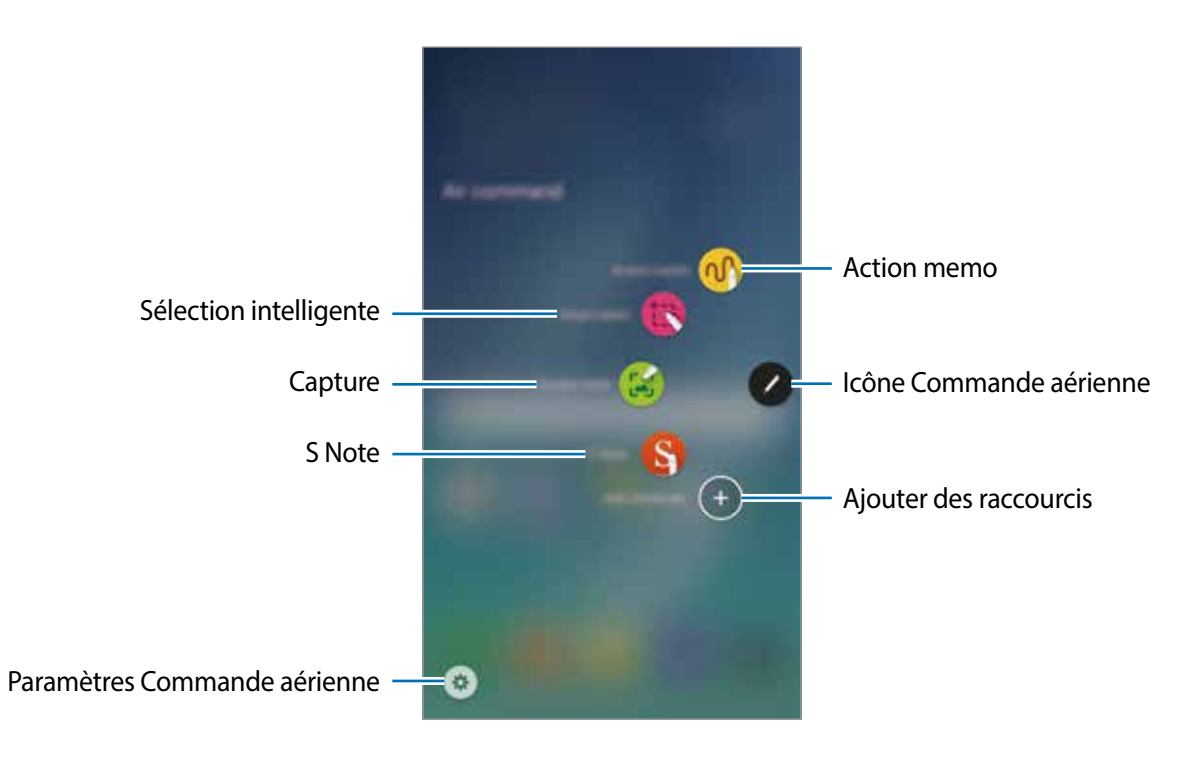

- Mémo d'action : pour écrire rapidement des mémos et leur associer des actions. Vous pouvez passer des appels, envoyer des messages, effectuer des recherches sur le Web, etc. Pour en savoir plus, reportez-vous à la rubrique Mémo d'action.
- Sélection intelligente : pour collecter rapidement du contenu. Pour en savoir plus, reportezvous à la rubrique Sélection intelligente.
- **Capture** : pour enregistrer, modifier et rédiger des mémos sur des captures d'écran, puis les partager. Pour en savoir plus, reportez-vous à la rubrique Capture.
- **S Note** : pour démarrer **S Note** afin de créer des notes. Pour en savoir plus, reportez-vous à la rubrique <u>S Note</u>.
- Ajouter des raccourcis : pour ajouter des raccourcis dans le volet Commande aérienne pour les applications fréquemment utilisées. Pour en savoir plus, reportez-vous à la rubrique Ajouter des raccourcis.
- (3) : pour modifier les paramètres Commande aérienne.

#### Icône Commande aérienne

Lorsque le volet Commande aérienne est fermé, l'icône Commande aérienne reste affichée à l'écran. Vous pouvez ouvrir le volet Commande aérienne en touchant l'icône.

Pour déplacer l'icône, touchez 🕗, puis faites-la glisser sur son nouvel emplacement.

Pour supprimer l'icône, touchez longuement **2**, puis faites-la glisser sur l'option **Suppr.** en haut de l'écran.

# Mémo d'action

Ouvrez le volet Mémo d'action et créez des mémos afin d'exécuter diverses opérations à l'aide d'informations écrites ou dessinées.

- 1 Depuis le volet Commande aérienne, touchez Mémo d'action.
- 2 Écrivez ou dessinez un mémo.

#### 3 Touchez PLUS $\rightarrow$ Relier à l'action.

Le mémo est entièrement sélectionné. Si vous souhaitez utiliser des informations spécifiques du mémo, touchez en dehors de la zone sélectionnée pour désélectionner le mémo et tracez un trait autour des informations pour les utiliser.

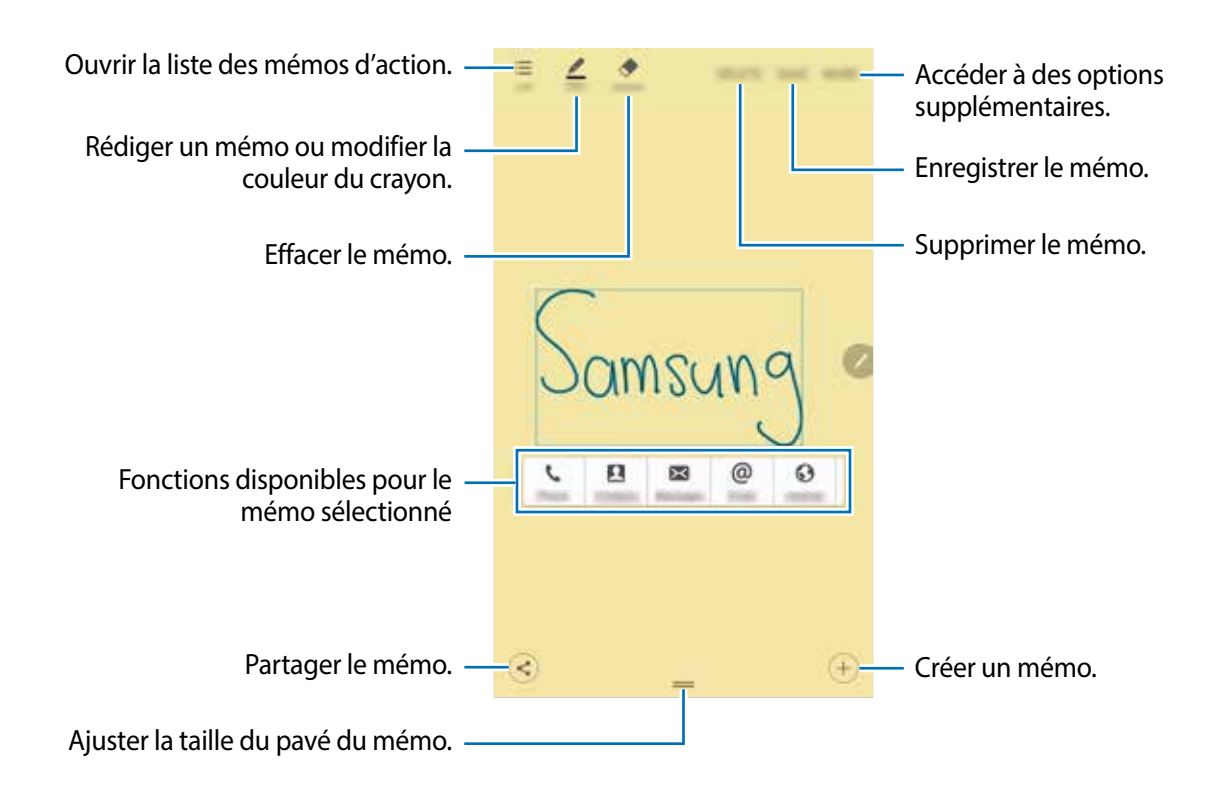

Sélectionnez une fonction.

L'application associée à la fonction sélectionnée démarre.

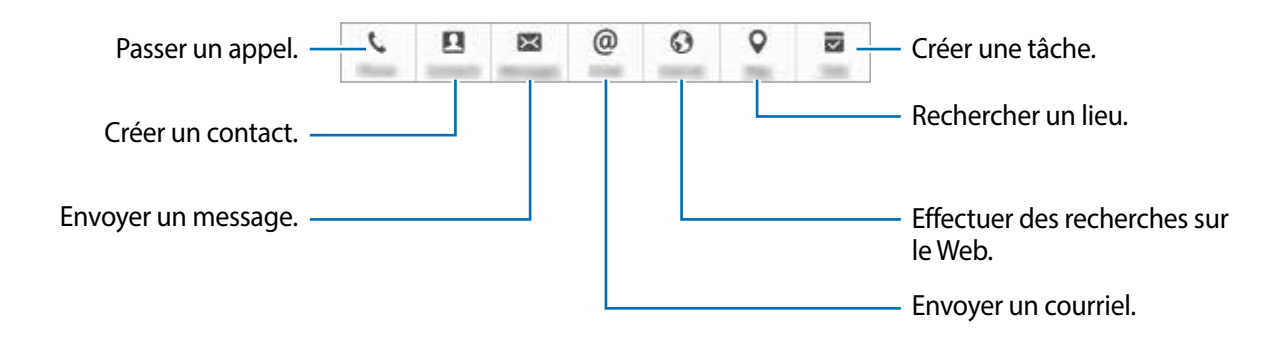

#### Afficher des mémos

Depuis la liste des applications, touchez **S Note**  $\rightarrow \mathbf{\nabla} \rightarrow \mathbf{M}$ émos d'action. Sélectionnez un mémo à afficher et modifiez-le.

#### Réduire des mémos d'action

Créez une icône flottante pour le volet Mémo d'action afin de vous permettre de rédiger et modifier rapidement et à tout moment des mémos.

Lors de la rédaction d'un mémo, touchez **PLUS** → **Réduire**. Le mémo se transforme en icône flottante. Toutefois, le mémo ne sera pas enregistré tant que vous ne touchez pas **ENR.** sur le volet du mémo.

Pour déplacer l'icône contextuelle vers un autre emplacement, touchez-la, puis faites-la glisser vers un nouvel emplacement.

Pour enregistrer le mémo, atouchez l'icône contextuelle, puis ENR. Le mémo est enregistré dans S Note et l'icône contextuelle disparait.

#### Ajouter des widgets Mémo d'action à l'écran d'accueil

Après avoir rédigé un mémo, touchez PLUS → Accrocher à l'écran d'accueil. Le mémo est automatiquement enregistré et un widget Mémo d'action est ajouté à l'écran d'accueil. Touchez le widget de l'écran d'accueil pour afficher ou modifier le mémo.

Pour supprimer un widget de mémo depuis l'écran d'accueil, touchez longuement un widget, puis faites-le glisser sur l'option **Supprimer** en haut de l'écran.

#### Modifier un mémo sous forme de fichier S Note

Lorsque vous rédigez un mémo, touchez PLUS → Modifier en tant que fichier S Note pour ouvrir S Note et modifier le mémo dans l'application. La couleur de crayon utilisée dans Mémo d'action est appliquée dans S Note.

#### Supprimer des mémos

Depuis la liste des applications, touchez S Note  $\rightarrow \mathbf{\nabla} \rightarrow M$ émos d'action. Sélectionnez un mémo, puis touchez SUPPRIMER.

Pour supprimer plusieurs mémos, ouvrez la liste des mémos. Touchez longuement un mémo. Cochez ensuite les mémos que vous souhaitez supprimer et touchez **SUPPRIMER**.

# Sélection intelligente

Utilisez le stylet Samsung pour sélectionner une zone et réaliser des actions, comme le partage ou l'enregistrement.

- 1 Lorsque vous trouvez un contenu que vous souhaitez conserver, comme une portion d'image, ouvrez le volet Commande aérienne et touchez **Sélection intelligente**.
- 2 Glissez le stylet Samsung sur le contenu que vous souhaitez sélectionner.

Remodelez la zone sélectionnée en choisissant une icône de forme dans la barre d'outils ou touchez **Forme auto.** pour remodeler automatiquement la zone sélectionnée.

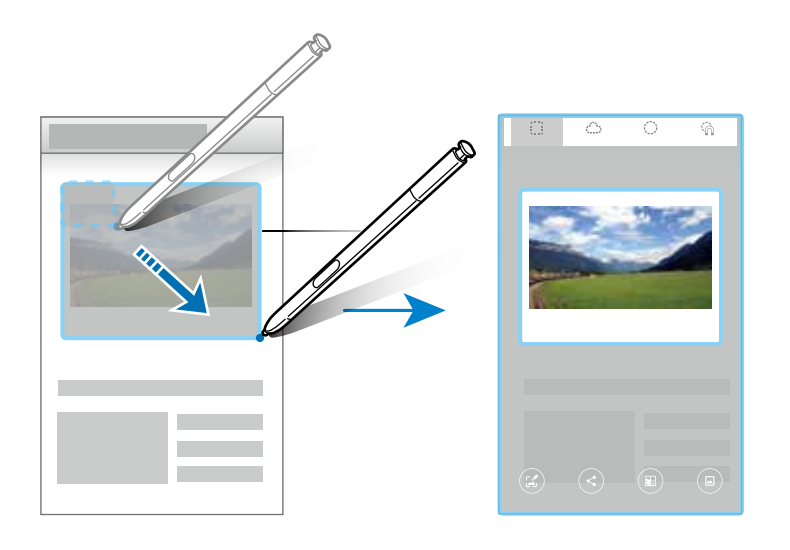

3 Choisissez une option à utiliser avec la zone sélectionnée.

- Écrire : pour rédiger ou dessiner à l'écran.
- Partage : pour partager la zone sélectionnée avec d'autres personnes.
- Enregistrer dans Scrapbook : pour enregistrer la zone sélectionnée dans Scrapbook.
- Enregistrer dans la Galerie : pour enregistrer la zone sélectionnée dans la Galerie.

# Capture

Effectuez des captures d'écran pour écrire ou dessiner dessus.

1 Lorsque vous trouvez un contenu que vous souhaitez capturer, ouvrez le volet Commande aérienne et touchez **Capture**.

L'écran affiché est automatiquement capturé et la barre d'outils d'édition apparaît à l'écran.

- 2 Lors de la capture de contenus s'étendant sur plusieurs écrans, comme une page Web, touchez Capture avec défilement pour capture davantage de contenu. Touchez Capturer davantage. L'écran défile automatiquement vers le bas et vous pouvez à nouveau sélectionner l'option Capturer davantage. Lorsque vous avez terminé, touchez Terminé.
- 3 Rédigez un mémo sur la capture d'écran.

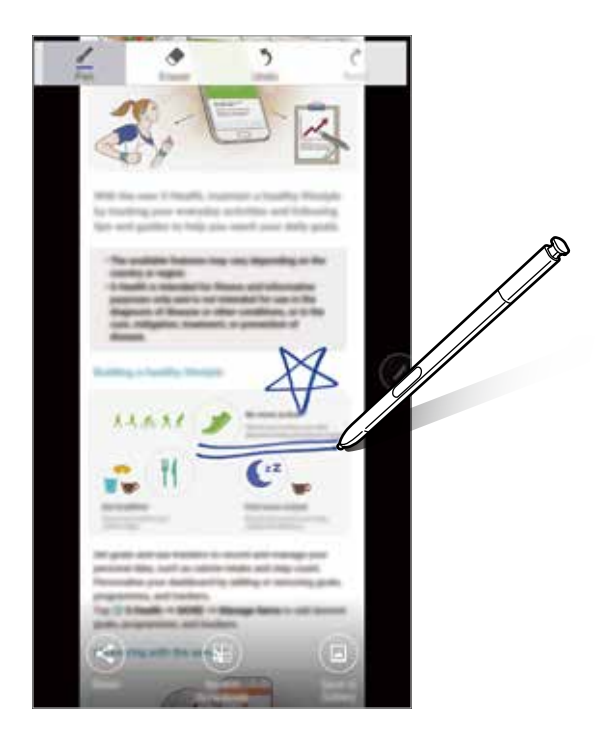

4 Choisissez une option à utiliser avec la capture d'écran.

- Partager : pour partager la capture d'écran avec d'autres personnes.
- Enregistrer dans Scrapbook : pour enregistrer la capture d'écran dans Scrapbook.
- Enregistrer dans la Galerie : pour enregistrer la capture d'écran dans la Galerie.

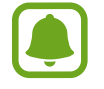

Cette fonction n'est disponible que pour certaines applications.

## Ajouter des raccourcis

Ajoutez des raccourcis au volet Commande aérienne vers les applications ou fonctions fréquemment utilisées.

Depuis le volet Commande aérienne, touchez **Ajouter des raccourcis** et sélectionnez les applications ou fonctions à ouvrir dans le volet.

Pour modifier les raccourcis, ouvrez le volet Commande aérienne et touchez  $\odot \rightarrow$  **Raccourcis**.

Vous pouvez également supprimer le raccourci vers S Note.

# Survol

Survolez un élément à l'écran à l'aide du stylet Samsung pour activer différentes fonctions.

#### Afficher un aperçu des informations

Pointez un élément sur l'écran avec le stylet Samsung pour afficher un aperçu du contenu ou des informations dans une fenêtre contextuelle.

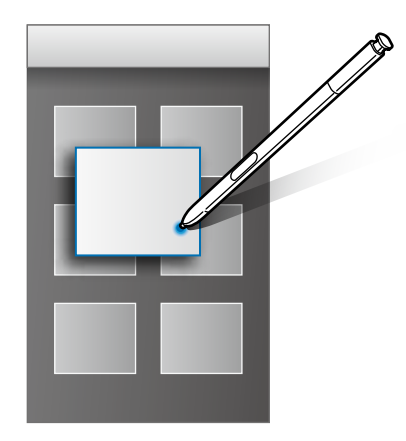

#### **Utiliser la touche Action**

En survolant avec le stylet Samsung les éléments de certaines applications, comme **Galerie** et **Vidéo**, vous pouvez afficher la touche Action sur la fenêtre d'aperçu. Grâce à la touche Action, vous pouvez effectuer différentes actions directement à partir de la fenêtre d'aperçu.

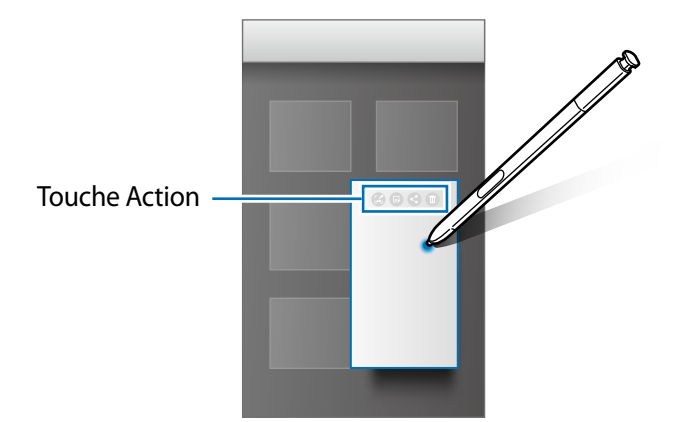

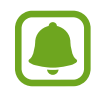

Si cette fonction n'est pas activée, ouvrez la liste des applications, touchez **Paramètres**  $\rightarrow$  **Stylet Samsung**  $\rightarrow$  **Survol**, puis touchez le bouton pour activer la fonction.

# Effectuer une sélection à l'aide du stylet

Tout en pressant le bouton Stylet Samsung, glissez le stylet Samsung sur des listes de textes ou d'éléments pour sélectionner plusieurs éléments ou plusieurs textes. Vous pouvez également copier et coller les éléments ou les textes sélectionnés dans une autre application ou les partager.

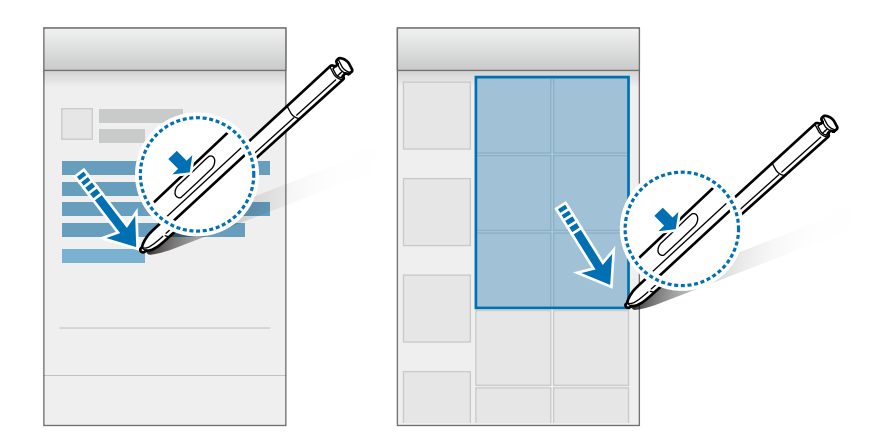

## Saisie Stylet Samsung

Remplissez des formulaires et rédigez des messages en écriture manuscrite à l'aide du stylet Samsung.

- 1 Survolez un champ de texte à l'aide du stylet Samsung.
- 2 Touchez 😎 pour ouvrir le champ d'écriture manuscrite.

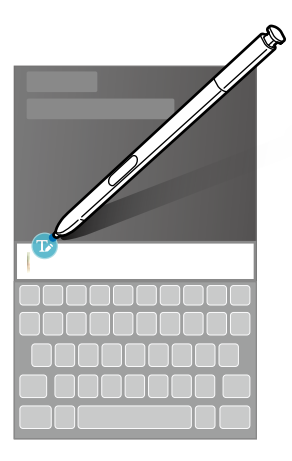

3 Écrivez à l'aide du stylet Samsung.

Lorsque vous rédigez un message dans l'application **Messages**, touchez **MODE DESSIN** en haut du champ d'écriture manuscrite pour passer en mode dessin. Un dessin est inséré en pièce jointe dans le message.

4 Lorsque vous avez terminé, touchez EFFECTUÉ.

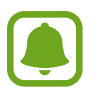

Si cette fonction n'est pas activée, ouvrez la liste des applications, touchez **Paramètres**  $\rightarrow$  **Stylet Samsung**  $\rightarrow$  **Saisie Stylet Samsung**, puis touchez le bouton pour activer la fonction.

## Mémo écran éteint

Vous pouvez rapidement créer des mémos en écrivant sur l'écran sans même l'allumer.

Pour utiliser cette fonction, ouvrez la liste des applications, touchez **Paramètres**  $\rightarrow$  **Stylet Samsung**, puis touchez le bouton **Mémo écran éteint** pour activer la fonction.

Si l'écran est éteint, retirez le stylet Samsung et rédigez un mémo. Touchez SAUVEG. ou remettez le stylet Samsung en place. Le mémo est alors enregistré dans S Note.

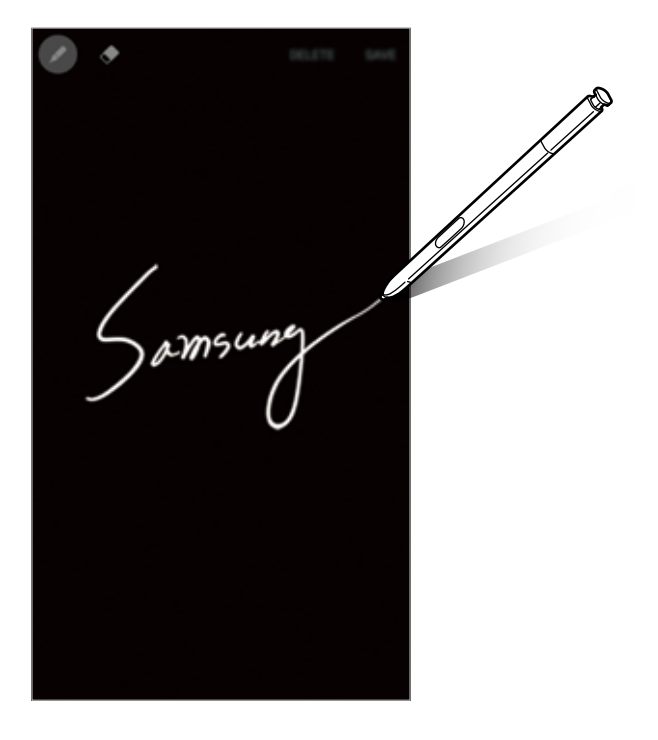

Pour afficher des mémos, ouvrez la liste des applications et touchez S Note  $\rightarrow \mathbf{\nabla} \rightarrow M$ émos d'action.

# **Fenêtres multiples**

## Introduction

La fonction Fenêtres multiples vous permet d'exécuter deux applications en même temps sur l'écran partagé. Vous pouvez également exécuter simultanément plusieurs applications dans la fenêtre contextuelle.

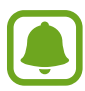

Il est possible que certaines applications ne soient pas compatibles avec cette fonction.

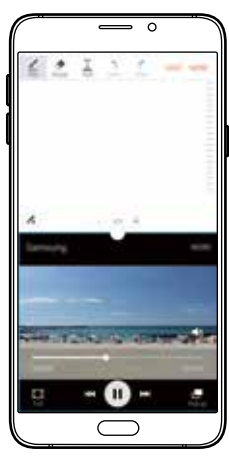

Affichage partagé

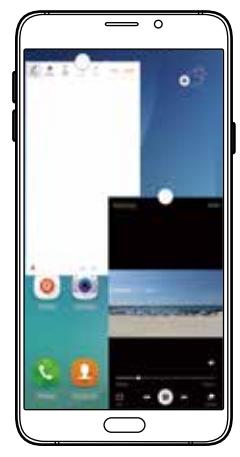

Affichage contextuel

# Vue en écran partagé

- 1 Touchez 🗂 pour ouvrir la liste des applications récemment utilisées.
- Balayez l'écran vers le haut ou le bas, puis touchez E sur la fenêtre d'une application récente.
  L'application sélectionnée démarre dans la fenêtre supérieure.

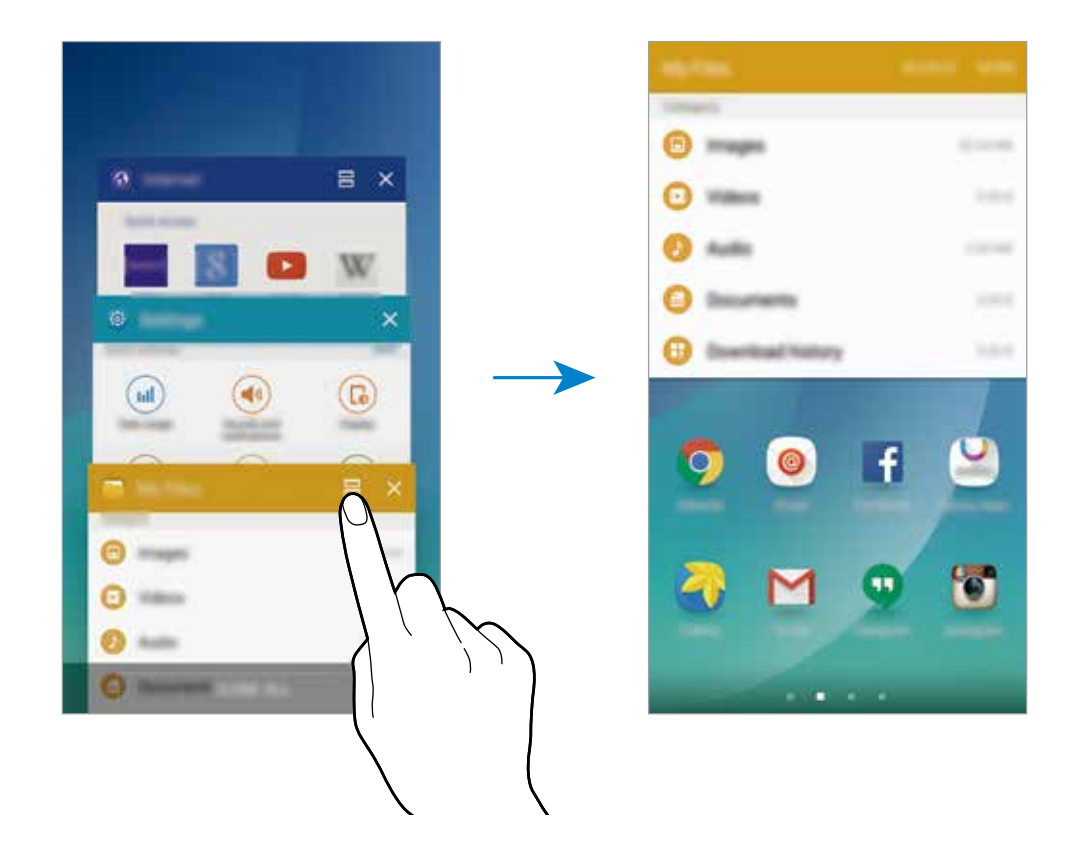

3 Glissez un doigt vers la gauche ou la droite pour sélectionner une autre application.

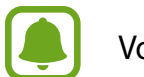

Vous pouvez également démarrer l'écran partagé en touchant longuement 🗂.

#### Utiliser des options supplémentaires

Lorsque vous utilisez des applications dans l'écran partagé, sélectionnez une fenêtre d'applications et touchez le cercle situé entre les fenêtres d'applications pour accéder aux options suivantes :

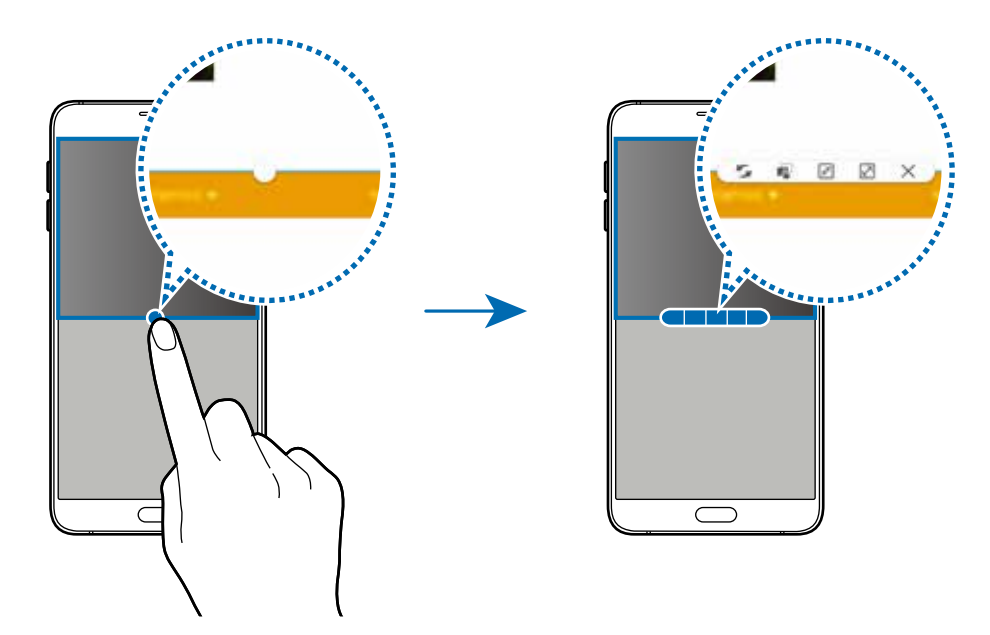

- 5 : pour passer d'une application à l'autre.
- 📭 : pour glisser et déposer du texte ou des images d'une fenêtre à l'autre. Touchez longuement un élément dans la fenêtre sélectionnée et faites-le glisser vers l'autre fenêtre.

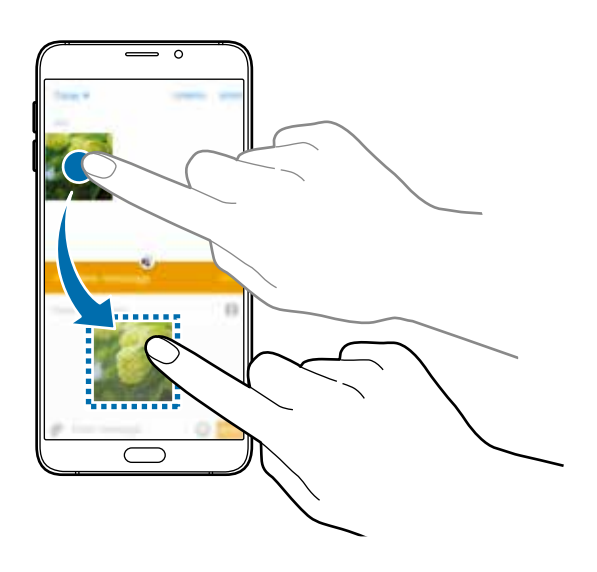

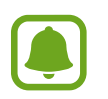

Il est possible que certaines applications ne soient pas compatibles avec cette fonction.

- 📧 : pour minimiser la fenêtre.
- 📝 : pour agrandir la fenêtre.
- X: pour fermer l'application.

Fonctions de base

#### Ajuster la taille des fenêtres

Faites glisser le cercle situé entre les fenêtres vers le haut ou le bas pour ajuster la taille des fenêtres.

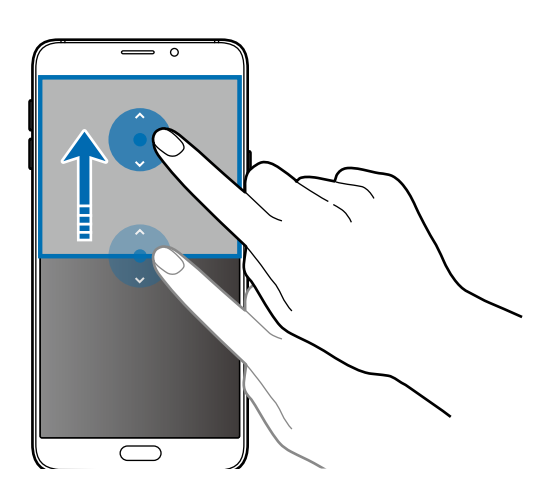

# Affichage contextuel

- **1** Depuis la liste des applications, lancez une application à utiliser dans une fenêtre contextuelle.
- 2 Faites glisser l'écran en diagonale vers l'angle inférieur opposé ou vers l'angle supérieur opposé. L'écran d'application apparait dans une fenêtre contextuelle.

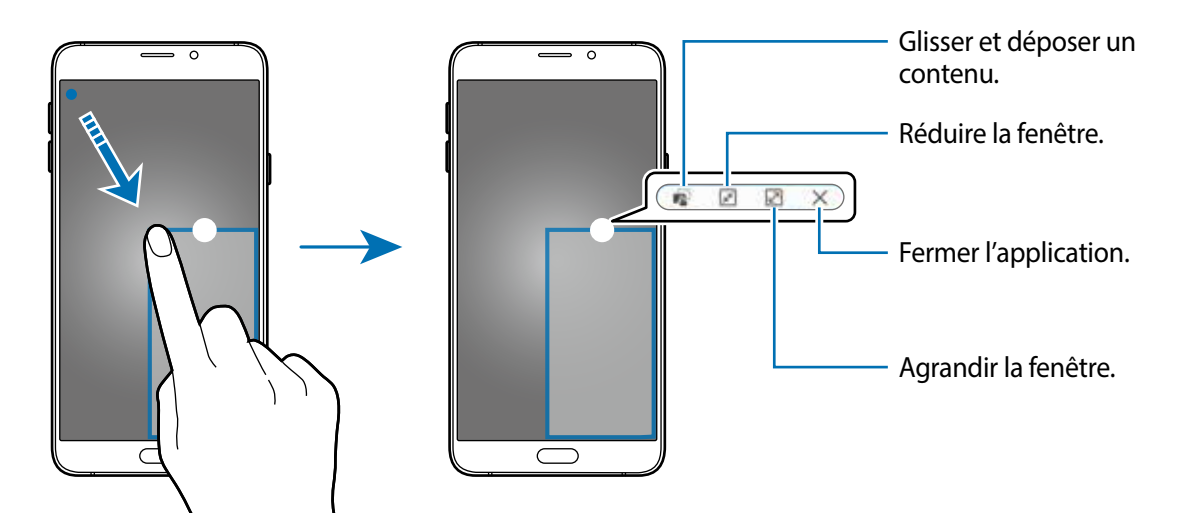

#### Déplacer des fenêtres contextuelles

Pour déplacer une fenêtre contextuelle, touchez longuement le cercle d'une fenêtre et faites-la glisser vers un nouvel emplacement.

#### Démarrer l'affichage contextuel depuis l'écran partagé

- 1 Depuis l'écran partagé, touchez une fenêtre d'application pour l'ouvrir dans une fenêtre contextuelle.
- 2 Touchez longuement le cercle entre les fenêtres d'applications. L'application sélectionnée apparait dans une fenêtre contextuelle.

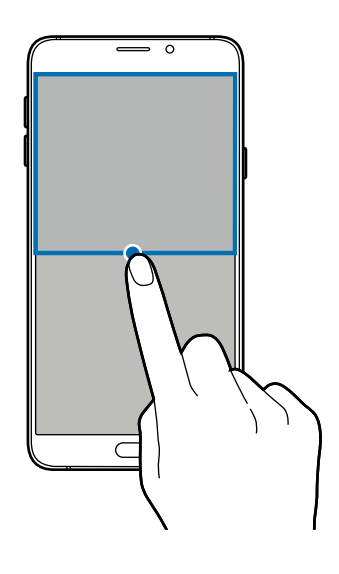

# Transférer des données depuis votre ancien appareil

Vous pouvez transférer des données de votre ancien appareil vers votre nouvel appareil via Samsung Smart Switch.

Les versions suivantes de Samsung Smart Switch sont disponibles.

- Version mobile : pour transférer des données entre des appareils mobiles. Vous pouvez télécharger l'application depuis **Galaxy Apps** ou **Play Store**.
- Version ordinateur : pour transférer des données entre votre appareil et un ordinateur. Vous pouvez télécharger l'application depuis www.samsung.com/smartswitch.
- Samsung Smart Switch n'est pas pris en charge sur certains appareils ou ordinateurs.
- Il existe certaines restrictions. Pour en savoir plus, rendez-vous sur le site : www.samsung.com/smartswitch. Samsung attache une grande importance aux droits d'auteur. Vous pouvez uniquement transférer les contenus qui vous appartiennent ou dont vous détenez les droits.

#### Transférer des données depuis un appareil mobile

Transférez les données de votre ancien appareil vers votre nouvel appareil.

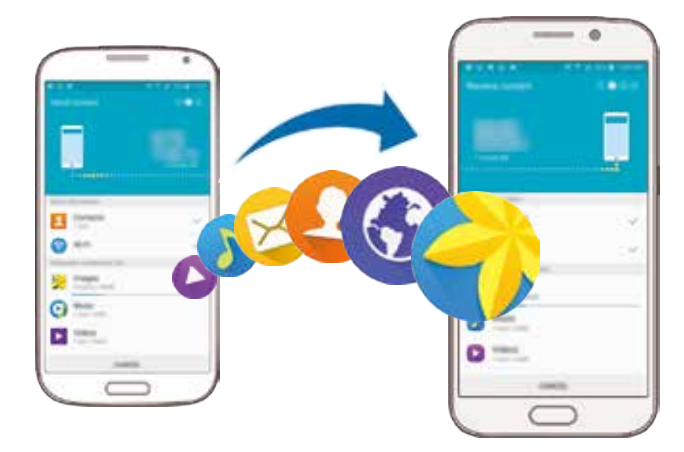

- Sur les deux appareils, téléchargez et installez Smart Switch depuis Galaxy Apps ou Play Store.
- 2 Rapprochez les appareils.
- 3 Démarrez Smart Switch sur les deux appareils.
- 4 Sur le nouvel appareil, sélectionnez le type de l'ancien appareil dans la liste et touchez Démarrer.
- 5 Suivez les instructions à l'écran pour transférer les données depuis votre ancien appareil.

#### Transférer des données depuis un ordinateur

Sauvegardez les données de votre précédent appareil sur votre ordinateur et importez les données vers votre nouvel appareil.

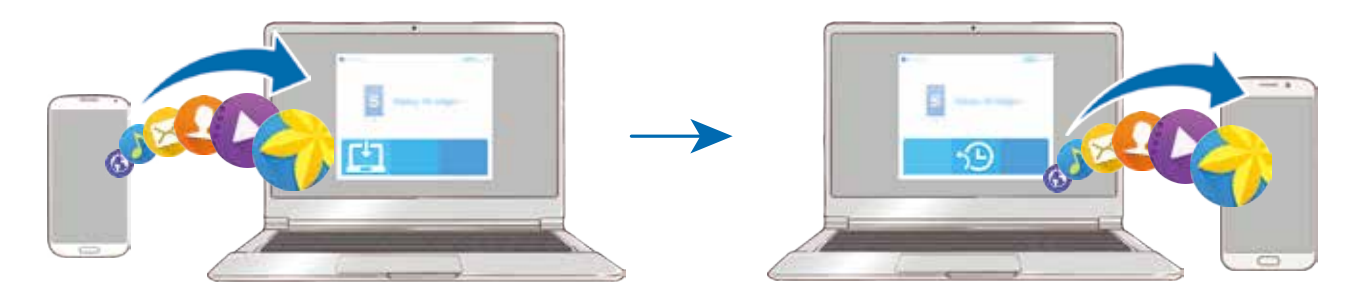

- Sur l'ordinateur, consultez www.samsung.com/smartswitch pour télécharger Smart Switch.
- 2 Sur l'ordinateur, lancez Smart Switch.

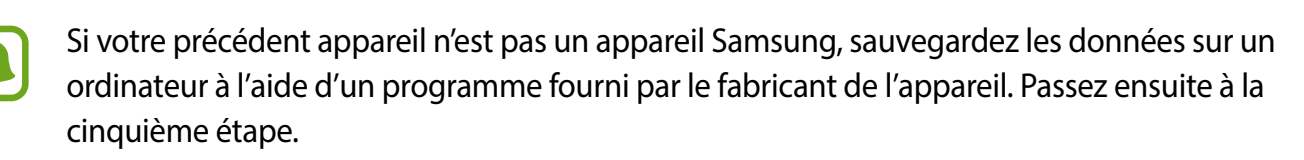

- 3 Connectez votre précédent appareil à l'ordinateur à l'aide du câble USB.
- 4 Sur l'ordinateur, suivez les instructions à l'écran pour sauvegarder les données depuis l'appareil. Déconnectez ensuite votre précédent appareil de l'ordinateur.
- 5 Connectez votre nouvel appareil à l'ordinateur à l'aide du câble USB.
- 6 Sur l'ordinateur, suivez les instructions à l'écran pour transférer les données vers votre nouvel appareil.

# Gérer les appareils et les données

# Utiliser l'appareil comme un disque amovible pour le transfert des données

Vous pouvez transférer différents types de fichiers (sons, vidéos, images, etc.) de l'appareil vers un ordinateur, et inversement.

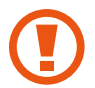

Ne débranchez pas le câble USB de l'appareil lorsqu'un transfert de fichiers est en cours. Cela risquerait d'entrainer une perte de données ou d'endommager l'appareil.

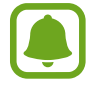

Il se peut que les appareils ne se connectent pas correctement s'ils le sont via un concentrateur USB. Branchez directement l'appareil sur le port USB de l'ordinateur.

- Connectez l'appareil à un ordinateur à l'aide du câble USB.
- 2 Ouvrez le panneau de notifications, puis touchez Connecté en tant que périphérique multimédia → Périphérique multimédia (MTP).

Touchez **Appareil photo (PTP)** si votre ordinateur ne gère pas le protocole MTP (Media Transfer Protocol) ou ne dispose pas du pilote approprié.

3 Transférez des fichiers entre votre appareil et l'ordinateur.

# Mettre à jour l'appareil

L'appareil peut être mis à jour avec la version logicielle la plus récente.

#### Mettre l'appareil à jour sans connexion PC

Grâce au service FOTA (Firmware Over The Air), le logiciel de l'appareil peut être mis à jour sans passer par une connexion avec un ordinateur.

Depuis la liste des applications, touchez Paramètres  $\rightarrow$  À propos de l'appareil  $\rightarrow$  Mise à jour logicielle  $\rightarrow$  Mettre à jour maintenant.

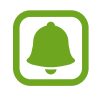

Pour vérifier automatiquement la disponibilité des mises à jour, touchez le bouton **Mise à jour auto.** pour l'activer. Pour télécharger les mises à jour uniquement si une connexion Wifi est activée, touchez le bouton **Wifi uniquement** pour l'activer.

#### Mettre à jour l'appareil avec Smart Switch

Connectez l'appareil à un ordinateur et mettez à jour l'appareil avec la version logicielle la plus récente.

- 1 Sur l'ordinateur, consultez www.samsung.com/smartswitch pour télécharger et installer Smart Switch.
- 2 Sur l'ordinateur, lancez Smart Switch.
- 3 Connectez l'appareil à l'ordinateur à l'aide du câble USB.
- 4 Si une mise à jour logicielle est disponible, suivez les instructions à l'écran pour mettre à jour l'appareil.
  - Lorsque vous mettez votre appareil à jour, n'éteignez pas l'ordinateur et ne déconnectez pas le câble USB.
    - Lors de la mise à jour, ne connectez pas d'autres appareils multimédias à l'ordinateur. Cela pourrait interférer avec le processus de mise à jour. Avant de procéder à la mise à jour, déconnectez les autres appareils multimédias de l'ordinateur.

# Sauvegarder et restaurer des données

Conservez vos informations personnelles, données d'applications et paramètres en toute sécurité sur votre appareil. Vous pouvez effectuer une sauvegarde de vos informations importantes sur un compte de sauvegarde et y accéder ultérieurement. Pour sauvegarder ou restaurer des données, vous devez vous connecter à votre compte Google ou Samsung. Pour en savoir plus, reportez-vous à la rubrique Comptes.

#### Utiliser un compte Samsung

Depuis la liste des applications, touchez **Paramètres** → **Sauvegarder et réinitialiser** → **Sauvegarder mes données**, sélectionnez les éléments à sauvegarder, puis touchez **SAUVEGARDER MAINTENANT**.

Pour activer la sauvegarde automatique des données de l'appareil, faites glisser le curseur **Sauvegarde automatique** vers la droite pour activer la fonction.

Pour restaurer les données à l'aide d'un compte Samsung, touchez **Restaurer**. Les données actuelles sont supprimées de l'appareil afin de restaurer les éléments sélectionnés.

#### Utiliser un compte Google

Depuis la liste des applications, touchez **Paramètres** → **Sauvegarder et réinitialiser**, puis touchez le bouton **Sauvegarder mes données** pour l'activer. Touchez **Compte à sauvegarder** et sélectionnez un compte de sauvegarde.

Pour restaurer les données à l'aide d'un compte Google, ouvrez la liste des applications, touchez le bouton **Restauration automatique** pour l'activer. Lors de la réinstallation d'applications, les paramètres et données sauvegardés seront restaurés.

# Réinitialiser les données

Vous pouvez supprimer tous les paramètres et toutes les données de l'appareil. Avant de rétablir les paramètres par défaut, assurez-vous de sauvegarder toutes les données importantes stockées sur l'appareil. Pour en savoir plus, reportez-vous à la rubrique Sauvegarder et restaurer des données.

Depuis la liste des applications, touchez Paramètres  $\rightarrow$  Sauvegarder et réinitialiser  $\rightarrow$  Réinitialiser les paramètres par défaut  $\rightarrow$  RÉINITIALISER LE PÉRIPHÉRIQUE  $\rightarrow$  SUPPRIMER TOUT. L'appareil redémarre automatiquement.

# Établir une connexion avec un téléviseur

# Introduction

Enregistrez un téléviseur sur votre appareil pour partager du contenu entre eux.

- Cette fonction est compatible avec les téléviseurs de la gamme Samsung Smart TV commercialisés depuis l'année 2015 et qui prennent en charge la fonction Bluetooth Low Energy (BLE). Si votre téléviseur ne prend pas en charge la fonction BLE, vous pouvez connecter votre appareil au téléviseur à l'aide de la fonction Screen Mirroring. Pour en savoir plus, reportez-vous à la section Screen Mirroring.
  - Selon la connexion réseau, certains fichiers peuvent être mis en mémoire tampon en cours de lecture.

# Enregistrer un téléviseur

Enregistrez un téléviseur sur votre appareil. Une fois un téléviseur enregistré, vous pouvez facilement partager l'écran entre votre appareil et le téléviseur, et utiliser la fonction Briefing on TV.

- 1 Allumez le téléviseur et placez votre appareil à côté du téléviseur.
- 2 Ouvrez le panneau de notifications et touchez **Connex. rapide**.
- 3 Sélectionnez le téléviseur et touchez Enregistrer TV.

# Partager l'écran

Vous pouvez mettre l'écran de votre appareil en miroir sur un téléviseur ou vice versa.

#### Répliquer l'écran de votre appareil sur un téléviseur

Lorsque votre appareil identifie le téléviseur enregistré alors que vous regardez une vidéo, l'icône apparait sur l'appareil. Touchez l'icône pour diffuser la vidéo de votre appareil sur votre téléviseur.

Si le téléviseur est éteint et enregistré à l'aide de l'option **Connex. rapide**, il s'allume automatiquement et l'écran de votre appareil apparait sur l'écran du téléviseur.

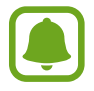

Cette fonction st uniquement prise en charge par la galerie, le lecteur de musique et le lecteur vidéo par défaut de l'appareil.

#### Répliquer l'écran du téléviseur sur votre appareil

- Ouvrez le panneau de notifications et touchez Connex. rapide.
  Le téléviseur enregistré apparait dans la liste.
- 2 Sélectionnez le téléviseur enregistré.
- 3 Touchez TV sur l'appareil mobile.

L'écran du téléviseur apparait sur votre appareil.

# Utiliser Briefing sur le téléviseur

Votre téléviseur enregistré s'allume automatiquement à l'heure prédéfinie sur votre appareil et affiche l'heure, la météo et les informations de votre agenda sur l'écran. Pour utiliser cette fonction, votre appareil et le téléviseur doivent être connectés au même point d'accès.

1 Ouvrez le panneau de notifications et touchez **Connex. rapide**.

Le téléviseur enregistré apparait dans la liste.

- 2 Sélectionnez le téléviseur enregistré.
- **3** Touchez **Briefing sur la TV** et définissez la date et l'heure d'utilisation de la fonction Briefing sur le téléviseur.

Les informations horaires, météo et d'agenda s'afficheront sur le côté droit du téléviseur à l'heure prédéfinie.

# Partager des fichiersavec vos contacts

Partagez des fichiers avec vos contacts à l'aide de la fonction de partage simplifié. Voici un exemple de la procédure à suivre pour partager des images.

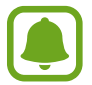

La disponibilité de cette fonction dépend de votre zone géographique ou de votre fournisseur de services.

Depuis la liste des applications, touchez Galerie.

- 2 Sélectionnez une image.
- 3 Touchez Partag.  $\rightarrow$  Partage simplifié.

Si vous utilisez cette fonction pour la première fois, lisez et acceptez les conditions générales. Votre numéro de téléphone sera vérifié, puis la fonction de partage simplifié activée.

#### 4 Sélectionnez les destinataires et touchez OK.

Lorsque l'image est envoyée sur l'appareil des destinataires, ils reçoivent une notification. Touchez la notification pour afficher ou télécharger l'image.

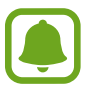

- Si les destinataires n'ont pas vérifié leur numéro ou si leur appareil ne prend pas en charge cette fonction de partage simplifié, un lien d'accès aux fichiers leur sera envoyé via un SMS. Ce lien expirera au bout d'un certain temps.
- Il se peut que des frais supplémentaires vous soient facturés lors du partage de fichiers via le réseau mobile.

# **Mode Urgence**

En mode Urgence, l'écran passe en nuances de gris afin d'économiser la pile. En outre, l'utilisation de certaines applications et fonctions est limitée. En mode Urgence, vous pouvez passer un appel d'urgence, envoyer votre position géographique à certains de vos contacts, déclencher une alarme, et bien plus encore.

Maintenez le bouton Allumer/Éteindre enfoncé, puis touchez Mode Urgence.

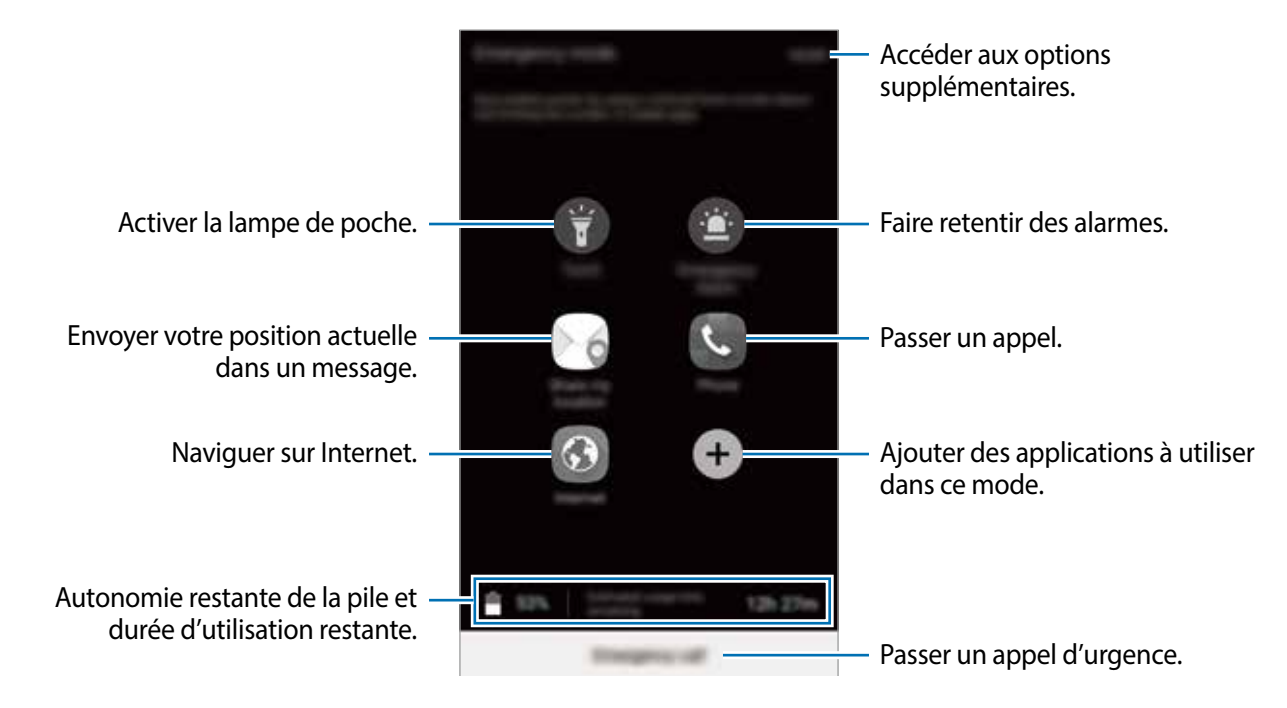

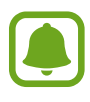

La durée d'utilisation indique l'autonomie restante avant que la pile ne soit complètement déchargée. Cette durée d'utilisation peut varier selon les paramètres de l'appareil et les conditions d'utilisation.

#### Désactiver le mode Urgence

Pour désactiver le mode Urgence, touchez PLUS → Désactiver le mode Urgence. Vous pouvez également maintenir le bouton Allumer/Éteindre enfoncé, puis toucher Mode Urgence.

# Applications

# Installer ou désinstaller des applications

# **Galaxy Apps**

Achetez et téléchargez des applications. Vous pouvez télécharger des applications spécialement conçues pour les appareils Samsung Galaxy.

Touchez Galaxy Apps depuis la liste des applications.

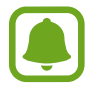

La disponibilité de cette application dépend de votre zone géographique ou de votre fournisseur de services.

#### Installer des applications

Parcourez les applications par catégorie ou touchez **RECHERCHER** pour rechercher une application à l'aide d'un mot-clé.

Sélectionnez une application pour en afficher les informations. Pour télécharger des applications gratuites, touchez **INSTALLER**. Pour acheter et télécharger des applications payantes, touchez le prix et suivez les instructions à l'écran.

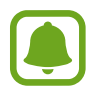

Pour modifier les paramètres de mise à jour automatique, touchez  $\longrightarrow$  **Paramètres**  $\rightarrow$  **Mettre à jour les applications automatiquement**, puis sélectionnez une option.

# **Play Store**

Achetez et téléchargez des applications.

Touchez Play Store depuis la liste des applications.

#### Installer des applications

Parcourez les applications par catégorie ou recherchez une application à l'aide d'un mot-clé.

Sélectionnez une application pour en afficher les informations. Pour télécharger des applications gratuites, touchez **INSTALLER**. Pour acheter et télécharger des applications payantes, touchez le prix et suivez les instructions à l'écran.

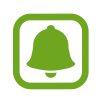

Pour modifier les paramètres de mise à jour automatique, touchez  $\blacksquare \rightarrow$  Paramètres  $\rightarrow$  Mise à jour automatique des Appli., puis sélectionnez une option.

# Gérer les applications

#### Désinstaller ou désactiver des applications

Depuis la liste des applications, touchez **MODIFIER**. L'icône — apparait sur les applications qu'il est possible de désactiver ou de désinstaller. Sélectionnez une application, puis touchez **DÉSACTIVER** ou **DÉSINSTALLER**. Depuis la liste des applications, vous pouvez également toucher **Paramètres**  $\rightarrow$  **Applications**  $\rightarrow$  **Gestionnaire d'applications**, sélectionner une application, puis toucher **DÉSACTIV**. ou **DÉSINSTALLER**.

- DÉSACTIV. : pour désactiver les applications fournies par défaut et ne pouvant pas être désinstallées de l'appareil.
- DÉSINSTALLER : pour désinstaller des applications téléchargées.

#### Activer les applications désactivées

Depuis la liste des applications, touchez Paramètres  $\rightarrow$  Applications  $\rightarrow$  Gestionnaire d'applications, accédez à DÉSACTIVÉ, sélectionnez une application, puis touchez ACTIVER.

# Téléphone

## Introduction

Passez des appels vocaux et vidéos et répondez aux appels que vous recevez.

# Passer des appels

- Depuis la liste des applications, touchez **Téléphone**.
- 2 Saisissez un numéro de téléphone.

Si le clavier n'apparait pas sur l'écran, touchez 💷 pour l'ouvrir.

3 Touchez 🔇 pour passer un appel vocal ou 🔤 pour passer un appel vidéo.

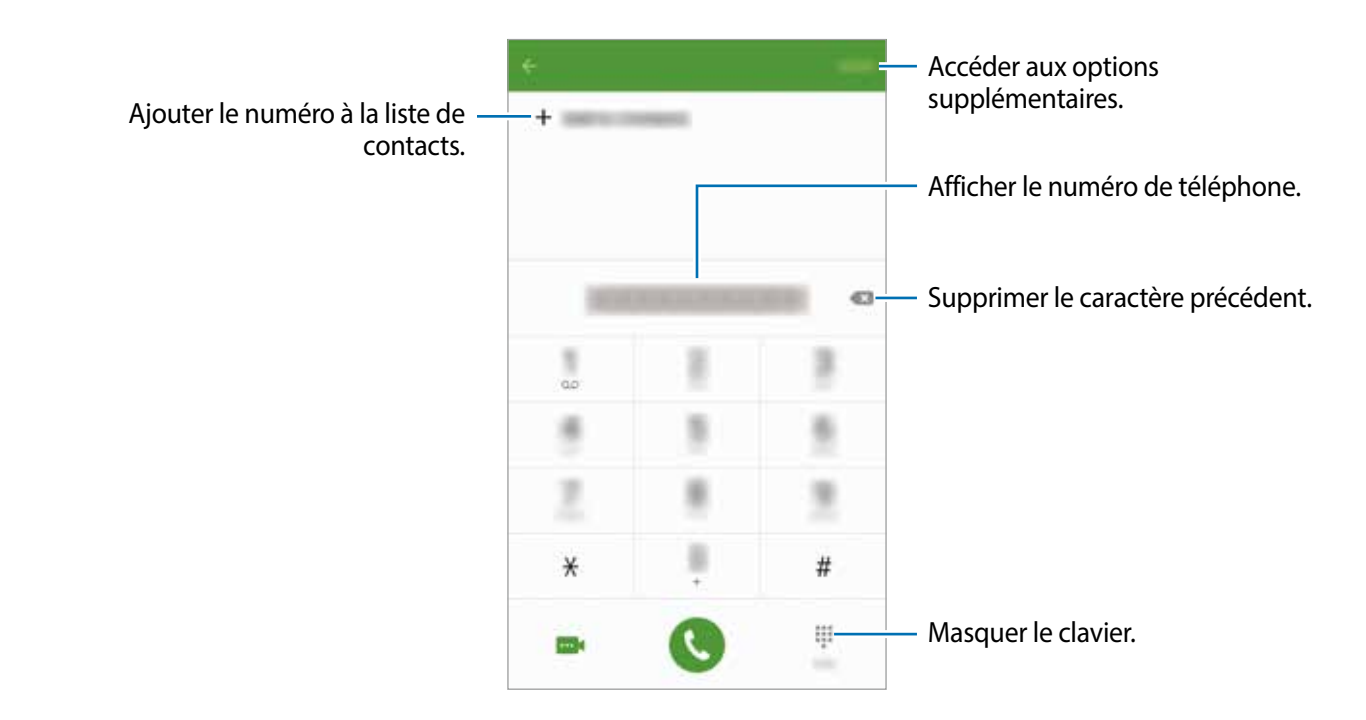

#### Composer rapidement un numéro

Définissez des numéros abrégés pour passer rapidement des appels.

Pour définir un numéro abrégé, touchez **PLUS** → **Numérotation rapide**, sélectionnez un numéro abrégé, puis choisissez un contact.

Pour passer un appel, touchez longuement un numéro abrégé sur le clavier. Pour un numéro abrégé supérieurs ou égal à 10, touchez le premier chiffre du numéro, puis touchez longuement le dernier chiffre.

Par exemple, si vous avez défini le numéro **123** comme numéro abrégé, touchez **1**, puis **2**, et touchez longuement le chiffre **3**.

#### Passer des appels depuis l'écran verrouillé

Depuis l'écran verrouillé, glissez un doigt sur l'icône 🖲.

#### Passer des appels depuis le journal d'appels ou votre liste de contacts

Touchez **JOURNAL** ou **CONTACTS**, puis glissez un doigt vers la droite sur le nom d'un contact ou sur un numéro de téléphone pour passer un appel.

#### Appeler un numéro à l'étranger

- 1 Touchez 💿 pour ouvrir le clavier s'il n'apparait pas sur l'écran.
- 2 Touchez longuement **0** jusqu'à ce que le signe + apparaisse.
- 3 Composez l'indicatif du pays, l'indicatif régional et le numéro de téléphone, puis touchez 🔇.

# **Recevoir des appels**

#### Répondre à un appel

Lorsque vous recevez un appel, glissez un doigt sur l'icône 🔇.

#### **Rejeter un appel**

Lorsque vous recevez un appel, glissez un doigt sur l'icône 6.

Pour envoyer un message lorsque vous rejetez un appel entrant, faites glisser la barre des messages de rejet située en bas de l'écran vers le haut.

Pour créer divers messages de rejet, ouvrez la liste des applications, touchez **Téléphone**  $\rightarrow$  **PLUS**  $\rightarrow$  **Paramètres**  $\rightarrow$  **Blocage d'appel**  $\rightarrow$  **Messages de refus d'appel**, saisissez un message, puis touchez +.

#### Interdire des numéros de téléphone

Vous pouvez rejeter des appels en ajoutant des numéros à votre liste de numéros interdits.

- 1 Depuis la liste des applications, touchez Téléphone  $\rightarrow$  PLUS  $\rightarrow$  Paramètres  $\rightarrow$  Blocage d'appel  $\rightarrow$  Liste bloquée.
- 2 Touchez JOURNAL ou CONTACTS pour sélectionner des contacts, puis touchez +.

Pour saisir manuellement un numéro, touchez **Saisir un numéro de téléphone**, puis composez le numéro.

Si des numéros interdits essayent de vous contacter, vous ne recevrez aucune notification. Les appels seront consignés dans le journal d'appels.

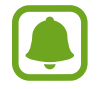

Vous pouvez également interdire un numéro qui n'est pas enregistré dans vos contacts. Touchez le bouton **Blocage appels anonymes** pour activer la fonction.

#### Appels manqués

Si vous manquez un appel, l'icône 👗 apparait dans la barre d'état. Ouvrez le panneau de notifications pour afficher la liste des appels manqués. Depuis la liste des applications, vous pouvez également toucher **Téléphone**  $\rightarrow$  **JOURNAL** pour afficher les appels manqués.

# **Options en cours d'appel**

#### Options au cours d'un appel vocal

Les options suivantes sont disponibles :

- ATTENTE : pour mettre un appel en attente. Touchez REPRENDRE L'APPEL pour récupérer l'appel en attente.
- Ajouter un appel : pour passer un second appel.
- Volume suppl : pour augmenter le volume.
- Bluetooth : pour activer un casque ou des écouteurs Bluetooth, à condition qu'ils soient connectés à l'appareil.
- HP : pour activer ou désactiver le hautparleur. Lorsque vous utilisez le hautparleur, parlez dans le microphone en haut de l'appareil et éloignez l'appareil de vos oreilles.
- Clavier / Masquer : pour ouvrir ou fermer le clavier.
- Muet : pour désactiver le microphone afin que votre correspondant ne puisse pas vous entendre.
- Courriel : pour envoyer un courriel.
- Message : pour envoyer un message.
- Internet : pour parcourir des pages Web.
- **Contacts** : pour ouvrir votre liste de contacts.
- S Calendrier : pour ouvrir le calendrier.
- Mémo : pour créer un mémo d'acion.
- 📀 : pour mettre fin à l'appel en cours.

# Contacts

# Introduction

Créez de nouveaux contacts et gérez-les sur l'appareil.

# Ajouter des contacts

#### Créer manuellement des contacts

- Depuis la liste des applications, touchez **Contacts**.
- 2 Touchez 💿, puis sélectionnez un emplacement de stockage.
- 3 Saisissez les coordonnées du contact.
  - 👩 : pour ajouter une image.
  - +/-: pour ajouter ou supprimer un champ d'information.

#### 4 Touchez ENREG.

Pour ajouter un numéro de téléphone à la liste de contacts à partir du clavier, ouvrez la liste des applications, puis touchez **Téléphone**. Si le clavier n'apparait pas sur l'écran, touchez **(D)** pour l'ouvrir. Saisissez le numéro, puis touchez **Ajouter aux contacts**.

Pour ajouter le numéro de téléphone d'un appel ou d'un message reçu à la liste de contacts, ouvrez la liste des applications et touchez **Téléphone**  $\rightarrow$  **JOURNAL**  $\rightarrow$  un contact.

#### Importer des contacts

Importer des contacts depuis les services de stockage sur votre appareil.

Depuis la liste des applications, touchez Contacts  $\rightarrow$  PLUS  $\rightarrow$  Paramètres  $\rightarrow$  Importer/Exporter les contacts  $\rightarrow$  IMPORTER, puis sélectionnez une option d'importation.

# **Rechercher des contacts**

Depuis la liste des applications, touchez Contacts.

Utilisez l'une des méthodes de recherche suivantes :

- Faites défiler la liste de contacts vers le haut ou le bas.
- Glissez un doigt le long de l'index à droite de la liste des contacts pour la faire défiler rapidement.
- Touchez le champ de recherche tout en haut de la liste de contacts, puis saisissez vos critères de recherche.

Une fois le contact sélectionné, choisissez l'une des options suivantes :

- 🔺 : pour ajouter le contact aux favoris.
- 🐛 : pour passer un appel vocal.
- 🔀 : pour rédiger un message.
- 🔀 : pour rédiger un courriel.

# Partage de profil

Partagez les informations de votre profil, comme votre photo et le message de statut, avec d'autres personnes à l'aide de la fonction de partage de statut.

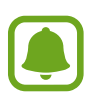

- La disponibilité de cette fonction dépend de votre zone géographique ou de votre fournisseur de services.
- Cette fonction est uniquement disponible pour les contacts ayant activé le partage de profil sur leur appareil.

Depuis la liste des applications, touchez **Contacts** → votre profil → **Partage de profil**, puis touchez le bouton pour l'activer. Si vous utilisez cette fonction pour la première fois, lisez et acceptez les conditions générales. Votre numéro de téléphone sera vérifié, puis la fonction de partage de profil activée. Vous pouvez afficher les informations actualisées du profil dans les **Contacts**.

Pour définir quels autres éléments partager, touchez **Infos de profil partagées** et sélectionnez ces éléments.

Pour définir un groupe de contacts avec lequel partager votre profil, sélectionnez-le sous l'option **Partager avec**.

## Partager des contacts

Vous pouvez partager des contacts avec d'autres personnes grâce à diverses options de partage.

- Depuis la liste des applications, touchez **Contacts**.
- 2 Touchez PLUS  $\rightarrow$  Partager.
- 3 Cochez les contacts, puis touchez **PARTAGER**.
- 4 Sélectionnez une méthode de partage.

# Messages

## Introduction

Envoyez et affichez vos messages par conversation.

#### Envoyer des messages

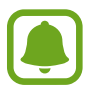

L'envoi de messages en dehors de la zone couverte par votre fournisseur de services peut occasionner des frais supplémentaires.

- **1** Depuis la liste des applications, touchez **Messages**.
- 2 Touchez 😳.
- 3 Ajoutez des destinataires, puis saisissez un message.

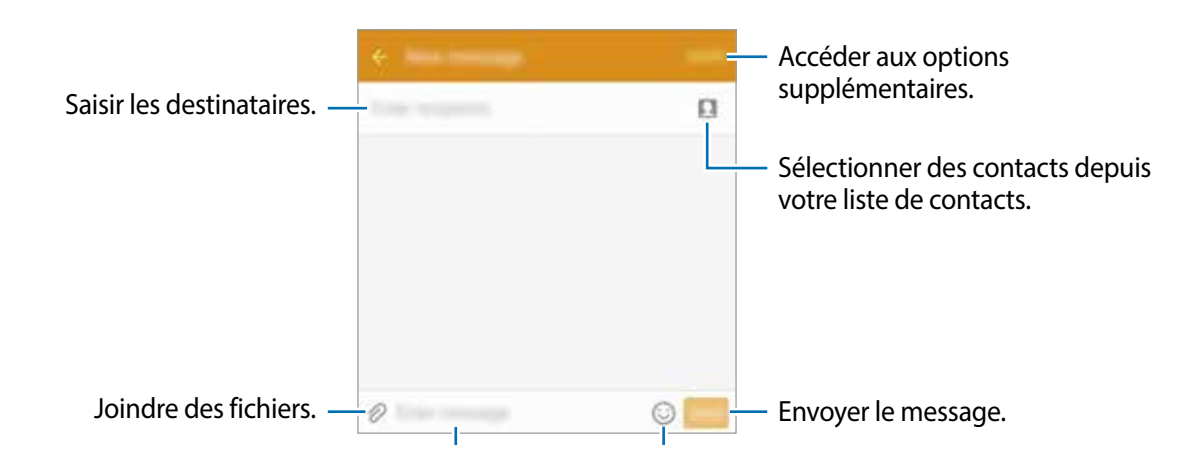

4 Touchez ENVOI pour envoyer le message.

### Lire les messages

Les messages sont regroupés sous forme de fils de discussion par contact.

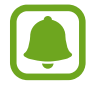

La réception de messages en dehors de la zone couverte par votre fournisseur de services peut occasionner des frais supplémentaires.

- **1** Depuis la liste des applications, touchez **Messages**.
- 2 Dans la liste de messages, sélectionnez un contact.
- **3** Affichez votre conversation.

# Interdire des messages inopportuns

Interdisez des messages provenant de numéros spécifiques ou des messages qui comportent des mots ajoutés à votre liste de numéros interdits.

- **1** Depuis la liste des applications, touchez **Messages**.
- 2 Touchez PLUS  $\rightarrow$  Paramètres  $\rightarrow$  Blocage des messages.
- **3** Touchez Numéros bloqués.

Pour interdire des mots, touchez Phrases bloquées.

4 Touchez **REÇUS** ou **CONTACTS** pour sélectionner des contacts, puis touchez +.

Pour saisir manuellement un numéro, touchez Entrer un numéro, puis composez le numéro.

Lorsque vous recevez des messages en provenance de numéros interdits ou comportant des mots interdits, vous ne recevez aucune notification. Pour afficher les messages interdits, touchez PLUS  $\rightarrow$  Paramètres  $\rightarrow$  Blocage des messages  $\rightarrow$  Messages bloqués.

# Configurer la notification de message

Vous pouvez modifier le son de notification, les options d'affichage, etc.

- Depuis la liste des applications, touchez **Messages**.
- 2 Touchez PLUS  $\rightarrow$  Paramètres  $\rightarrow$  Notifications, puis touchez le boutonr pour activer la fonction.

#### 3 Modifiez les paramètres de notification.

- Son de notification : pour modifier le son de notification.
- Vibrations : pour activer la vibration de l'appareil lorsque vous recevez des messages.
- Aff. fenêtres context. : pour afficher les messages dans des fenêtres contextuelles.
- Aperçu du message : pour afficher le contenu du message sur la barre d'état, l'écran verrouillé et dans des fenêtres contextuelles.

Vous pouvez configurer la réception d'une alerte à un intervalle défini afin d'être prévenu(e) des notifications non vérifiées. Depuis la liste des applications, touchez **Paramètres**  $\rightarrow$  **Accessibilité**  $\rightarrow$  **Rappel de notification**, puis touchez le bouton pour activer la fonction. Touchez ensuite le bouton **Messages** pour activer la fonction.
# Internet

Naviguez sur Internet pour rechercher des informations et enregistrez vos pages Web préférées en tant que favoris afin d'y accéder plus facilement.

- **1** Depuis la liste des applications, touchez **Internet**.
- 2 Touchez le champ d'adresse.
- 3 Saisissez une adresse Web ou un mot-clé, puis touchez Aller à.

Pour afficher la barre d'outils, glissez un doigt vers le bas de l'écran.

|                                 |           | <ul> <li>Accéder aux options<br/>supplémentaires.</li> </ul>                                     |
|---------------------------------|-----------|--------------------------------------------------------------------------------------------------|
|                                 |           | – Actualiser la page Web en cours.                                                               |
| Ouvrir la page d'accueil. —     |           | <ul> <li>Afficher les favoris, les pages Web<br/>enregistrées et l'historique récent.</li> </ul> |
| Revenir à la page précedente. — | < > A R 0 | <ul> <li>Ouvrir le gestionnaire des onglets<br/>du navigateur.</li> </ul>                        |

# Courriel

#### Configurer des comptes de messagerie électronique

Lorsque vous ouvrez l'application **Email** pour la première fois, configurez un compte de messagerie électronique.

- **1** Depuis la liste des applications, touchez **Courriel**.
- 2 Saisissez une adresse courriel et un mot de passe, puis touchez SUIVANT.

Pour enregistrer manuellement le compte de messagerie d'une société, touchez **CONFIGURATION MANUELLE**.

3 Suivez les instructions qui s'affichent à l'écran pour procéder à la configuration.

Pour configurer un compte de messagerie électronique supplémentaire, touchez PLUS  $\rightarrow$  Réglages  $\rightarrow$  Ajouter un compte.

Si vous possédez plusieurs comptes de messagerie électronique, vous pouvez définir un compte par défaut. Touchez PLUS → Réglages → PLUS → Définir le compte par défaut.

#### Envoyer des courriels

- 1 Touchez 🕝 pour composer un courriel.
- 2 Ajoutez des destinataires, puis saisissez un texte d'un courriel.
- 3 Touchez ENVOYER pour envoyer le courriel.

#### Lire des courriels

Si l'application **Courriel** est ouverte, l'appareil récupère automatiquement les nouveaux courriels. Pour récupérer manuellement les nouveaux messages, glissez un doigt vers le bas de l'écran.

Touchez un courriel affiché à l'écran afin de le lire.

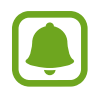

Si la synchronisation des courriels est désactivée, il est impossible de récupérer les nouveaux courriels. Pour activer la synchronisation des courriels, touchez PLUS  $\rightarrow$  Paramètres  $\rightarrow$  votre nom de compte, puis touchez le bouton Synchroniser le compte pour activer la fonction.

# Appareil photo

## Introduction

Prenez des photos et enregistrez des vidéos à l'aide des divers modes et paramètres offerts.

### Prises de vue de base

Vous pouvez tout aussi bien prendre des photos qu'enregistrer des vidéos. Visionnez vos photos et vidéos dans la **Galerie**.

Depuis la liste des applications, touchez Appareil photo.

#### Bon usage de l'appareil photo

- Ne prenez pas de photos et n'enregistrez pas de vidéos de personnes sans leur consentement.
- Ne prenez pas de photos et n'enregistrez pas de vidéos lorsque la loi l'interdit.
- Ne prenez pas de photos et n'enregistrez pas de vidéos en violation de la vie privée d'autrui.

#### Prendre des photos ou enregistrer des vidéos

- 1 Touchez l'écran d'aperçu à l'endroit où l'appareil photo doit faire la mise au point.
- 2 Touchez pour prendre une photo ou pour enregistrer une vidéo. Pour prendre une série de photos, touchez longuement •.
  - Pour effectuer un zoom avant, écartez deux doigts l'un de l'autre sur l'écran ; pour effectuer un zoom arrière, rapprochez-les.
  - Pour régler la luminosité des photos ou des vidéos, touchez l'écran. Dès que la barre de réglage apparait, touchez longuement l'icône 🐳 et faites-la glisser sur la barre de réglage.
  - Pour capturer une photo en cours d'enregistrement d'une vidéo, touchez **Capturer**.
  - Pour modifier la mise au point en cours d'enregistrement d'une vidéo, touchez l'endroit souhaité pour la mise au point. Pour faire la mise au point au centre de l'écran, touchez 2006.

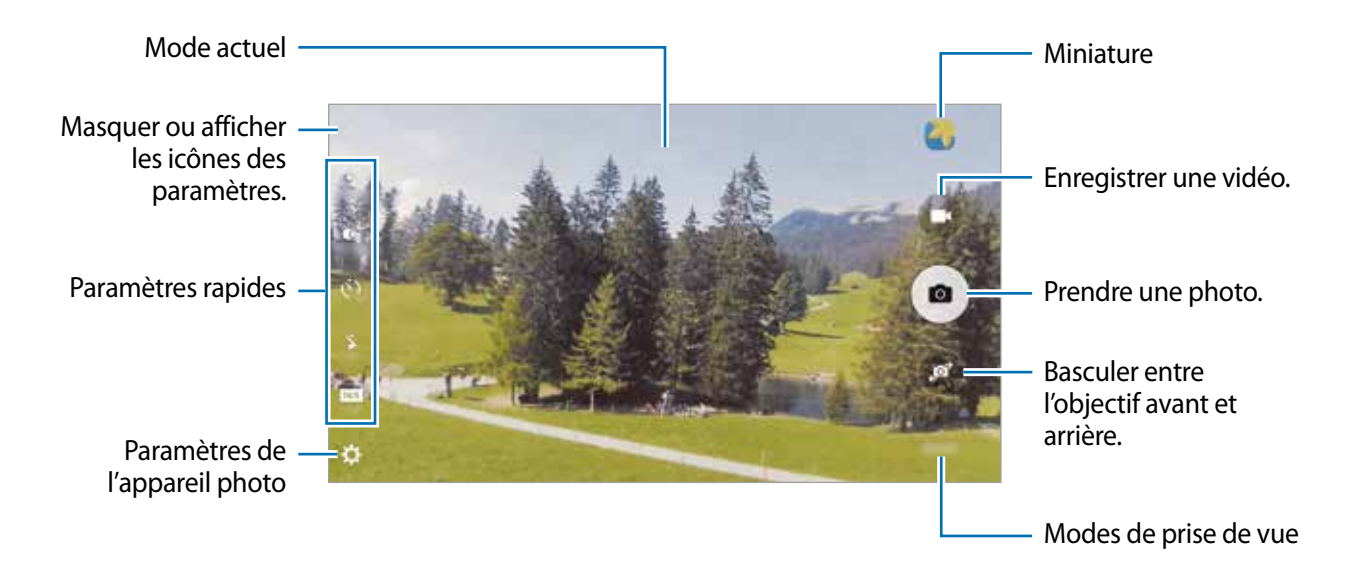

Sur l'écran d'aperçu, balayez vers la droite pour accéder à la liste des modes de prise de vue. Vous pouvez également balayer vers la gauche pour afficher les photos et vidéos que vous avez capturées.

- L'écran d'aperçu peut varier selon le mode de prise de vue et l'appareil photo utilisés.
- Lorsque vous n'utilisez plus l'appareil photo, il se ferme automatiquement.
- Assurez-vous que l'objectif est bien propre. Dans le cas contraire, l'appareil risque de ne pas fonctionner correctement dans certains modes nécessitant des résolutions élevées.
- L'objectif avant est équipé d'un objectif grand angle. Il se peut qu'une distorsion mineure se produise sur les photos grand-angle ; cela ne traduit pas un problème de performances de l'appareil.
- La durée d'enregistrement maximum peut diminuer lorsque vous enregistrez la vidéo à une résolution supérieure.

#### Ouvrir l'appareil photo depuis l'écran verrouillé

Pour prendre rapidement des photos, depuis l'écran de verrouillage, démarrez l'application **Appareil photo**.

Depuis l'écran verrouillé, glissez un doigt sur l'icône 💿.

- La disponibilité de cette fonction dépend de votre zone géographique ou de votre fournisseur de services.
- Certaines fonctions de l'appareil photo ne sont pas disponibles lorsque vous démarrez Appareil photo depuis l'écran verrouillé alors que les fonctions de sécurité sont activées.

#### Démarrer rapidement l'appareil photo

Touchez deux fois le bouton Accueil pour démarrer rapidement l'**Appareil photo**. L'**Appareil photo** démarre toujours en mode Automatique.

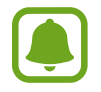

Certaines fonctions de l'appareil photo ne sont pas disponibles lorsque vous démarrez **Appareil photo** depuis l'écran verrouillé ou lorsque l'écran est désactivé alors que les fonctions de sécurité sont activées.

#### HDR (plage dynamique élevée)

Prenez des photos riches en couleurs et reproduisez chacun des détails, même dans des conditions de luminosité extrêmes.

Pour activer ou désactiver le mode HDR, ouvrez l'écran d'aperçu et touchez in jusqu'à atteindre l'option de votre choix.

- A selon les conditions de prise de vue.
- 🐏 : le mode HDR est activé.
- 🚵 : le mode HDR est désactivé.

#### Suivi AF

Lorsque vous sélectionnez le sujet à suivre, l'appareil effectue automatiquement la mise au point sur ce sujet même s'il se déplace ou si vous bougez l'appareil photo.

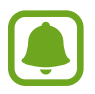

Une fois cette fonction activée, vous ne pouvez pas utiliser la fonction Stabilisation vidéo.

- **1** Depuis l'écran d'aperçu, touchez  $\Leftrightarrow \rightarrow$  Suivi AF, puis touchez le bouton pour activer la fonction.
- 2 Touchez 🛨 pour revenir à l'écran d'aperçu.
- **3** Touchez le sujet dont vous souhaitez effectuer un suivi.
- 4 Touchez pour prendre une photo ou 💿 pour enregistrer une vidéo.

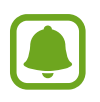

La mise au point avec suivi peut échouer dans les conditions suivantes :

- Le sujet est trop gros ou trop petit.
- Le sujet se déplace trop rapidement.
- Le sujet est à contrejour ou les conditions d'éclairage sont insuffisantes.
- Les couleurs ou les motifs sur le sujet et l'arrière-plan sont identiques.
- Le sujet présente des motifs horizontaux, tels que des stores.
- L'appareil photo n'est pas suffisamment stable.
- La résolution vidéo est élevée.

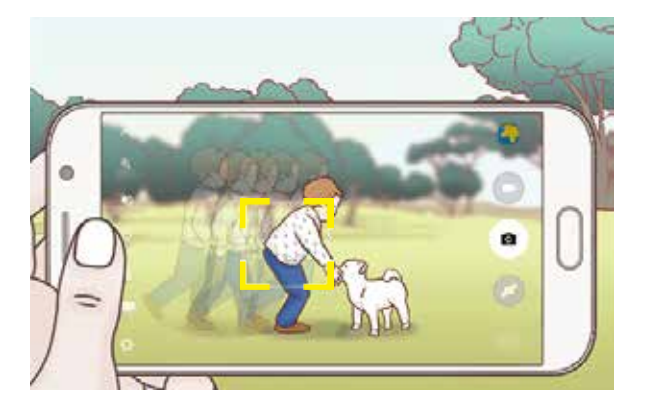

#### Verrouiller la mise au point et l'exposition

Si la luminosité et/ou le contraste sont élevés et que le sujet se trouve en dehors de la zone de mise au point automatique, le réglage de l'exposition peut s'avérer difficile. Dans un tel cas, verrouillez la mise au point ou l'exposition, et prenez la photo. Touchez longuement la zone de mise au point, le cadre AF/AE apparait, et les réglages de mise au point et d'exposition sont verrouillés. Même après la prise de vue, le verrouillage reste actif.

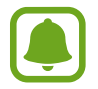

Cette fonction est disponible uniquement dans certains modes de prise de vue.

## Mode automatique

Le mode automatique permet à l'appareil photo d'évaluer l'environnement et de déterminer le mode idéal de prise de vue.

Depuis l'écran d'aperçu, touchez **MODE**  $\rightarrow$  **Auto.** 

# Mode professionnel

Prenez des photos tout en réglant manuellement certaines options de prise de vue, comme la valeur d'exposition et la valeur ISO.

Depuis l'écran d'aperçu, touchez **MODE**  $\rightarrow$  **Pro**. Sélectionnez les options et personnalisez les paramètres, puis touchez **•** pour prendre une photo.

- • pour sélectionner un effet de couleur. Pour créer votre propre tonalité, touchez Ton 1 ou Ton 2.
- • pour modifier le mode de mise au point. Faites glisser la barre de réglage vers
   • ou
   • pour régler la mise au point automatiquement. Pour passer en mode de mise au point automatique, faites glisser la barre de réglage vers AUTO.
- WB : pour sélectionner un équilibre des blancs appropriée de sorte que les images offrent une gamme de couleurs proches de la réalité. Vous pouvez définir la température des couleurs. Touchez K et glissez un doigt sur la barre des températures de couleurs.
- **ISO**: pour sélectionner une valeur ISO. Ce paramètre permet de contrôler la sensibilité lumineuse de l'appareil photo. Les valeurs faibles sont destinées aux objets immobiles ou vivement éclairés. Les valeurs élevées correspondent quant à elles aux sujets en mouvement rapide ou peu éclairés. Toutefois, plus le réglage ISO est élevé, plus les parasites dans les photos sont importants.

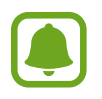

Si la vitesse d'obturation a été définie manuellement, vous ne pouvez pas définir le réglage ISO sur **AUTO**.

- O: pour régler la vitesse d'obturation. Une vitesse d'obturation lente laisse pénétrer davantage de lumière, la photo devient donc plus claire. C'est idéal pour les photos de paysages ou les prises de vue de nuit. Une vitesse d'obturation rapide laisse pénétrer moins de lumière. C'est idéal pour photographier des sujets se déplaçant rapidement.
- 🗹 : pour régler la valeur d'exposition. Ce paramètre détermine la quantité de lumière reçue par le capteur de l'appareil photo. En cas de faible luminosité, utilisez une exposition plus élevée.

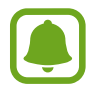

Si la vitesse d'obturation a été définie manuellement, vous ne pouvez pas modifier la valeur d'exposition. La valeur d'exposition change en fonction du réglage de la vitesse d'obturation.

#### Enregistrer les paramètres actuels comme paramètres personnalisés

Sur l'écran d'aperçu, touchez **Personnalisé** → **Enreg. les paramètres**, sélectionnez un nom, puis touchez **ENREGISTRER**.

Pour appliquer les paramètres enregistrés à l'appareil photo, ouvrez l'écran d'aperçu, touchez **Perso.**, puis sélectionnez un nom.

#### Séparer la zone d'exposition de la zone de mise au point

Si le contraste est trop important ou si le sujet est en dehors de la zone de mise au point automatique, utilisez cette fonction pour obtenir une exposition appropriée. Vous pouvez séparer la zone d'exposition de la zone de mise au point, et sélectionner le niveau d'exposition souhaité pour le sujet.

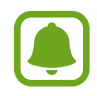

Cette fonction est disponible uniquement si vous réglez la vitesse d'obturation et la mise au point sur **AUTO** en mode professionnel.

Depuis l'écran d'aperçu, touchez longuement la zone de mise au point.

Le cadre de mise au point automatique / exposition automatique (AF / AE) apparait dans la zone de mise au point.

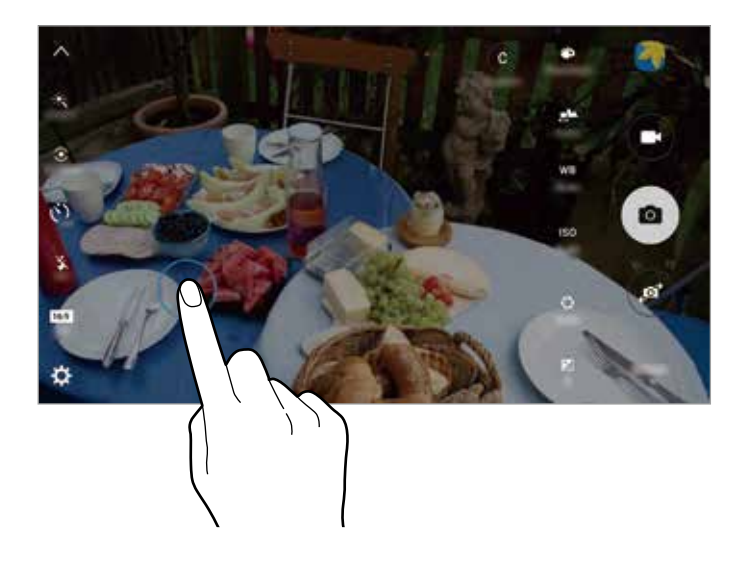

2 Faites glisser le cadre AF/AE vers la zone d'exposition.La zone d'exposition est séparée de la zone de mise au point.

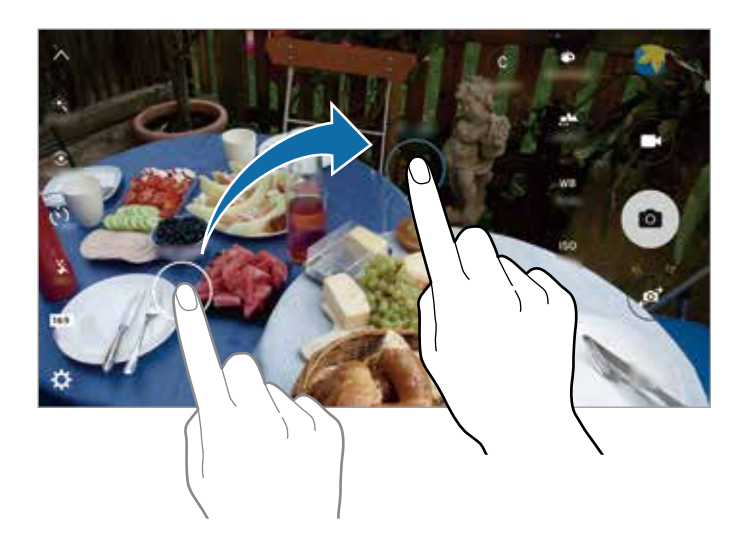

### Mlse au point sélective

Utilisez l'effet hors-champ (flou) pour faire ressortir certains objets sur votre photo.

- **1** Depuis l'écran d'aperçu, touchez **MODE**  $\rightarrow$  **Mise pt sélect.**
- 2 Touchez l'écran d'aperçu à l'endroit où l'appareil photo doit faire la mise au point.
- 3 Pour prendre une photo, touchez •.
- **4** Touchez la miniature.
- 5 Touchez (16), puis sélectionnez l'une des options suivantes :
  - Focus proche : pour faire ressortir le sujet et flouter l'arrière-plan autour de lui.
  - Focus lointain : pour flouter le sujet et faire ressortir l'arrière-plan autour de lui.
  - Focus panoramique : pour faire ressortir le sujet et son arrière-plan.

#### 6 Touchez ENREG.

- Il est recommandé de placer les sujets à une distance de 50 cm de l'appareil. Placez le sujet sur lequel vous souhaitez faire la mise au point près de l'appareil.
  - Lorsque vous prenez des photos, assurez une distance suffisante entre le sujet et l'arrièreplan. La distance doit être plus de trois fois supérieure à la distance entre l'appareil et le sujet.
  - La qualité des photos prises par l'appareil peut être affectée dans les conditions suivantes :
    - L'appareil ou le sujet est en mouvement.
    - Il y a une forte lumière d'arrière-plan, de faibles niveaux de lumière ou vous prenez des photos en intérieur.
    - Le sujet ou l'arrière-plan n'a pas de motif ou celui-ci est composé d'une couleur unie.

### Panorama

Prenez une série de photos horizontalement ou verticalement, puis assemblez-les pour obtenir une large vue.

Depuis l'écran d'aperçu, touchez **MODE**  $\rightarrow$  **Panorama**.

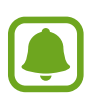

Pour obtenir les meilleures prises de vue possibles en mode Panorama, suivez ces conseils :

- Déplacez l'appareil photo lentement dans le sens de votre choix.
- Maintenez l'image à l'intérieur du cadre de prise de vue de l'appareil photo.
- Évitez de prendre des photos de sujets devant des arrière-plans non identifiables, comme un ciel ou un pan de mur uni.

# Collage vidéo

Enregistrez des vidéos afin de créer un collage vidéo unique. Vous pouvez retoucher les vidéos et les partager avec d'autres personnes.

- 1 Depuis l'écran d'aperçu, touchez  $MODE \rightarrow Collage vidéo$ .
- 2 Touchez 🛽 pour sélectionner l'une des options suivantes :
  - **Collage** : pour enregistrer plusieurs vidéos et les combiner pour réaliser un collage vidéo. Vous pouvez sélectionner un type de collage et modifier le format d'écran.
  - Séries : pour sélectionner le format d'écran et enregistrer une série de vidéos comportant diverses scènes. Au cours de l'enregistrement, vous pouvez effectuer une pause, puis reprendre l'enregistrement pour capturer plusieurs scènes.
  - Ralenti : pour enregistrer une vidéo pour la visionner sous forme de collage vidéo au ralenti.

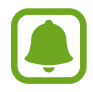

Vous pouvez également sélectionner une durée d'enregistrement pour les vidéos. Touchez Ø, puis sélectionnez une option.

#### 3 Pour commencer l'enregistrement, touchez •.

Une fois l'enregistrement vidéo terminé, un écran de retouche apparait.

#### Applications

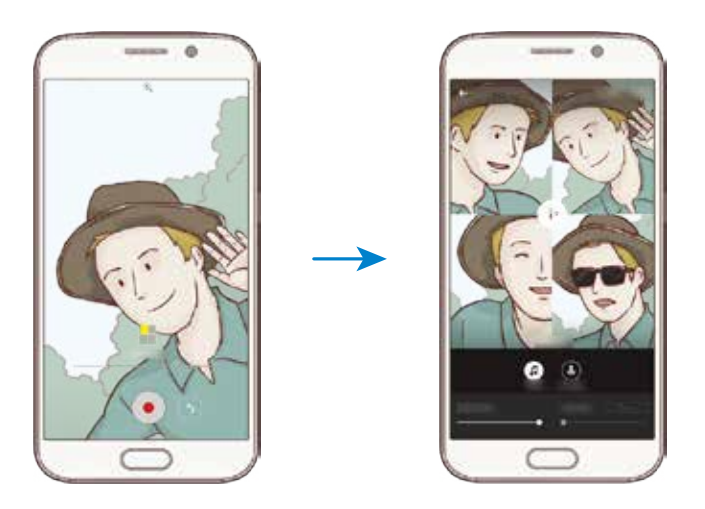

4 Retouchez la vidéo à l'aide des options disponibles.

- Audio : pour régler le son enregistré ou insérer une musique de fond.
- **Ralentis** : pour sélectionner les sections de la vidéo à lire au ralenti. Cette option apparait lorsque vous sélectionnez l'option Vidéo au ralenti.
- Arrêter tags : pour afficher la date et heure d'enregistrement de la vidéo.

### 5 Une fois la retouche terminée, touchez ENREG. pour enregistrer la vidéo.

Pour partager la vidéo avec des amis, touchez **PARTAGER**.

### **Diffusion en direct**

Enregistrez des vidéos en direct et partagez les instants précieux de votre vie. Invitez votre famille et vos proches à regarder vos diffusions en direct. Pour en savoir plus sur la fonction de diffusion YouTube, reportez-vous au menu d'aide YouTube.

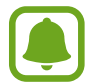

Il se peut que des frais supplémentaires vous soient facturés lors de la diffusion sur le réseau mobile.

#### Avant de commencer

- Vous devez vous connecter à votre compte Google pour utiliser cette fonction.
- Vous pouvez inviter uniquement les personnes enregistrées dans vos **Contacts**. Commencez par enregistrer dans vos Contacts les personnes que vous souhaitez inviter.
- Pour enregistrer automatiquement votre diffusion sur votre appareil une fois terminé, ouvrez l'écran d'aperçu, touchez **Paramètres**, puis touchez le bouton **Enregistrement automatique** pour activer la fonction. Vous pouvez visionner les vidéos dans la **Galerie**.

#### Démarrer la diffusion

- 1 Depuis l'écran d'aperçu, touchez  $MODE \rightarrow Diffusion en direct$ .
- 2 Lisez les conditions générales, puis touchez ACCEPTER.
- **3** Pour modifier le nom de votre chaine, touchez le nom par défaut sous l'option **Diffusion en direct**, puis saisissez un nouveau nom.
- 4 Pour configurer votre diffusion en mode publique ou privé, touchez Paramètres → Confidentialité.
- 5 Touchez Inviter, puis sélectionnez des contacts.

Dès que la diffusion démarre, le lien vidéo est envoyé aux contacts sélectionnés par le biais d'un message. Il suffit aux contacts invités de cliquer sur le lien pour regarder la vidéo.

6 Pour commencer la diffusion, touchez .

Pour inviter davantage de personnes au cours de la diffusion, touchez **Partage** et choisissez une méthode de partage. Lorsque vous effectuez des invitations, la diffusion est mise en pause. Pour reprendre l'enregistrement, touchez **REPRENDRE**.

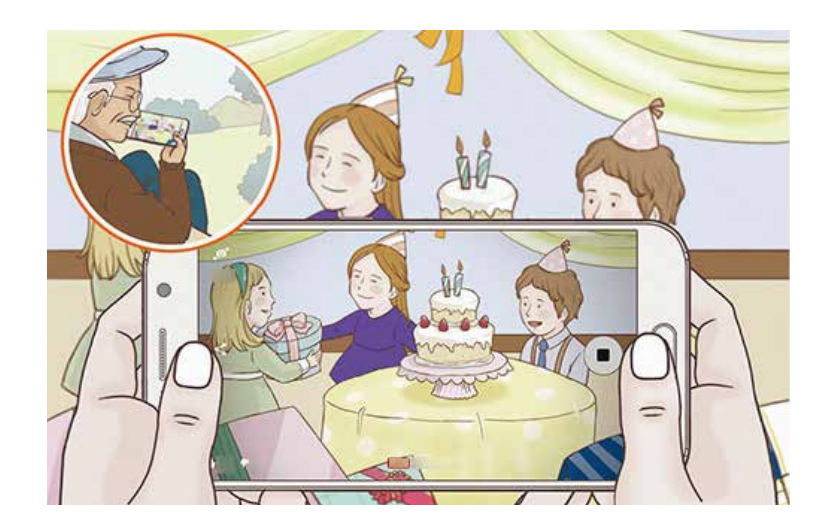

7 Touchez • pour mettre fin à la diffusion.

La diffusion est automatiquement chargée sur YouTube. Pour partager le lien avec d'autres personnes, touchez **PARTAGE**.

#### Regarder une diffusion en direct

Les contacts invités peuvent regarder la diffusion en cliquant sur le lien qu'ils ont reçu. Pour les diffusions publiques, les spectateurs peuvent rechercher le nom de votre chaine sur YouTube.

Au cours de votre diffusion, les spectateurs peuvent indiquer s'ils l'aiment ou non.

### Ralenti

Enregistrez une vidéo pour la visionner au ralenti. Vous pouvez indiquer quelles sections de vos vidéos sont à visionner au ralenti.

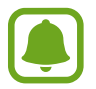

Lors de l'utilisation de ce mode, la longueur de focale peut être réduite.

- 1 Depuis l'écran d'aperçu, touchez  $MODE \rightarrow Ralenti$ .
- 2 Pour commencer l'enregistrement, touchez •.
- 3 Lorsque vous avez terminé l'enregistrement, touchez 💿 pour l'arrêter.
- 4 Sur l'écran d'aperçu, touchez la miniature.
- 5 Touchez .

La lecture aléatoire d'une section de la vidéo au ralenti démarre.

#### Modifier des sections au ralenti

- 1 Sur l'écran d'aperçu, touchez la miniature.
- 2 Touchez .

La lecture aléatoire d'une section de la vidéo au ralenti démarre.

- 3 Pour interrompre la lecture, touchez .
- 4 Faites glisser le crochet de début et le crochet de fin à l'endroit de votre choix pour régler la durée de la vidéo à lire.
- 5 Faites glisser 🔵 pour sélectionner la zone de la vidéo à lire au ralenti.

Pour configurer plus précisément une section à lire au ralenti, touchez longuement , puis glissez un doigt vers la gauche ou la droite pour parcourir la section image par image.

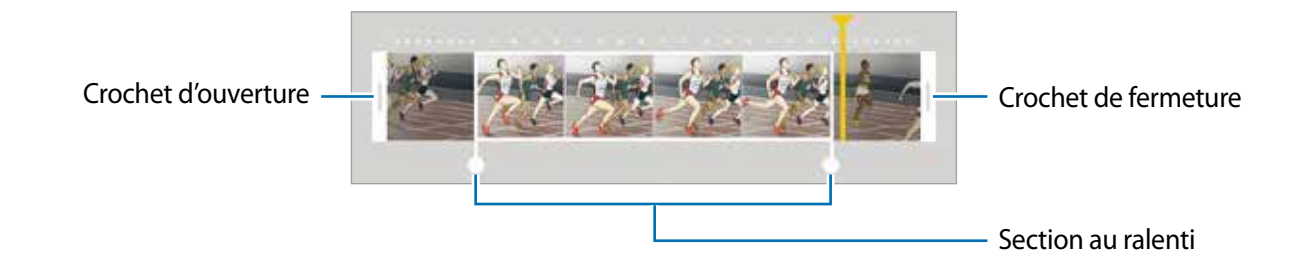

6 Touchez la section au ralenti, puis utilisez les options suivantes :

- Vitesse : pour modifier la vitesse de lecture de la section sélectionnée.
- Isoler : pour diviser la section en deux parties.
- Supprimer : pour supprimer l'une des sections isolées.
- 7 Touchez  $\bigcirc$  pour afficher un aperçu de la vidéo.
- 8 Touchez EXPORTER pour enregistrer la vidéo.

# Mvmt rapide

Enregistrez une vidéo pour la visionner en accéléré. Vous pouvez indiquer quelles sections de vos vidéos sont à visionner en accéléré.

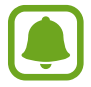

Lors de l'utilisation de ce mode, la longueur focale peut être réduite.

- 1 Depuis l'écran d'aperçu, touchez  $MODE \rightarrow Mvmt$  rapide.
- 2 Pour commencer l'enregistrement, touchez •.
- 3 Lorsque vous avez terminé l'enregistrement, touchez 💿 pour l'arrêter.
- 4 Sur l'écran d'aperçu, touchez la miniature.
- 5 Touchez .

La lecture aléatoire d'une section de la vidéo en accéléré démarre.

#### Modifier des sections en accéléré

- 1 Sur l'écran d'aperçu, touchez la miniature.
- 2 Touchez .

La lecture aléatoire d'une section de la vidéo en accéléré démarre.

- 3 Pour interrompre la lecture, touchez .
- 4 Faites glisser le crochet de début et le crochet de fin à l'endroit de votre choix pour régler la durée de la vidéo à lire.
- 5 Faites glisser 🔵 pour sélectionner la zone de la vidéo à lire en accéléré.

Pour configurer plus précisément une section à lire en accéléré, touchez longuement , puis glissez un doigt vers la gauche ou la droite pour parcourir la section image par image.

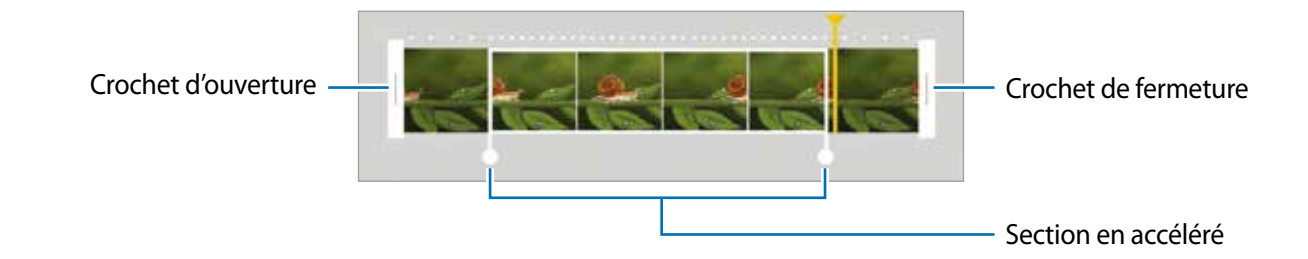

6 Touchez la section en accéléré, puis utilisez les options suivantes :

- Vitesse : pour modifier la vitesse de lecture de la section sélectionnée.
- Isoler : pour diviser la section en deux parties.
- Supprimer : pour supprimer l'une des sections isolées.
- 7 Touchez 应 pour afficher un aperçu de la vidéo.
- 8 Touchez EXPORTER pour enregistrer la vidéo.

## **Photo virtuelle**

Prenez une série de photos en tournant autour d'un sujet pour créer une vue de ce sujet à partir de plusieurs angles de vue. Vous pouvez regarder le sujet à partir de différents angles en glissant un doigt vers la gauche ou la droite sur la photo.

- **1** Depuis l'écran d'aperçu, touchez **MODE**  $\rightarrow$  **Photo virtuelle**.
- 2 Placez un sujet au centre de l'écran d'aperçu, puis touchez .
- 3 Déplacez lentement l'appareil autour du sujet dans un sens pour prendre davantage de photos.

Dès que la flèche devient entièrement jaune ou que vous arrêtez de tourner autour du sujet, l'appareil arrête automatiquement de prendre des photos.

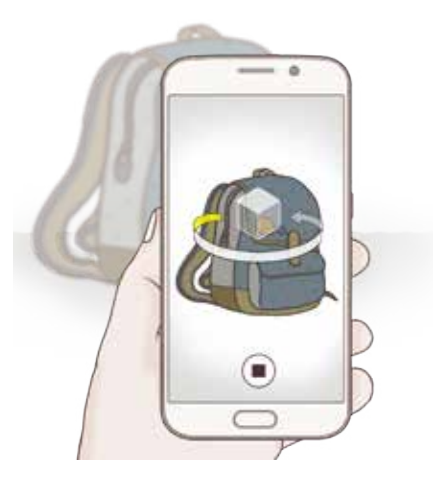

#### Regarder des photos en mode de prise de vue virtuelle

- Sur l'écran d'aperçu, touchez la miniature.
- 2 Touchez .
- 3 Glissez un doigt vers la gauche ou la droite sur l'écran, pivotez doucement l'appareil vers la gauche ou la droite pour regarder le sujet à partir d'angles différents.

### Autoportrait

Prenez des autoportraits avec l'objectif avant. Vous pouvez prévisualiser divers effets d'embellissement à l'écran.

- 1 Dans l'écran d'aperçu, touchez 💿 pour basculer vers l'objectif avant destiné aux autoportraits.
- $2 \quad \text{Touchez MODE} \to \text{Autoportrait}.$
- **3** Regardez vers l'objectif avant.
- 4 Dès que l'appareil détecte votre visage, touchez le capteur situé à l'arrière de l'appareil pour vous prendre en photo. Vous pouvez également toucher l'écran pour prendre une photo.

Pour prendre une photo avec la paume de votre main, touchez 🔅 puis faites glisser le curseur **Contrôle par mouvements** vers la droite pour activer cette fonction. Placez votre paume face à l'objectif avant. Une fois votre paume identifiée, l'appareil prend une photo dans un délai de quelques secondes.

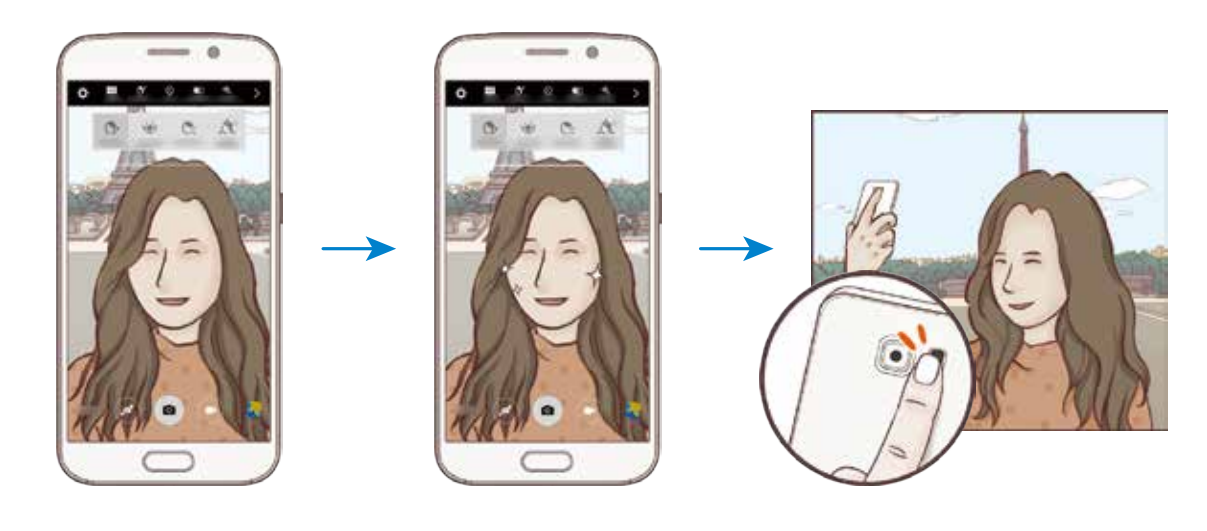

#### Appliquer des effets d'embellissement

Vous pouvez modifier certaines caractéristiques d'un visage, comme la couleur de teint ou la forme du visage, avant de réaliser des autoportraits.

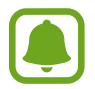

Cette fonction est disponible uniquement dans les modes Selfie et Intervalle de prise.

1 Depuis l'écran d'aperçu, touchez 🔊 .

2 Sélectionnez les options ci-dessous pour appliquer des effets d'embellissement à votre visage sur l'écran d'aperçu :

- Correction de forme : pour corriger la forme de votre visage. Si votre visage se trouve aux bords de l'écran d'aperçu, il paraitra déformé. Après correction, l'arrière-plan peut paraitre légèrement déformé.
- Amincir : pour modifier la forme du visage afin de l'affiner.
- Grands yeux : pour faire paraitre vos yeux plus grands.
- Teint : pour faire paraitre votre teint plus lumineux ou plus clair.
- 3 Dès que l'appareil détecte votre visage, touchez le capteur situé à l'arrière de l'appareil pour vous prendre en photo. Vous pouvez également toucher l'écran pour prendre une photo.

### Autoportrait panorama

Effectuez un autoportrait panoramique afin d'inclure davantage de personnes dans la photo.

- 1 Dans l'écran d'aperçu, touchez 💿 pour basculer vers l'objectif avant destiné aux autoportraits.
- 2 Touchez MODE  $\rightarrow$  Autoportrait panorama.
- **3** Regardez vers l'objectif avant.
- 4 Dès que l'appareil détecte votre visage, touchez le capteur situé à l'arrière de l'appareil pour vous prendre en photo. Vous pouvez également toucher l'écran pour prendre une photo.

Pour prendre une photo avec la paume de votre main, touchez 🗘 puis faites glisser le curseur **Contrôle par mouvements** vers la droite pour activer cette fonction. Placez votre paume face à l'objectif avant. Une fois votre paume identifiée, l'appareil prend une photo dans un délai de quelques secondes.

5 Pour prendre un autoportrait panoramique, déplacez lentement l'appareil de gauche à droite ou vice versa.

L'appareil prend des photos supplémentaires dès que le cadre blanc rejoint chacune des extrémités du viseur.

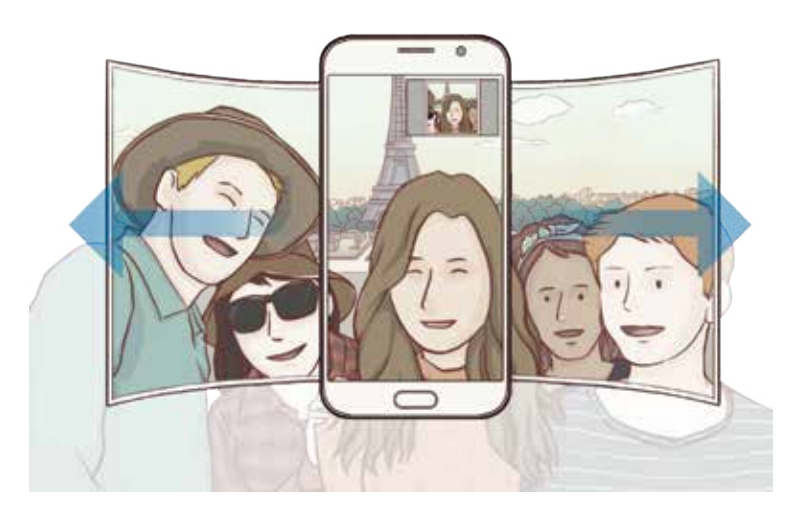

- Assurez-vous de maintenir le cadre blanc à l'intérieur de la fenêtre du viseur.
- Les sujets doivent rester immobiles lors de la prise d'autoportraits panorama.
- Selon les conditions de prise de vue, les parties supérieure et inférieure de l'image affichée sur l'écran d'aperçu peuvent être coupées.

## Intervalle de prise

Prenez une série d'autoportraits à intervalle prédéfinis et enregistrez les photos de votre choix.

- 1 Dans l'écran d'aperçu, touchez 💿 pour basculer vers l'objectif avant destiné aux autoportraits.
- 2 Touchez MODE  $\rightarrow$  Intervalle de prise.
- **3** Regardez vers l'objectif avant.
- 4 Pour appliquer un effet d'embellissement, touchez S<sup>+</sup> et sélectionnez des options. Pour en savoir plus, reportez-vous à la rubrique Appliquer des effets d'embellissement.
- 5 Dès que l'appareil détecte votre visage, touchez le capteur situé à l'arrière de l'appareil pour vous prendre en photo. Vous pouvez également toucher l'écran pour prendre une photo.

L'appareil prendre quatre photos à deux secondes d'intervalle.

Pour prendre une photo avec la paume de votre main, touchez 🔅 puis faites glisser le curseur **Contrôle par mouvements** vers la droite pour activer cette fonction. Placez votre paume face à l'objectif avant. Une fois votre paume identifiée, l'appareil prend une photo dans un délai de quelques secondes.

6 Cochez les photos que vous souhaitez enregistrer et touchez ENREGISTRER.

## Télécharger des modes

Téléchargez d'autres modes de prise de vue depuis Galaxy Apps.

Depuis l'écran d'aperçu, touchez  $MODE \rightarrow Télécharger$ .

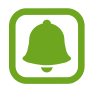

Certains modes de prise de vue téléchargés n'ont pas accès à cette fonction. Le balayage droit pour afficher la liste des modes et le balayage gauche pour afficher les images et vidéos enregistrées peuvent ne pas être disponibles.

# Paramètres de l'appareil photo

#### Paramètres rapides

Sur l'écran d'aperçu, utilisez les paramètres rapides suivants.

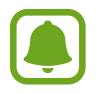

Les options disponibles peuvent varier selon le mode de prise de vue et l'appareil photo utilisés.

- \*: pour sélectionner un effet de filtre à utiliser lorsque vous prenez des photos ou enregistrez des vidéos. Pour choisir d'afficher ou non certains effets dans la liste ou modifier l'ordre des effets, touchez .
   Pour télécharger davantage d'effets, touchez .
- Des conditions de luminosité extrêmes.
- ③: pour sélectionner une méthode de mesure. Ce paramètre détermine la manière dont les valeurs lumineuses sont calculées. La méthode **Mesure pondérée centrale** permet de calculer l'exposition grâce à la quantité de lumière au centre de la prise de vue. La méthode **Zone** se base sur une zone précise au centre de la prise de vue. Quant à la méthode **Matrice** elle permet de calculer la lumière moyenne de la scène toute entière.
- 🖾 : pour sélectionner la durée d'enregistrement d'une vidéo.
- a: pour modifier le type de collage vidéo ou le format d'écran. Vous pouvez également enregistrer des collages vidéo définis pour une lecture au ralenti.
- constituent prendre de la constitue de la constitue de la constit
- (5) : pour appliquer des effets d'embellissement sur l'écran d'aperçu des autoportraits. Vous pouvez corriger la couleur du teint, la forme du visage, etc.
- 🕌 : pour activer ou désactiver le flash.
- Im / Im : pour sélectionner une résolution pour les photos. Une résolution élevée améliore la qualité des photos, mais nécessite davantage de mémoire.

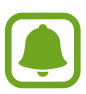

Lorsque vous prenez des photos avec l'objectif avant, la résolution peut être affectée par les conditions d'éclairage.

### Paramètres de l'appareil photo

Depuis l'écran d'aperçu, touchez 🌣.

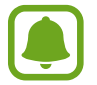

Les options disponibles peuvent varier selon le mode de prise de vue et l'appareil photo utilisés.

- Résol. vidéo (arrière) / Résolution vidéo (avant) : pour sélectionner la résolution des vidéos.
   Une résolution plus élevée améliore la qualité des vidéos, mais nécessite davantage de mémoire.
- Contrôle par mouvements : pour activer la détection de la paume de votre main afin de réaliser des autoportraits.
- Enreg. images comme aperçu : pour inverser l'image pour créer une image miroir de la scène initiale, lors de prises de vue avec l'objectif avant.
- Suivi AF : pour effectuer une mise au point avec suivi du sujet sélectionné, même si le sujet ou l'appareil photo se déplace.
- Stabilisation vidéo : pour activer le stabilisateur pour réduire ou éliminer l'effet de flou provoqué par les mouvements de l'appareil photo lors de l'enregistrement d'une vidéo.
- **Grille** : pour afficher des lignes directrices sur l'écran d'aperçu pour aider à la composition de la photo.
- Balises de localisation : pour joindre des données de géolocalisation GPS à la photo.
- (
- La puissance du signal GPS peut être réduite si vous vous trouvez entre des bâtiments ou dans des zones de faible altitude, ou encore lorsque les conditions météorologiques sont mauvaises.
- Votre localisation est susceptible d'apparaitre sur vos photos au moment où vous les publiez sur le Web. Pour empêcher l'affichage de ces données, désactivez le paramètre de balise de localisation.
- Évaluer les photos : pour afficher les photos après leur capture.
- Lancement rapide : pour activer le lancement rapide l'appareil photo en touchant deux fois le bouton Accueil.
- Enreg. dans fichier RAW : pour enregistrer les photos au format RAW non compressé (format DNG) en mode professionnel. Les fichiers au format RAW conservent toutes les données d'une photo pour une qualité d'image supérieure, mais nécessitent davantage de mémoire. Pour afficher des fichiers au format RAW, vous devez disposer d'une application de visionnage d'images.

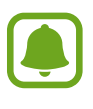

- Lorsque vous utilisez cette fonction, chaque photo est enregistrée sous deux formats, DNG et JPG. Les photos prises en mode Rafale sont uniquement enregistrées au format JPG.
- Vous pouvez visionner les fichiers JPG dans la Galerie. Les fichiers DNG peuvent être visionnés ou supprimés dans le dossier DCIM → Camera.

- Commande vocale : pour prendre des photos ou enregistrer des vidéos à l'aide des commandes vocales. Vous pouvez également prononcer les mots « Souriez », « Cheese », « Capturer » ou « Prise de vue » pour prendre une photo. Pour enregistrer une vidéo, dites « Enregistrer la vidéo ».
- Touches de volume : pour utiliser le bouton de volume afin de contrôler l'obturateur ou le zoom.
- Réinitialisation des paramètres : pour réinitialiser les paramètres de l'appareil photo.

# Galerie

## Introduction

Affichez et gérez les photos et les vidéos stockées dans l'appareil.

# Afficher des photos ou lire des vidéos

- **1** Depuis la liste des applications, touchez **Galerie**.
- 2 Sélectionnez une photo ou une vidéo.

Les fichiers vidéos sont caractérisés par l'icône 🕞 sur la miniature. Pour regarder une vidéo, touchez 🕞.

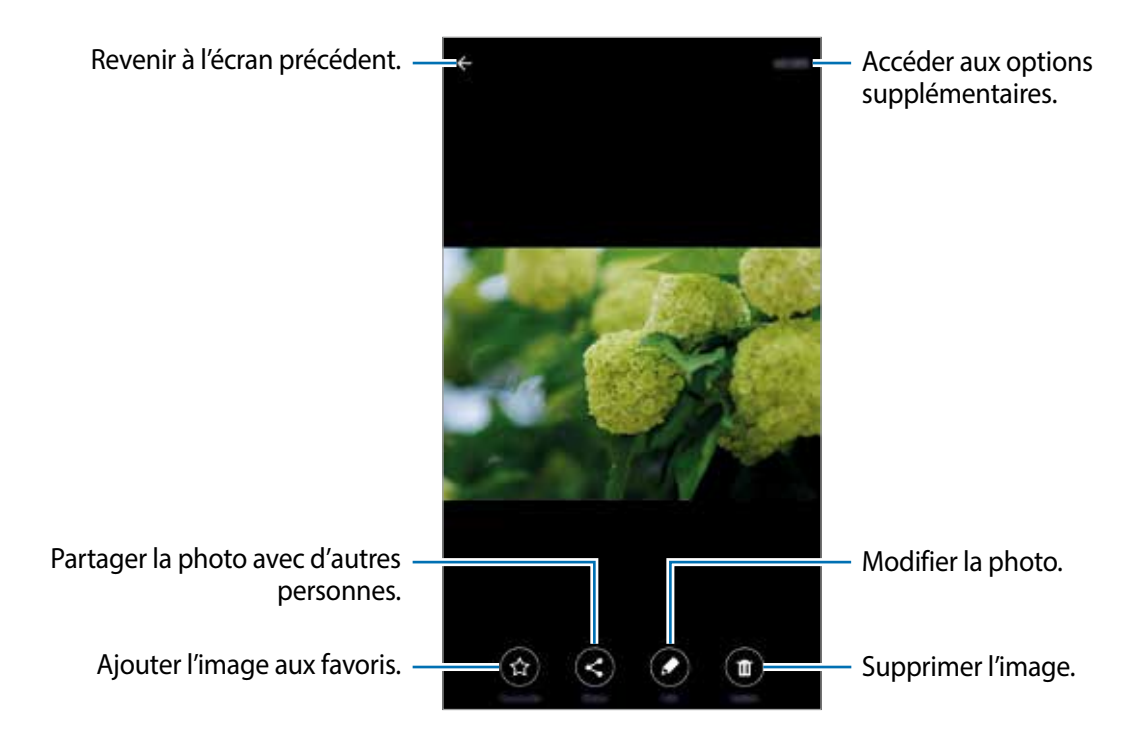

Pour masquer ou afficher les menus, touchez l'écran.

## Supprimer des photos ou des vidéos

#### Supprimer une photo ou une vidéo

Sélectionnez une photo ou une vidéo et touchez Suppr. en bas de l'écran.

#### Supprimer plusieurs photos et vidéos

- **1** Depuis l'écran principal Galerie, touchez longuement une photo ou une vidéo pour la supprimer.
- 2 Cochez les photos et les vidéos à supprimer.
- **3** Touchez **SUPPRIMER**.

### Partager des photos ou des vidéos

Sélectionnez une photo ou une vidéo et touchez **Partager** en bas de l'écran, puis choisissez une méthode de partage.

# **Smart Manager**

### Introduction

Le gestionnaire intelligent fournit un aperçu de l'état de la pile de votre appareil, de son stockage, de sa RAM et de son système de sécurité. Vous pouvez également automatiquement optimiser l'appareil d'une simple pression du doigt.

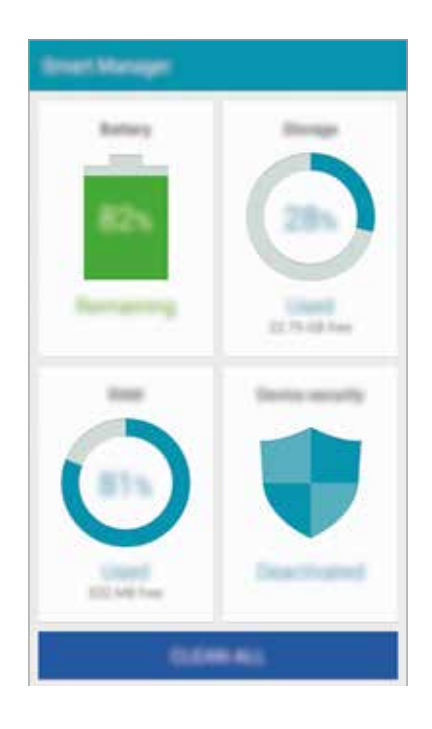

## Utiliser la fonction d'optimisation rapide

Depuis la liste des applications, touchez Smart Manager  $\rightarrow$  EFFACER TOUT.

La fonction d'optimisation rapide améliore les performances de l'appareil grâce aux actions suivantes :

- · Identification des applications énergivores et nettoyage d'une partie de la mémoire.
- Suppression des fichiers inutiles et fermeture des applications fonctionnant en arrière-plan.
- Détection des logiciels malveillants.

# Utilisation du Gestionnaire intelligent

Depuis la liste des applications, touchez Smart Manager et sélectionnez une fonction.

#### Pile

Vérifiez l'autonomie restante de la pile et la durée d'utilisation de l'appareil. Pour les appareils dont le niveau de la pile est faible, économisez l'énergie de la pile en activant les fonctions d'économie d'énergie et en fermant les applications énergivores.

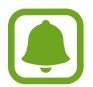

La durée d'utilisation indique l'autonomie restante avant que la pile ne soit complètement déchargée. Cette durée d'utilisation peut varier selon les paramètres de l'appareil et les conditions d'utilisation.

#### Stockage

Vérifiez la quantité de mémoire utilisée et disponible. Vous pouvez supprimer les fichiers inutiles et résiduels ou désinstallez les applications dont vous n'avez plus besoin.

#### RAM

Vérifiez la quantité de RAM disponible. Vous pouvez fermer les applications en arrière-plan et réduire la quantité de RAM utilisée pour accélérer le fonctionnement de votre appareil.

#### Sécur. de l'appareil

Vérifiez l'état de la sécurité de votre appareil. Cette fonction analyse votre appareil pour le protéger contre les logiciels malveillants.

# **S** Note

## Introduction

Créez des notes personnalisées en enregistrant ce qui vous vient à l'esprit. Vous pouvez insérer des fichiers multimédia et créer des notes photographiques.

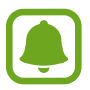

La disponibilité de cette application dans le dossier Outils dépend de votre zone géographique ou de votre opérateur.

# **Utiliser le widget S Note**

Vous pouvez lancer certaines fonctions S Note directement depuis le widget S Note.

Depuis l'écran d'accueil, appuyez sur une icône du widget **S Note**.

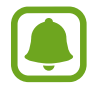

Selon votre zone géographique ou fournisseur de services, il est possible que le widget S Note ne soit pas affiché par défaut sur l'écran d'accueil. Si le widget S Note n'est pas affiché, vous pouvez l'ajouter à l'écran d'accueil pour l'utiliser.

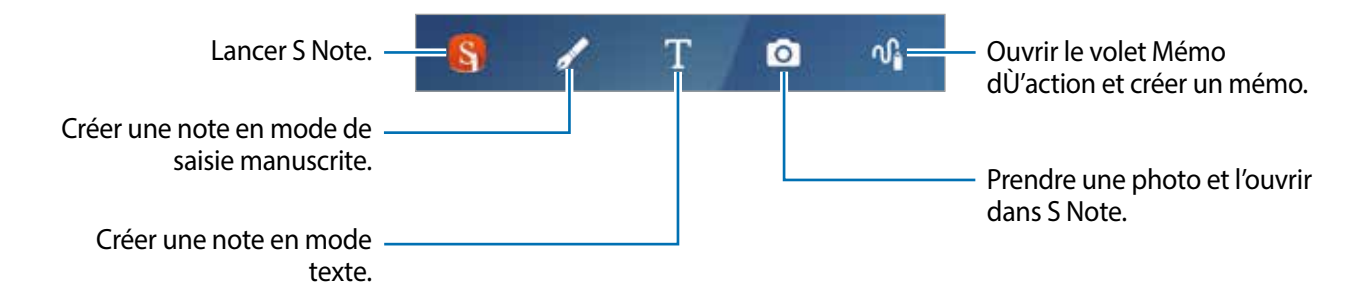

### Lancer S Note

1 

Vous pouvez également, depuis l'écran d'accueil, toucher le widget 🕓 S Note.

Vous pouvez également démarrer S Note à l'aide du stylet Samsung. Ouvrez le volet Commande aérienne et touchez le raccourci S Note.

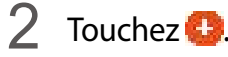

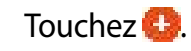

**3** Composez une note.

Touchez **Stylet** pour écrire ou dessiner sur l'écran, ou touchez **Texte** pour saisir du texte à l'aide du clavier.

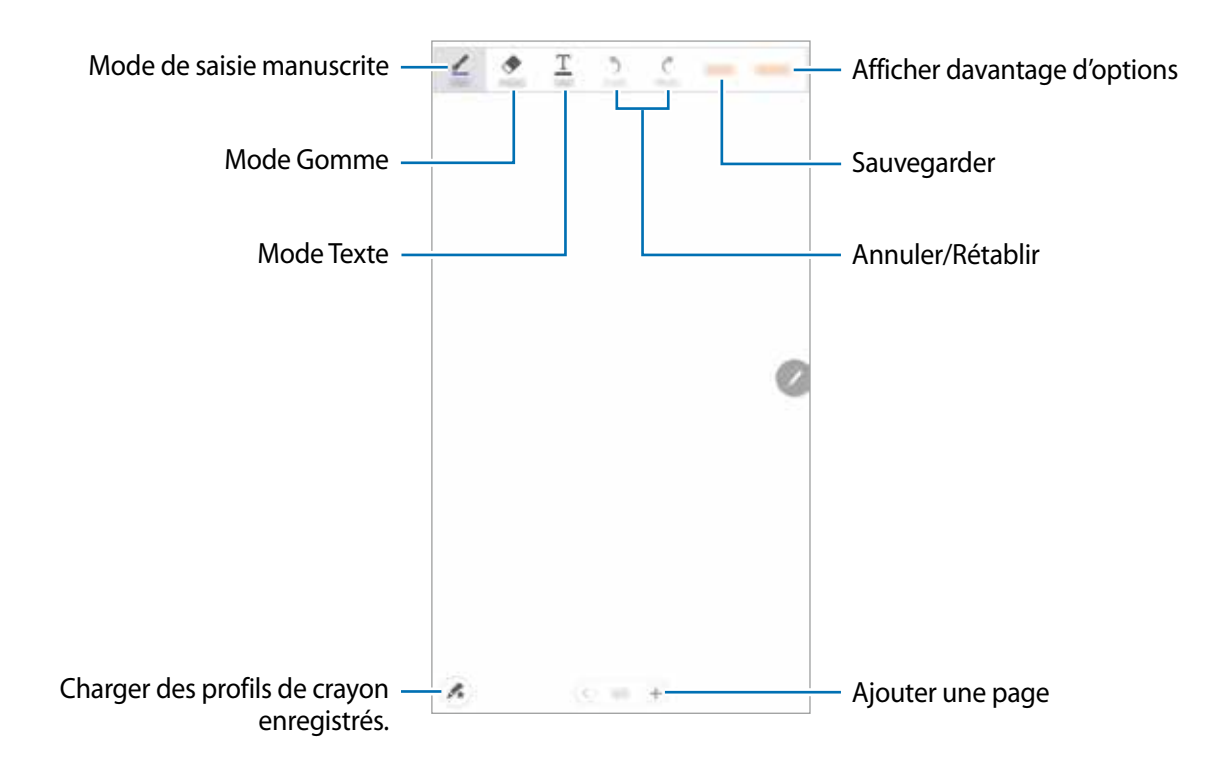

#### Modifier les paramètres du crayon

Lorsque vous écrivez ou dessinez à l'écran, touchez à nouveau **Stylet** pour modifier le type de crayon, l'épaisseur du trait ou la couleur de l'encre.

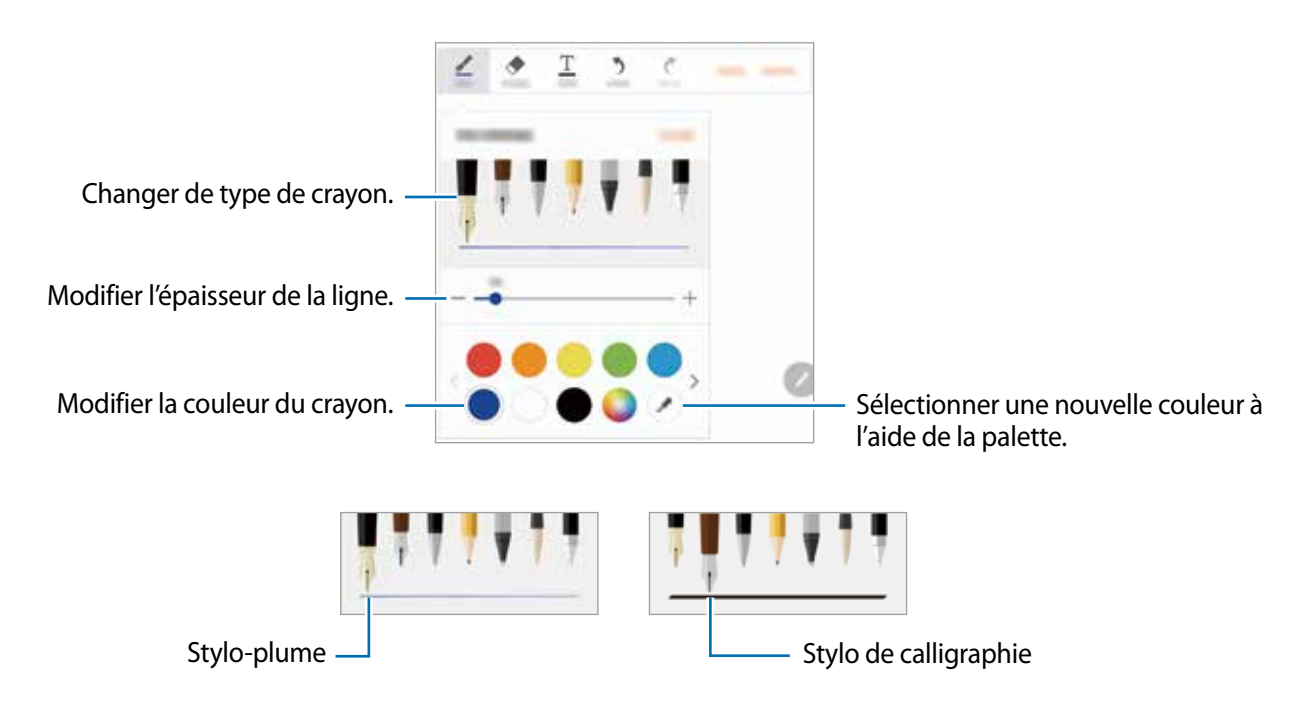

### Utiliser la gomme

- 1 Touchez **Gomme**.
- 2 Touchez une zone à effacer.

Le trait entier de la zone est effacé. La gomme peut effacer votre S Note trait par trait.

- Pour effacer uniquement la zone au contact du stylet, touchez à nouveau Gomme, puis Effacer zone touchée. Vous pouvez régler la taille de la gomme en faisant glisser la barre de réglage de la taille.
- Pour effacer la note, touchez EFFACER TOUT.

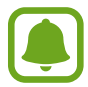

Même avec une gomme plus petite, il est possible que vous ne puissiez pas effacer précisément la partie que vous souhaitez supprimer.

#### Modifier des notes manuscrites

Modifiez les notes manuscrites à l'aide de différentes options d'édition, comme couper, déplacer, redimensionner ou transformer.

- 1 Lorsque la note comporte une entrée manuscrite ou dessinée, touchez PLUS → Mode de sélection.
- 2 Touchez l'entrée ou tracez une ligne autour de celle-ci pour la sélectionner.

Pour déplacer l'entrée vers un autre emplacement, sélectionnez-la, puis faites-la glisser vers un nouvel emplacement.

Pour modifier la taille de la sélection, appuyez sur l'entrée et faites glisser un des coins du cadre qui s'affiche.

#### Applications

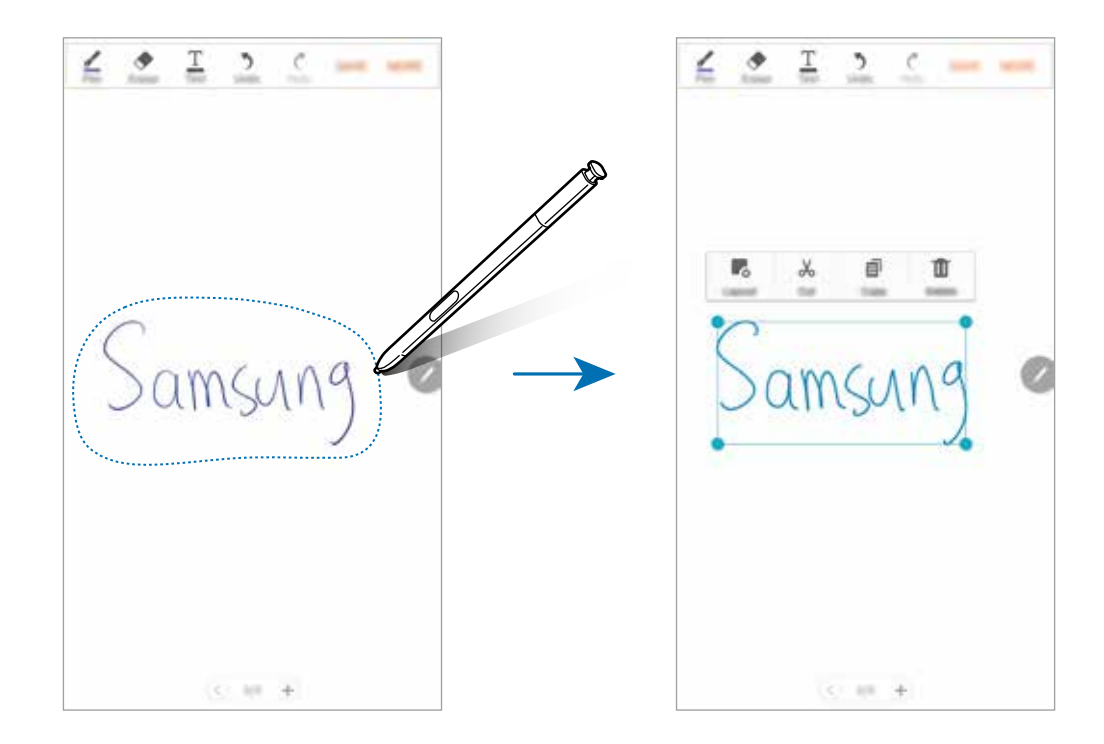

- 3 Modifiez l'entrée à l'aide des options disponibles.
  - **Dispos.** : pour disposer les couches.
  - **Couper** : pour couper l'entrée. Pour la coller à un autre emplacement, touchez longuement l'emplacement, puis touchez **Coller**.
  - **Copier** :pour copier l'entrée. Pour la coller à un autre emplacement, touchez longuement l'emplacement, puis touchez **Coller**.
  - Supprimer : pour supprimer l'entrée.

### Créer des notes photographiques (Photo Note)

Créez des notes en prenant des photos de contenus, comme du texte manuscrit ou des dessins.

Une autre solution consiste, depuis l'écran d'accueil, à toucher 🔇 dans le widget S Note.

Vous pouvez également démarrer **S Note** à l'aide du stylet. Ouvrez le volet Commande aérienne et touchez le raccourci **S Note**.

- 2 Touchez  $\bigcirc \rightarrow \mathsf{PLUS} \rightarrow \mathsf{Ins\acute{e}rer} \rightarrow \mathsf{Note photo}.$
- 3 Positionnez l'élément à l'intérieur de l'écran d'aperçu.

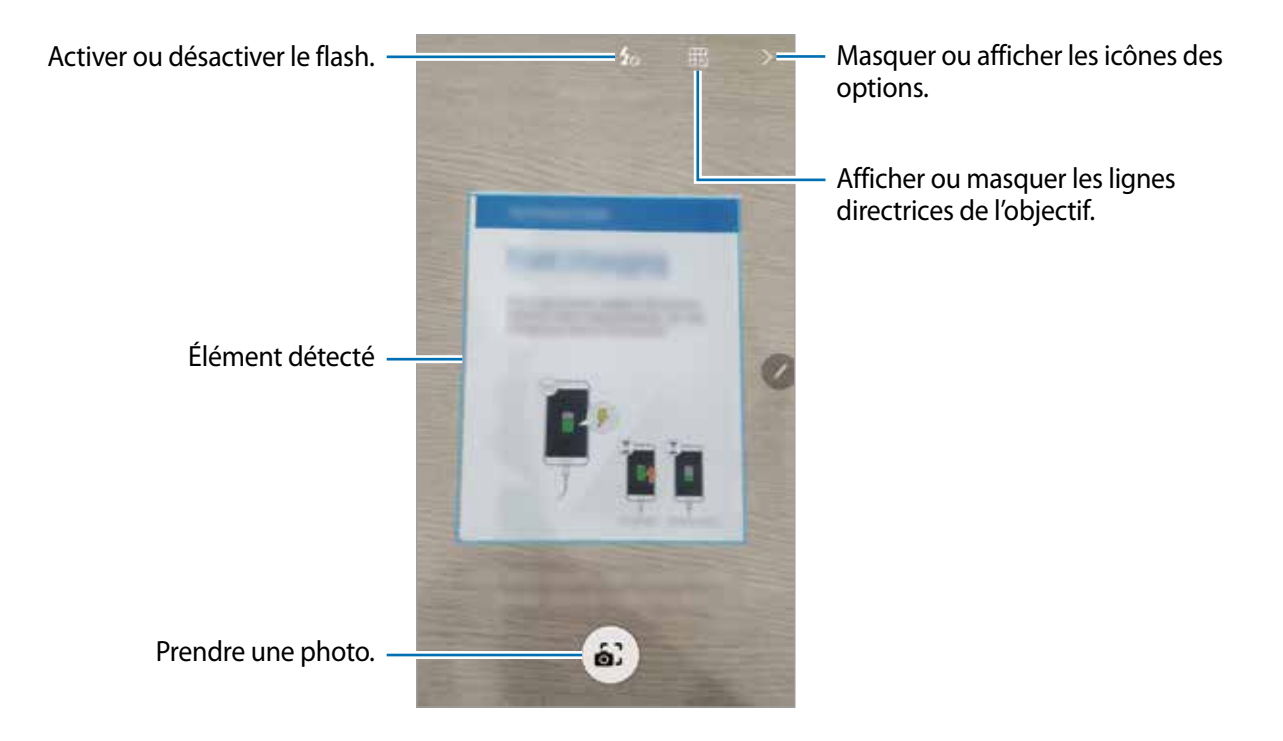

- 4 Dès qu'un cadre bleu apparait autour du sujet, touchez 🙆 pour prendre une photo.
- 5 Modifiez la photo.

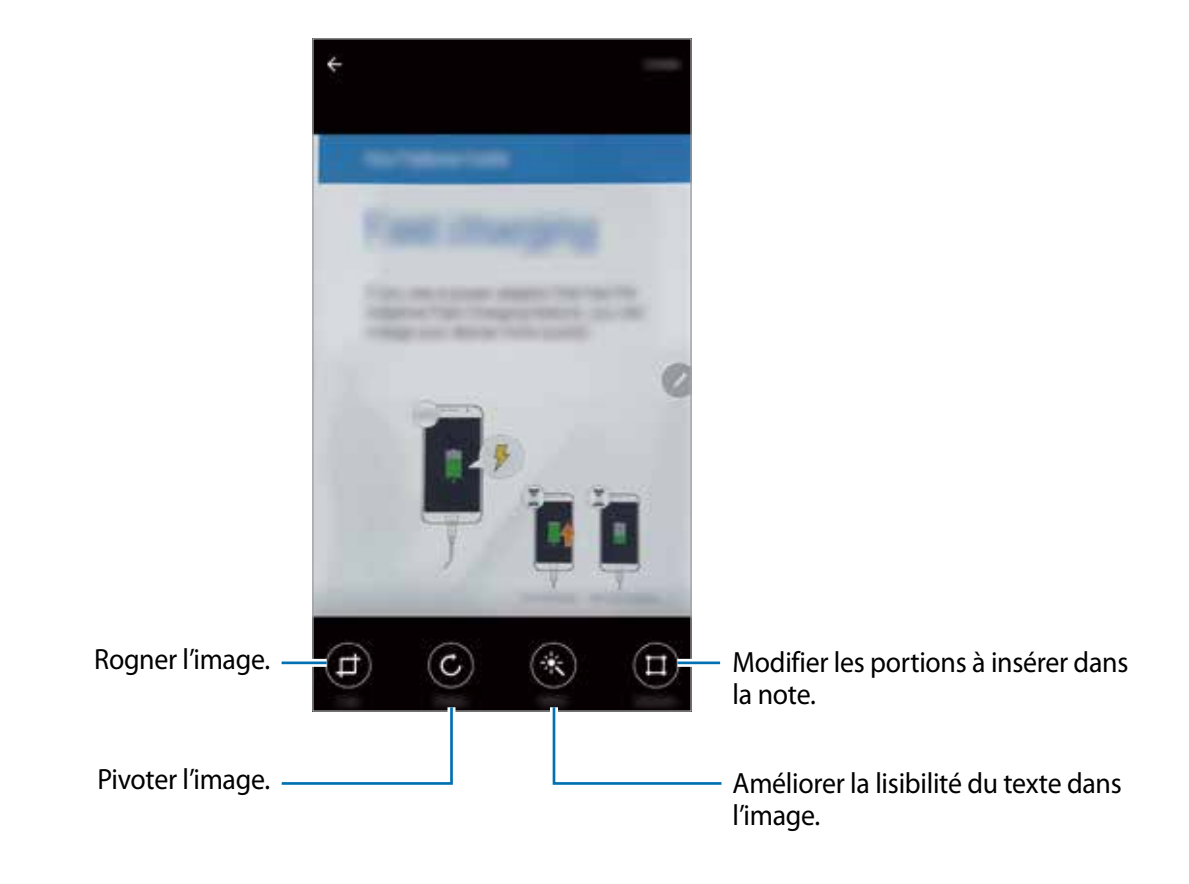

#### 6 Touchez OK.

La photo est insérée dans S Note.

#### Modifier des portions

Vous pouvez sélectionner et rogner des portions d'une photo afin d'y insérer une note. Après avoir pris une photo, touchez **Sections** et sélectionnez les portions à inclure.

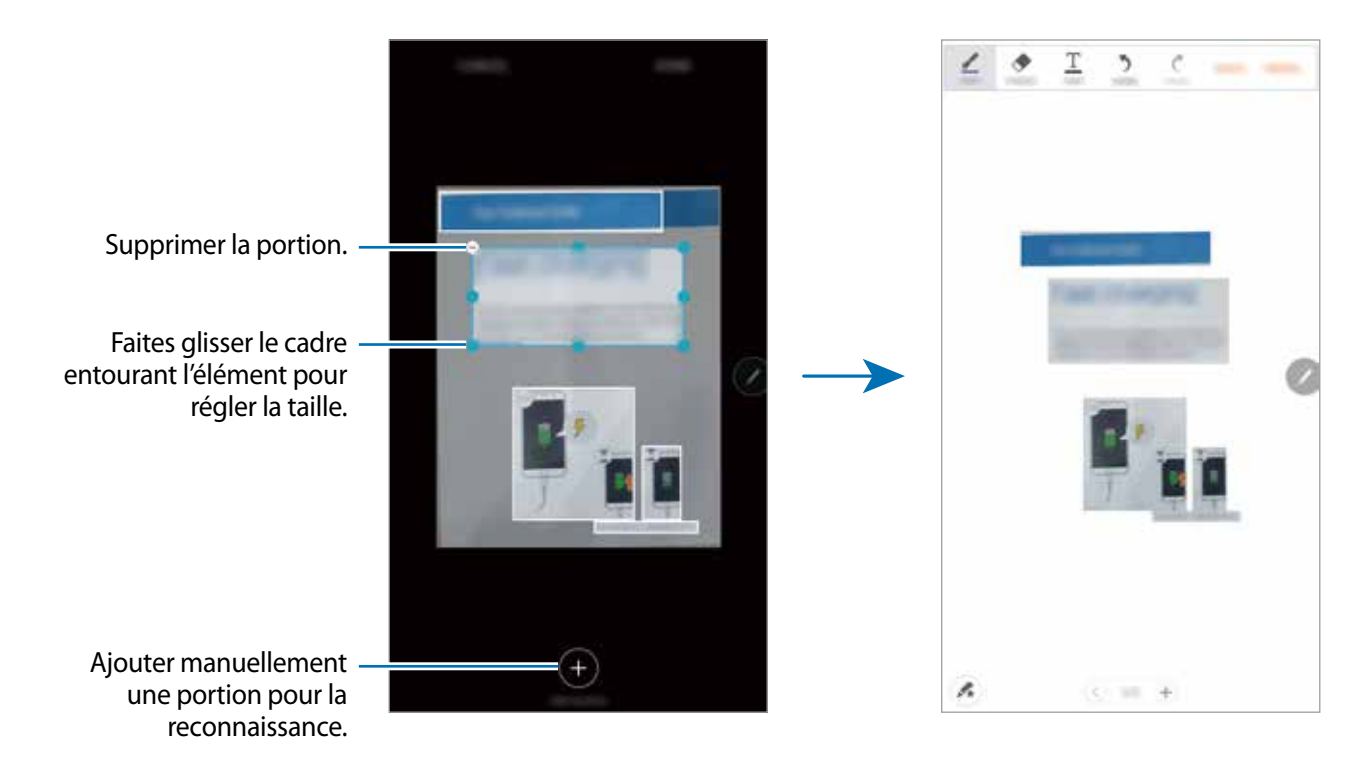

### Supprimer des notes

Depuis la liste des applications, touchez **S** Note  $\rightarrow \bigtriangledown \rightarrow$ Notes.

Une autre solution consiste, depuis l'écran d'accueil, à toucher 🔇 dans le widget **S Note**.

Vous pouvez également démarrer **S Note** à l'aide du stylet. Ouvrez le volet Commande aérienne et touchezr le raccourci **S Note**.

- 2 Touchez longuement une note de la liste à supprimer. Pour supprimer plusieurs notes, cochez davantage de mémos à supprimer.
- **3** Touchez **SUPPRIMER**.

# Télécharger d'autres fonctions S Note

Vous pouvez télécharger d'autres fonctions sur Galaxy Apps.

Depuis la liste des applications, touchez S Note  $\rightarrow \mathbf{\nabla} \rightarrow \mathbf{Notes} \rightarrow \mathbf{PLUS} \rightarrow \mathbf{Plus}$  de fonctions.

- Pack d'extension : pour ajouter des fonctions avancées à S Note, comme l'enregistrement d'esquisse, la reconnaissance de formule et la reconnaissance de forme.
- Easy Chart : pour créer et gérer des graphiques et des tableaux.
- Esquisse d'idée : pour noter vos idées.
- Widget S Note : pour ajouter le widget S Note à l'écran d'accueil et créer une note. Vous pouvez afficher ou modifier la note en touchant le widget.

# **S** Calendrier

### Introduction

Gérez votre agenda en y entrant vos évènements ou tâches à venir.

# Créer des évènements

- **1** Depuis la liste des applications, touchez **S Calendrier**.
- 2 Touchez 

   ou touchez deux fois sur une date.
   Si la date comporte déjà des évènements ou tâches, touchez la date et sur
- 3 Accédez aux détails de l'évènement.

#### Applications

|                                                    | Contract,                                                          | SHE                  |                                                                                  |
|----------------------------------------------------|--------------------------------------------------------------------|----------------------|----------------------------------------------------------------------------------|
| Saisir un titre. —                                 | Im.                                                                |                      |                                                                                  |
|                                                    | ⊙ #F##                                                             | ())                  |                                                                                  |
| Définir une date de début et de fin 🗕              | list                                                               | 746(1,000)0215 1138  |                                                                                  |
| pour l'événement.                                  | But                                                                | 740,1,000,0015 12,00 |                                                                                  |
| Définir une alarme. —                              | <ul> <li>By advalues</li> <li>It may before further - +</li> </ul> |                      | <ul> <li>Sélectionner un calendrier à utiliser<br/>ou à synchroniser.</li> </ul> |
| Indiquer l'endroit où se déroule —<br>l'événement. | °                                                                  | -                    | Joindre une carte indiquant le lieu de l'événement.                              |
| Ajouter des détails. —                             |                                                                    | NG<br>Total and      |                                                                                  |
|                                                    |                                                                    |                      |                                                                                  |
|                                                    |                                                                    |                      |                                                                                  |
|                                                    |                                                                    |                      |                                                                                  |

4 Touchez ENREGISTRER pour enregistrer l'évènement.

### Créer des tâches

- **1** Depuis la liste des applications, touchez **S Calendrier**.
- 2 Touchez  $\neg \rightarrow$  Tâches.
- 3 Accédez aux détails des tâches et touchez AUJOURD'HUI ou DEMAIN pour définir une date de fin.

Pour ajouter davantage de détails, touchez 🖉.

4 Touchez ENREGISTRER pour enregistrer la tâche.

### Synchroniser les évènements et les tâches avec vos comptes

Depuis la liste des applications, touchez **Paramètres** → **Comptes**, sélectionnez un service de compte, puis faites glisser le curseur **Synchroniser Calendrier** vers la droite pour synchroniser les évènements et les tâches avec le compte.

Pour ajouter des comptes à synchroniser, ouvrez la liste des applications et touchez **S Calendrier**  $\rightarrow$  **PLUS**  $\rightarrow$  **Gérer des calendriers**  $\rightarrow$  **Ajouter un compte**. Sélectionnez ensuite un compte avec lequel effectuer la synchronisation et ouvrez une session. Une fois le compte ajouté, un cercle vert apparait près du nom du compte.

# S Health

### Introduction

S Health vous aide à gérer votre bien-être et votre condition physique. Définissez des objectifs de remise en forme, vérifiez vos progrès et effectuez un suivi régulier de votre condition physique.

### Démarrer S Health

Si vous exécutez cette application pour la première fois ou après la réinitialisation de vos données, suivez les instructions à l'écran pour procéder à la configuration.

- Depuis la liste des applications, touchez **S Health**.
- 2 Suivez les instructions qui s'affichent à l'écran pour procéder à la configuration.

### **Utiliser S Health**

Vous pouvez afficher les informations essentielles depuis les menus et suiveurs S Health pour contrôler votre bien-être et votre forme.

Depuis la liste des applications, touchez S Health.

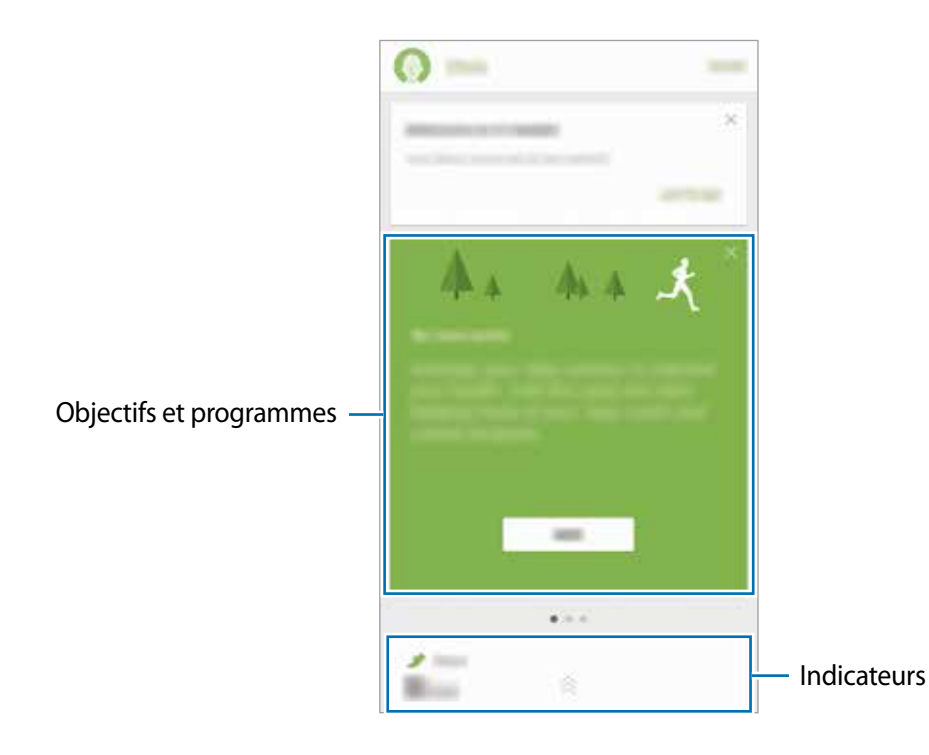

- OBJECTIFS : pour définir vos objectifs quotidiens de forme et afficher vos progrès.
- **PROGRAMMES** : pour utiliser des programmes d'exercices personnalisables.
- DISP. SUIVI : pour surveiller vos activités, votre apport calorique et autres mesures physiques.

Pour ajouter un paramètre de suivi, des objectifs ou des programmes sur l'écran S Health, touchez PLUS → Gérer les éléments, puis sélectionnez des éléments sous les onglets DISP. SUIVI, OBJECTIFS ou PROGRAMMES.

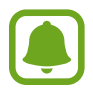

Pour accéder à plus d'informations concernant les fonctions de S Health, touchez PLUS  $\rightarrow$  Réglages  $\rightarrow$  Aide.

### Informations complémentaires

- Les fonctions de S Health sont destinées uniquement à améliorer la condition physique et le bien-être général, mais ne sauraient être utilisées pour diagnostiquer une maladie ou une pathologie, ou pour guérir, soulager, traiter ou prévenir une maladie.
- Les fonctions, caractéristiques et applications S Health disponibles peuvent varier d'un pays à l'autre en raison des différences de lois et de règlementations. Nous vous conseillons de vérifier les fonctions et applications disponibles pour votre région avant toute utilisation.
- Les applications et services S Health peuvent être modifiés ou interrompus sans préavis.
- Les données sont recueillies aux seules fins de fournir un service que vous avez demandé, dont la transmission d'informations supplémentaires pour améliorer votre bien-être, de données de synchronisation, d'analyses de données et de statistiques, ou pour développer et offrir de meilleurs services. (Mais, si vous vous connectez sur votre compte Samsung depuis S Health, vos données peuvent être enregistrées sur le serveur pour être sauvegardées.) Les données personnelles peuvent être conservées à cette fin. Vous pouvez supprimer les données personnelles sauvegardées par l'application S Health à l'aide de l'option de réinitialisation des données dans le menu Paramètres. Pour supprimer des données partagées sur vos réseaux sociaux ou transférées vers des systèmes de stockage, vous devez les supprimer séparément.
- Vous pouvez partager et/ou synchroniser vos données avec d'autres services Samsung ou d'autres services compatibles proposés par des tiers ainsi qu'avec tout autre appareil connecté. L'accès aux informations S Health par d'autres services, tiers ou appareils connectés ne peut se faire que si vous y concédez expressément.
- Vous assumez l'entière responsabilité d'une utilisation inappropriée des données partagées sur les réseaux sociaux ou transmises à d'autres personnes. Soyez vigilant lorsque vous partagez vos données personnelles avec d'autres personnes.
- Si l'appareil est connecté à des appareils de mesure, vérifiez le protocole de communication pour confirmer le bon fonctionnement. Si vous utilisez une connexion sans fil, telle que Bluetooth, il se peut que l'appareil soit affecté par des interférences électroniques provenant d'autres appareils. Évitez d'utiliser l'appareil à proximité immédiate d'autres appareils émettant des ondes radio.
- Veuillez lire attentivement les Conditions générales et la Politique en matière de vie privée de S Health avant toute utilisation de cette application.
## S Voice

## Introduction

Réalisez diverses tâches à l'aide d'une simple commande vocale.

### Configurer une commande d'activation

Vous pouvez démarrer **S Voice** à l'aide de votre propre commande d'activation.

Lorsque vous démarrez **S Voice** pour la première fois, touchez **START** (LANCER) et configurez votre propre commande d'activation.

Pour modifier la commande d'activation, ouvrez la liste des applications et touchez **S Voice**. Touchez ensuite  $\bigcirc \rightarrow \text{Réveil vocal} \rightarrow \text{Changer commande de réveil} \rightarrow \text{LANCER}$ , puis suivez les instructions à l'écran.

Pour configurer l'appareil afin qu'il démarre **S Voice** à l'aide de la commande d'activation alors que l'appareil est verrouillé, touchez **\$**, puis le bouton **Réveil verr. sécurisé** pour l'activer.

## **Utiliser S Voice**

1 Énoncez la commande d'activation prédéfinie.

Depuis la liste des applications, vous pouvez également toucher **S Voice**.

Dès que **S Voice** est lancé, l'appareil démarre la reconnaissance vocale.

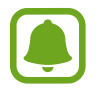

La disponibilité de cette application dépend de votre zone géographique ou de votre fournisseur de services.

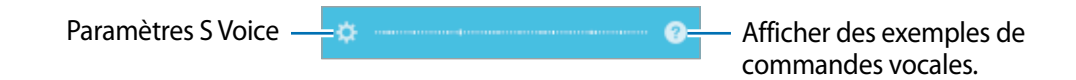

#### 2 Dites une commande vocale.

Si l'appareil reconnait la commande, il exécute l'action correspondante. Pour répéter une commande vocale ou en énoncer une autre, touchez .

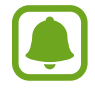

Cette application se ferme automatiquement si vous n'utilisez pas l'appareil pendant un certain temps.

#### Conseils pour améliorer la reconnaissance vocale

- Parlez clairement.
- Parlez dans des endroits calmes.
- N'utilisez pas de langage injurieux ni d'argot.
- Évitez de parler avec un accent local.

Selon l'environnement où vous vous trouvez ou la manière dont vous parlez, il se peut que l'appareil ne reconnaisse pas vos commandes ou qu'il exécute des commandes erronées.

### Définir une langue

Depuis la liste des applications, touchez **S Voice**  $\rightarrow \diamondsuit \rightarrow Langue$ , puis sélectionnez une langue.

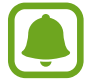

La langue sélectionnée est appliquée à **S Voice** uniquement, et non à la langue d'affichage de l'appareil.

## SideSync

### Introduction

SideSync vous permet de partager en toute facilité votre écran et vos données entre téléphones intelligents et tablettes Samsung Android et n'importe quel ordinateur. Après connexion de vos appareils, un écran virtuel apparait sur la tablette ou l'ordinateur connecté. Vous pouvez vérifier les notifications, comme les messages, depuis le tableau de bord ou les fenêtres contextuelles.

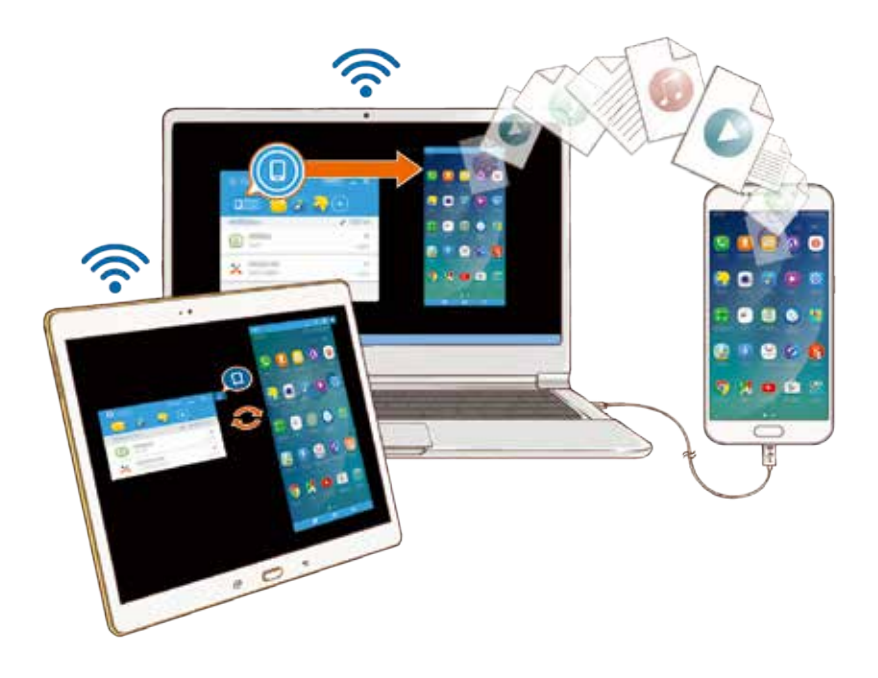

#### Avant de commencer

- L'application SideSync doit être installée sur les deux appareils que vous souhaitez connecter.
  Si l'application SideSync n'est pas installée, utilisez l'une des méthodes suivantes pour la télécharger et l'installer :
  - Pour télécharger et installer SideSync sur votre tablette ou téléphone intelligent Samsung Android, recherchez SideSync dans Galaxy Apps ou Play Store. Si votre appareil n'est pas compatible avec SideSync, il est possible que vous ne puissiez pas trouver l'application.
  - Pour télécharger et installer SideSync sur votre ordinateur, allez sur le site www.samsung.com/sidesync. Sur la page Web, vous pouvez également trouver des informations sur la configuration minimale SideSync.
- Pour connecter au réseau sans fil des appareils, ils doivent être compatibles avec la fonction Wifi Direct et être connectés au même point d'accès.

### **Connecter des ordinateurs ou tablettes**

#### Connecter l'appareil à un ordinateur

- Connectez votre téléphone intelligent à votre ordinateur à l'aide d'un câble USB.
  Vous pouvez également connecter les deux appareils au même point d'accès.
- 2 Démarrez SideSync sur les deux appareils.
- **3** Touchezr **DÉMARRER** sur les deux appareils.

Les deux appareils s'analysent mutuellement et établissent une connexion. Le tableau de bord apparait alors sur l'ordinateur.

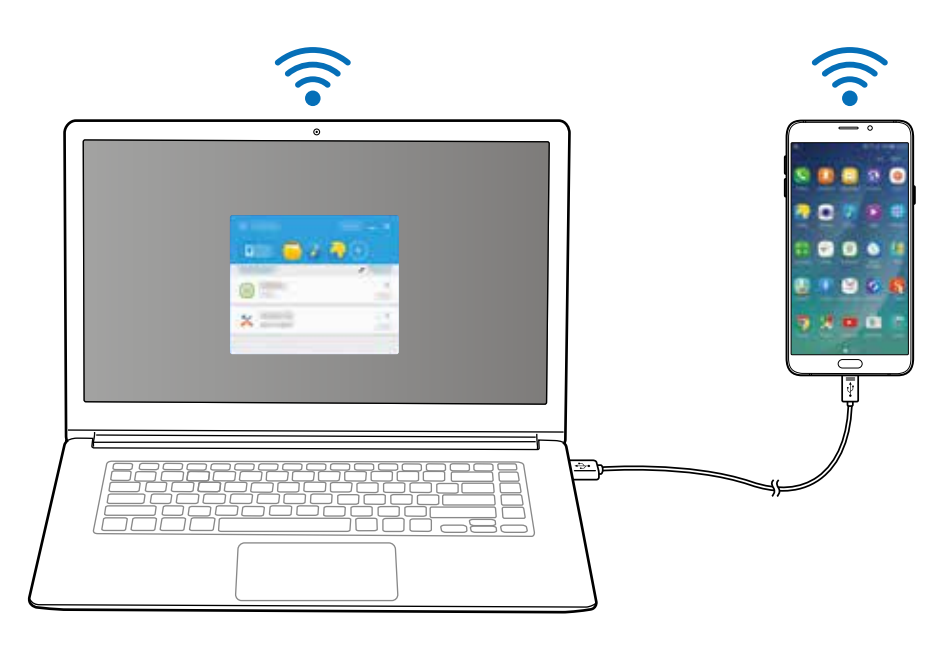

#### Connecter l'appareil à une tablette via le Wifi Direct

- Démarrez **SideSync** sur votre tablette et votre téléphone intelligent.
- 2 Touchez**DÉMARRER** sur les deux appareils.

Les deux appareils s'analysent mutuellement et établissent une connexion.

3 Sur votre téléphone intelligent, sélectionnez votre tablette dans la liste des appareils détectés.

4 Sur la tablette, acceptez la demande de connexion. Le tableau de bord apparait sur la tablette.

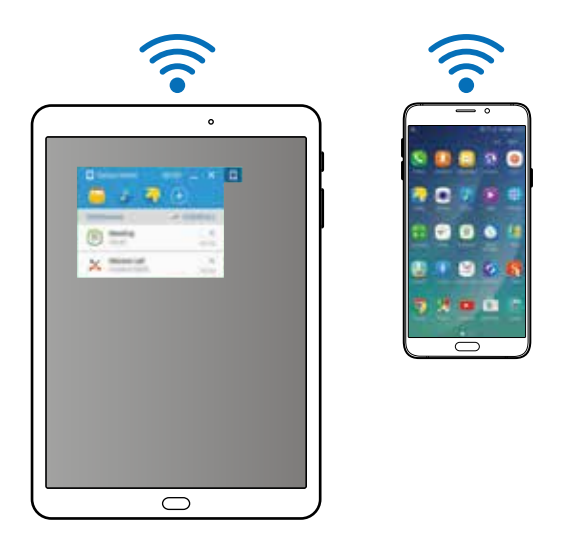

#### Connecter des appareils automatiquement

Si deux appareils ont déjà été connectés, vous pouvez les configurer afin qu'ils se reconnectent automatiquement. Lorsque vous connectez des appareils à l'aide d'un câble USB ou de la fonction Wifi Direct, **SideSync** démarre automatiquement. Si les appareils sont connectés au même point d'accès, rapprochez-les pour les connecter.

Pour arrêter d'utiliser la fonction de connexion automatique, ouvrez le téléphone intelligent, touchez SideSync  $\rightarrow$  PLUS  $\rightarrow$  Paramètres, puis touchez le bouton Connexion automatique appareils pour désactiver la fonction. Vous pouvez également, depuis le tableau de bord, toucher PLUS  $\rightarrow$ Parametres  $\rightarrow$  Connexions et désactiver la fonction de connexion automatique.

## Utiliser le tableau de bord

Vous pouvez démarrer les applications fréquemment utilisées ou afficher les notifications depuis votre téléphone intelligent.

Lorsque vous touchez une notification, l'application ou le programme en question démarre. L'illustration ci-dessous représente le tableau de bord du téléphone intelligent sur l'ordinateur.

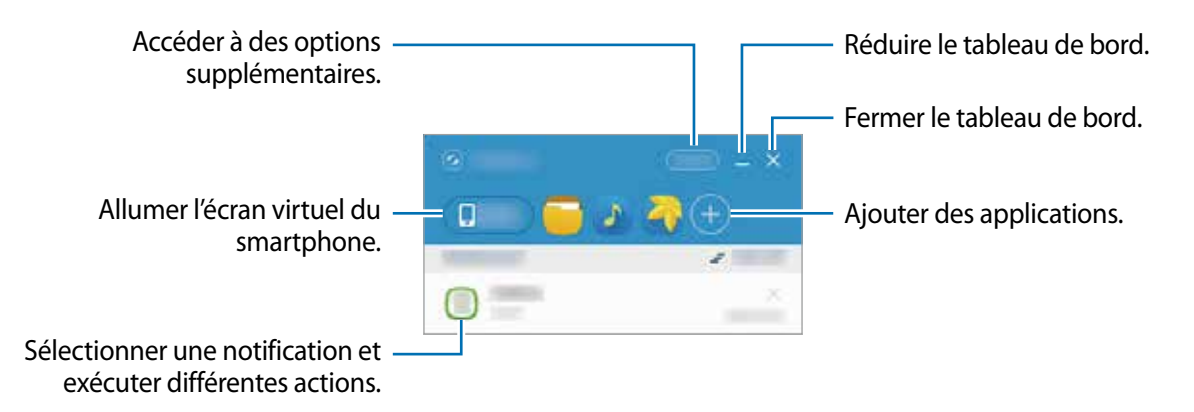

Vous pouvez réorganiser ou supprimer des applications en cliquant sur l'icône d'une application à l'aide du bouton droit de la souris.

#### Poursuivre la lecture de contenus multimédias

Vous pouvez interrompre la lecture de musique ou de vidéos sur votre téléphone intelligent et la poursuivre sur un autre appareil.

Depuis le tableau de bord, sélectionnez la touche de lecture sur le lecteur de musique ou une notification vidéo. La lecture est interrompue sur votre téléphone intelligent et se poursuit sur l'autre appareil.

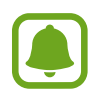

Le lecteur de musique et la notification vidéo de l'appareil connecté apparaissent uniquement si vous lisez des fichiers multimédias à l'aide des applications par défaut.

#### Partager une page Web

Vous pouvez ouvrir une page Web sur votre téléphone intelligent et l'afficher dans le navigateur de l'appareil connecté.

Lors de la navigation sur des pages Web depuis votre téléphone intelligent, une notification Internet apparait sur le tableau de bord. Sélectionnez cette notification depuis le tableau de bord. Cette même page Web apparait alors sur l'appareil connecté.

#### Partager les points d'accès de votre téléphone intelligent

Si vous n'avez pas accès à une connexion Internet, vous pouvez partager la connexion de données de votre téléphone intelligent avec des ordinateurs ou des tablettes.

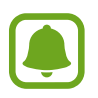

L'utilisation de cette fonction peut entrainer des frais supplémentaires.

Depuis le tableau de bord, touchez PLUS → Activer pt d'accès mobile. Le point d'accès mobile du téléphone intelligent est activé.

# Utiliser les fonctions d'appel et de messagerie dans des fenêtres contextuelles

Lorsque vous recevez un appel ou un message sur votre téléphone intelligent, une fenêtre contextuelle apparait sur l'appareil connecté.

Si vous recevez un appel, vous pouvez répondre ou rejeter l'appel dans la fenêtre contextuelle. Le microphone et le hautparleur de l'appareil connecté seront utilisés lors de l'appel.

Si vous recevez un message, vous pouvez directement y répondre.

### Utiliser l'écran virtuel

SideSync affiche en miroir l'écran d'un appareil sur un autre appareil. Vous pouvez utiliser les fonctions d'un appareil par le biais de l'écran virtuel. L'illustration ci-dessous représente l'écran virtuel du téléphone intelligent sur l'ordinateur.

Depuis le tableau de bord, touchez Phone screen.

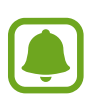

- Il se peut que certaines fonctions ne soient pas opérationnelles via l'écran virtuel.
- L'aspect et les fonctions de l'écran virtuel peuvent varier l'appareil connecté.

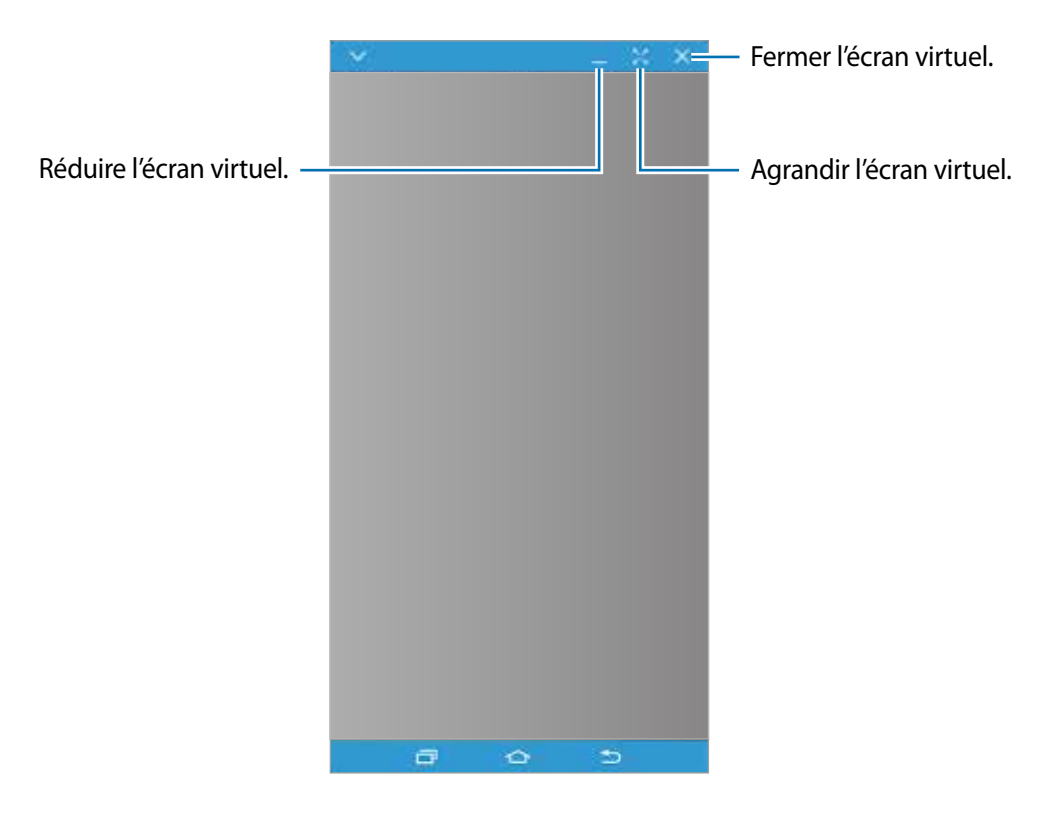

Touchez V pour utiliser les options suivantes :

- Toujours en haut : pour régler l'écran virtuel pour qu'il soit toujours au-dessus.
- Pivoter : pour pivoter l'écran.
- Capturer : pour enregistrer une capture d'écran.
- Activer le mode Présentation : pour allumer l'écran du téléphone intelligent pour le commander depuis l'ordinateur et le téléphone intelligent. La disponibilité de cette fonction dépend de l'appareil connecté.

Pour déplacer l'écran virtuel, cliquez et faites glisser le haut de l'écran virtuel vers un nouvel emplacement.

Pour régler la taille de l'écran virtuel, placez le pointeur de la souris au bord de l'écran virtuel, puis cliquez et faites-le glisser.

#### Permuter les écrans

Pour utiliser l'écran réel du téléphone intelligent, appuyez sur la touche Marche/Arrêt ou la touche Accueil de votre téléphone intelligent. L'écran virtuel s'éteint et l'écran du téléphone intelligent s'allume.

Pour retourner sur l'écran virtuel, cliquez sur l'écran virtuel du téléphone intelligent sur l'ordinateur ou appuyez sur **BASCULER SUR LA TABLETTE** sur la tablette. L'écran réel s'éteint et l'écran virtuel s'allume.

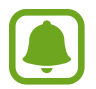

Vous pouvez commander simultanément l'écran virtuel et l'écran de l'appareil connecté. Sur l'écran virtuel, appuyez sur  $\longrightarrow$  Activer le mode Présentation pour allumer l'écran de l'appareil connecté. La disponibilité de cette fonction dépend de l'appareil connecté.

## Partager des fichiers et le presse-papier

#### Copier des fichiers sur l'ordinateur

- 1 Touchez longuement un fichier pour passer en mode de modification sur l'écran virtuel du téléphone intelligent.
- 2 Cochez les fichiers que vous souhaitez copier.
- 3 Maintenez les fichiers sélectionnés, et faites les glisser hors de l'écran virtuel.

Les fichiers sélectionnés sont copiés à l'emplacement choisi.

Par exemple, si vous déplacez une image de votre téléphone intelligent vers un document Word ouvert sur votre ordinateur, l'image est automatiquement insérée dans le document Word.

| <b>a</b> o 5 |  |
|--------------|--|

#### Copier des fichiers sur le téléphone intelligent

Sélectionnez des fichiers sur l'ordinateur et faites-les glisser sur le tableau de bord ou sur l'écran virtuel du téléphone intelligent. Les fichiers sont enregistrés dans le dossier **Outils**  $\rightarrow$  **Mes fichiers**  $\rightarrow$  **Stockage de l'appareil**  $\rightarrow$  **SideSync**.

Lors de la rédaction d'un message ou d'un courriel sur l'écran virtuel, les fichiers copiés sont joints au message ou au courriel.

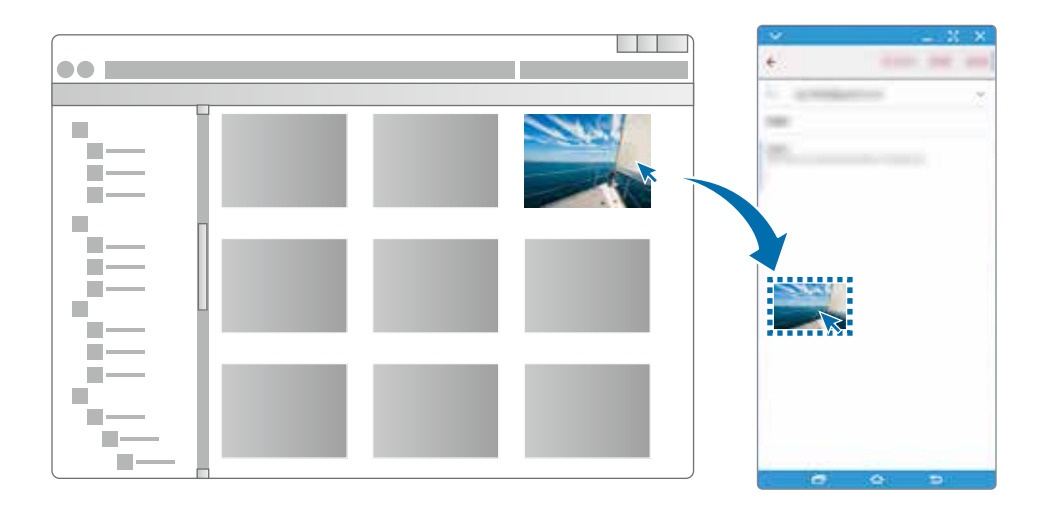

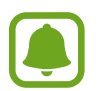

Si l'écran, virtuel du téléphone intelligent et l'écran réel sont tous les deux allumés, vous ne pouvez pas partager de fichiers.

#### Partager le presse-papier

Vous pouvez facilement copier et coller du texte entre les appareils connectés à l'aide de la fonction de partage du presse-papier. Copiez ou coupez du texte depuis l'écran virtuel et collez-le dans un champ textuel en dehors de l'écran virtuel, ou vice-versa.

### Partager le clavier et la souris de l'ordinateur

Utilisez l'écran de votre téléphone intelligent comme un double moniteur et commandez-le à l'aide du clavier et de la souris de l'ordinateur.

- Depuis le tableau de bord, touchez PLUS → Activer le partage du clavier et de la souris.
  Si l'écran virtuel est ouvert, il disparait de l'écran de l'ordinateur.
- 2 Déplacez le pointeur de la souris vers le bord gauche ou droit de l'écran de l'ordinateur pour passer sur l'écran du téléphone intelligent.

Le pointeur de la souris apparait sur l'écran du téléphone intelligent.

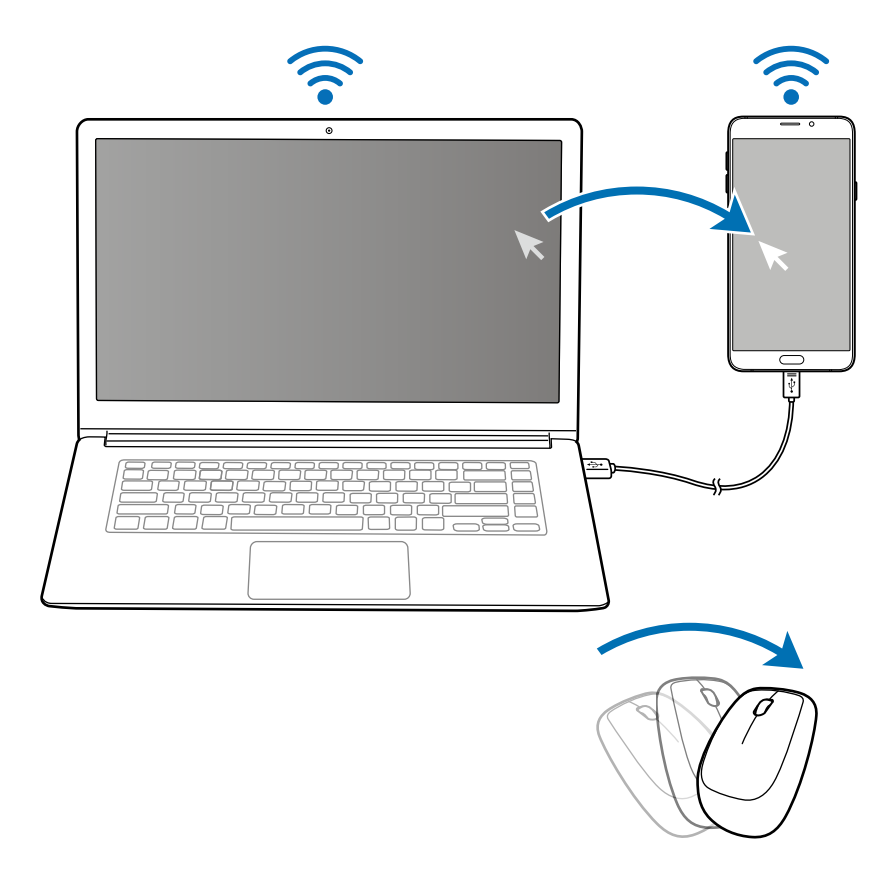

3 Sur votre téléphone intelligent, utilisez le clavier et la souris de l'ordinateur pour exécuter des actions, telles que saisir du texte, copier et coller, et sélectionner des éléments.

Pour commander à nouveau l'ordinateur avec la souris, retournez le pointeur sur l'écran de l'ordinateur.

## Musique

Écoutez de la musique classée par catégorie et personnalisez les paramètres de lecture. Depuis la liste des applications, touchez **Musique**.

Touchez  $\mathbf{\nabla}$ , sélectionnez une catégorie, puis un morceau à écouter.

Touchez l'image de l'album en bas de l'écran pour afficher le lecteur MP3 en plein écran.

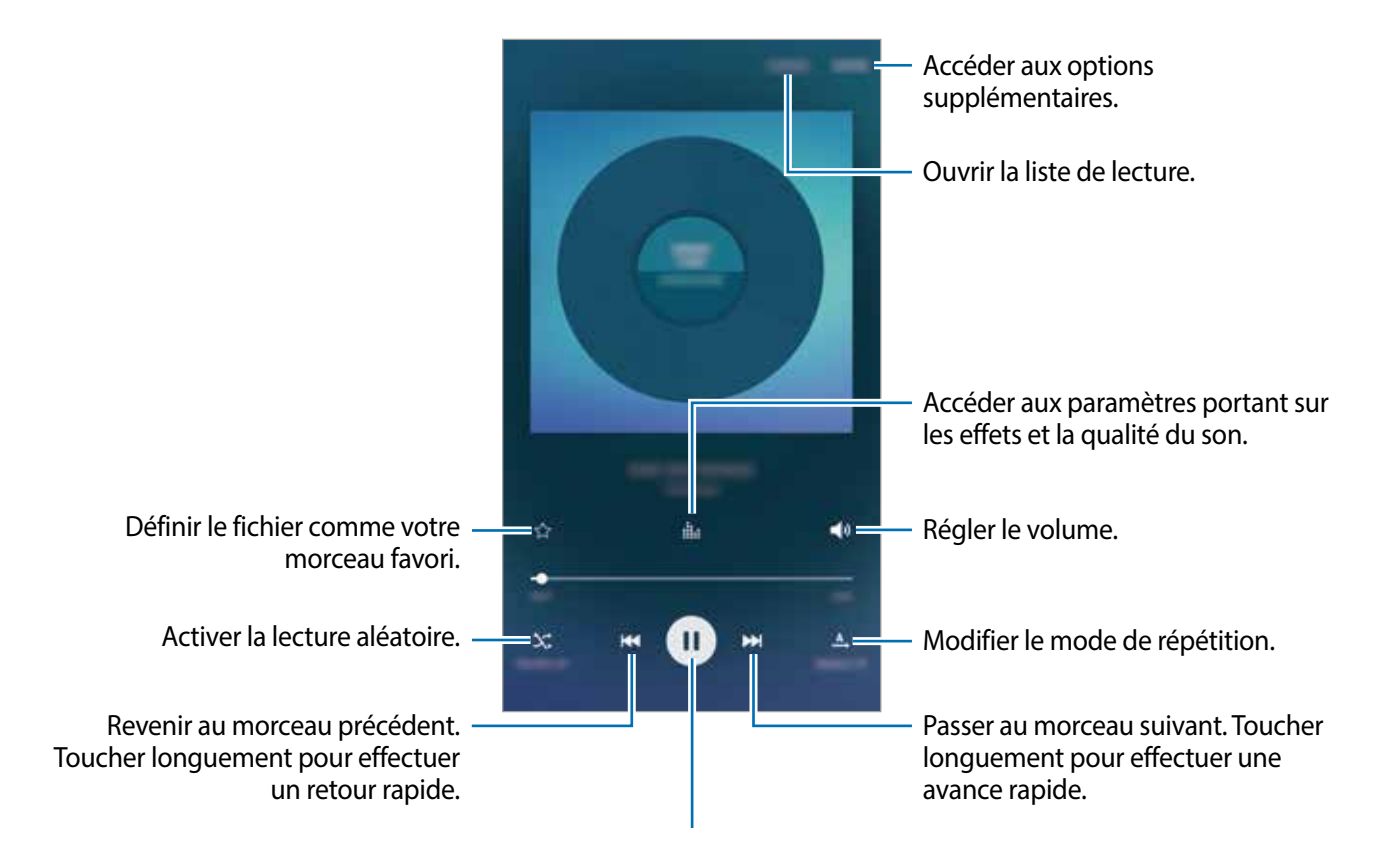

#### **UHQ Upscaler**

Utilisez le convertisseur UHQ (Ultra High Quality) pour améliorer la qualité audio et bénéficier d'un son proche de la qualité d'origine.

Connectez un casque ou un écouteur à l'appareil. Lors de la lecture de musique, touchez **ill** puis touchez le bouton **UHQ Upscaler** pour activer la fonction.

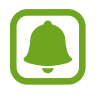

· La qualité audio peut varier en fonction du casque/écouteur connecté.

• Si vous connectez un casque/écouteur Bluetooth prenant en charge la fonction UHQ, vous pouvez écouter votre musique en mode sans fil.

## Vidéo

Regardez des vidéos stockées sur l'appareil et personnalisez les paramètres de lecture.

Depuis la liste des applications, touchez Vidéo.

Sélectionnez une vidéo à lire.

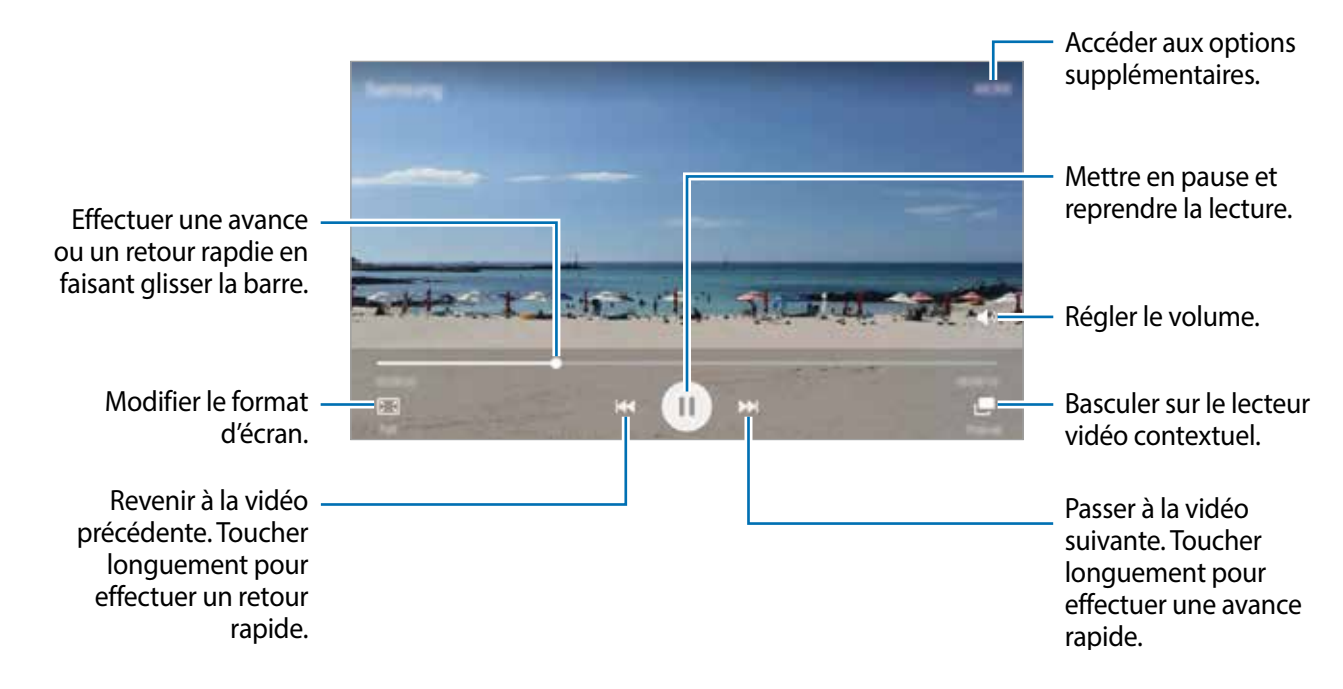

Glissez un doigt vers le haut ou le bas sur le côté gauche de l'écran de lecture pour régler la luminosité, ou glissez un doigt vers le haut ou le bas sur le côté droit de l'écran de lecture pour régler le volume.

Pour effectuer un retour ou une avance rapide, balayez l'écran de lecture vers la gauche ou la droite.

## Scrapbook

Collectez des contenus provenant de diverses sources afin de créer votre propre album numérique.

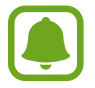

La disponibilité de cette application dépend de votre zone géographique ou de votre fournisseur de services.

#### Ajouter des contenus à l'album

Lors du visionnage de contenus, comme des pages Web ou des vidéos, touchez PLUS → Partager → Scrapbook. Le contenu sélectionné est ajouté au dossier Scrapbook.

Vous pouvez également collecter des contenus à l'aide des options **Capture** et **Sélection intelligente**. Pour en savoir plus, reportez-vous aux rubriques Capture ou Sélection intelligente.

#### Afficher du contenu

- 1 Depuis la liste des applications, touchez **Outils**  $\rightarrow$  **Scrapbook**.
- 2 Touchez 🔻 pour sélectionner une catégorie et sélectionnez un album.

S'il existe un lien dans le contenu de l'album, cliquez dessus pour accéder à la source.

Pour modifier l'album, touchez **MODIFIER**. Vous pouvez modifier un titre, une étiquette et d'autres options de l'album.

## Dictaphone

### Introduction

Changez de modes d'enregistrement en fonction de la situation, par exemple, lors d'une interview. L'appareil peut convertir vos paroles en texte et distinguer les diverses sources sonores.

### Enregistrer des mémos vocaux

- 1 Depuis la liste des applications, touchez **Outils**  $\rightarrow$  **Dictaphone**.
- 2 Pour commencer l'enregistrement, touchez •. Parlez dans le microphone.

Pour interrompre l'enregistrement, touchez Pause.

Pendant l'enregistrement d'un mémo vocal, touchez **Favori** pour caractériser un passage comme favori.

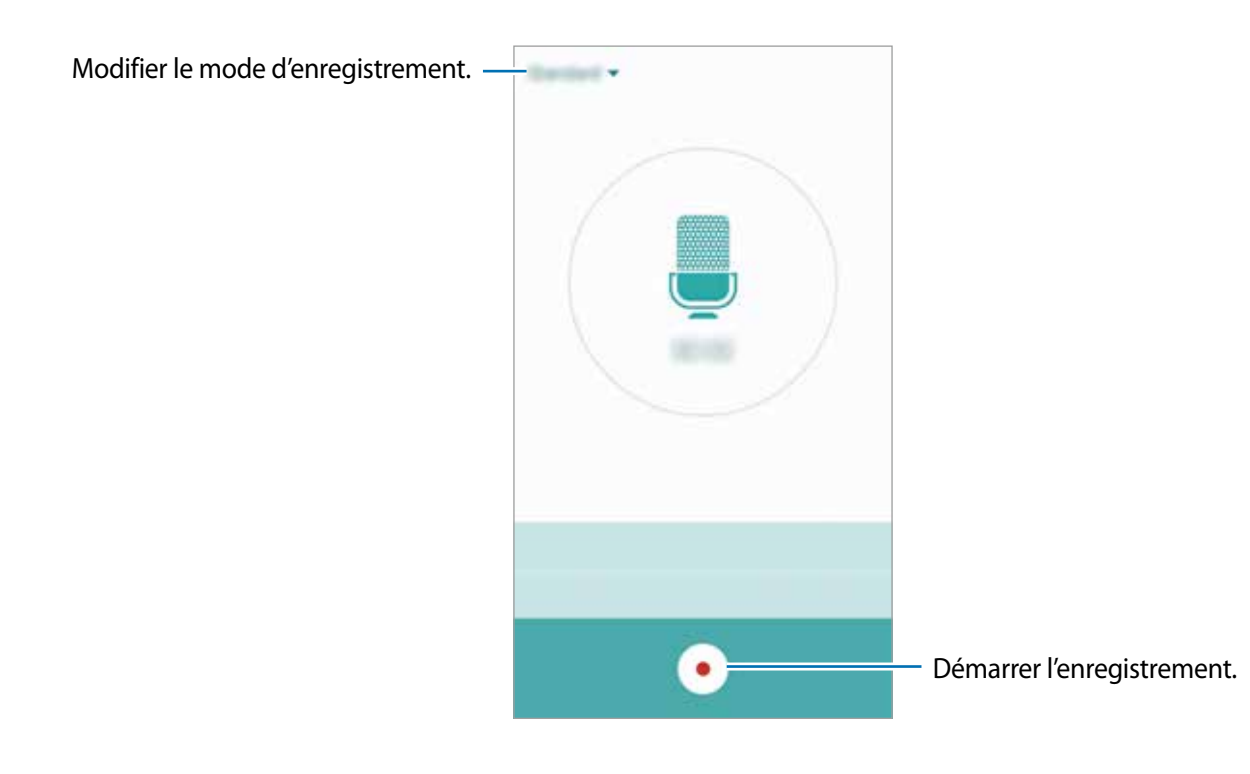

3 Pour terminer l'enregistrement, touchez •.

### Modifier le mode d'enregistrement

Touchez 🔻 pour sélectionner un mode dans la liste.

- Standard : mode d'enregistrement normal. L'icône 🕒 s'affiche à côté des mémos vocaux enregistrés dans ce mode.
- Interview : le microphone est sensible aux sons provenant des deux directions. Dans ce mode, les microphones situés en haut et en bas de l'appareil prélèvent la même quantité de sons. L'icône s'affiche à côté des mémos vocaux enregistrés dans ce mode.

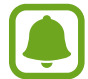

Si la langue que vous parlez n'est pas prise en charge par la fonction Dictaphone, l'appareil ne reconnait pas vos paroles. Avant d'utiliser cette fonction, touchez la langue actuelle pour définir la langue du système de mémos vocaux.

### Écouter les mémos vocaux

Lorsque vous écoutez un entretien dans un mémo vocal, vous pouvez activer ou désactiver certaines sources sonores de l'enregistrement.

- 1 Depuis la liste des applications, touchez **Outils**  $\rightarrow$  **Dictaphone**.
- 2 Touchez Enregistrements, puis sélectionnez un mémo vocal enregistré en mode interview.
- 3 Pour désactiver certaines sources sonores, touchez dans le sens correspondant au son à désactiver.

L'icône devient 💿 et le son est désactivé.

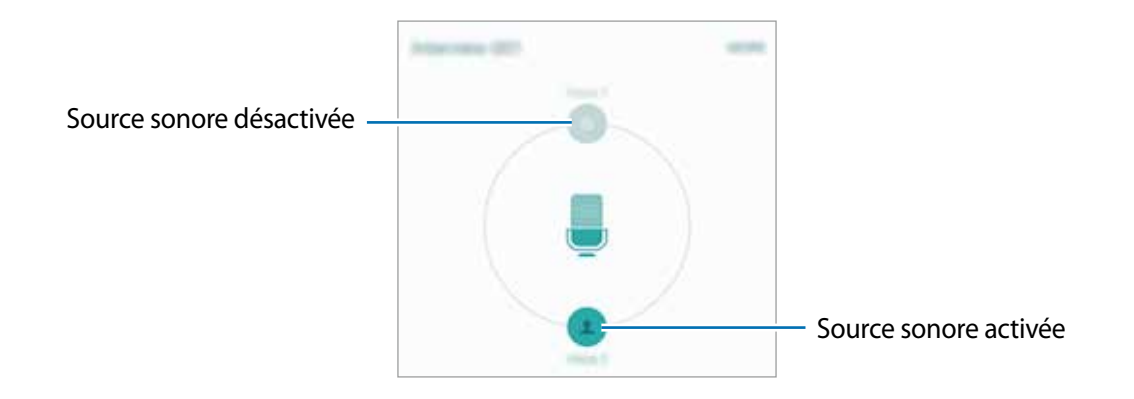

## **Mes fichiers**

Accédez à divers fichiers stockés sur l'appareil ou, par exemple, sur des services de stockage infonuagique, et gérez-les.

Depuis la liste des applications, touchez **Outils**  $\rightarrow$  **Mes fichiers**.

- Catégorie : pour afficher les fichiers par catégorie.
- Stockage local : pour afficher les fichiers stockés sur l'appareil.
- Stockage dans les nuages : pour afficher les fichiers stockés dans le service de stockage infonuagique.
- UTILISATION DU STOCKAGE : pour afficher les informations relatives à la mémoire de votre appareil.

Pour chercher des fichiers ou des dossiers, touchez **RECHERCHER**.

## Samsung Gear

Samsung Gear est une application qui vous permet de gérer votre appareil portable Gear. Lorsque vous connectez votre appareil à la Gear, vous pouvez personnaliser les paramètres et applications de la Gear.

Depuis la liste des applications, touchez **Outils**  $\rightarrow$  **Samsung Gear**.

Touchez **SE CONNECTER À GEAR** pour connecter l'appareil à la Gear. Suivez les instructions qui s'affichent à l'écran pour terminer la configuration.

## Horloge

### Introduction

Configurez les alarmes, vérifiez l'heure dans les plus grandes villes du monde, planifiez un évènement ou définissez un minuteur.

### Alarme

Depuis la liste des applications, touchez Horloge  $\rightarrow$  Alarme.

#### Créer une alarme

Définissez une alarme et touchez ENREG.

Pour ouvrir le clavier et indiquer l'heure de l'alarme, touchez CLAVIER.

Pour sélectionner une alarme avec diverses options d'alarme, touchez **OPTIONS**, définissez les options de l'alarme, puis touchez **ENREG.** 

Pour activer ou désactiver des alarmes, touchez l'icône de l'horloge située près de l'alarme dans la liste des alarmes.

#### Arrêter ou répéter une alarme

Touchez **IGNORER** pour arrêter une alarme. Si l'option de répétition est activée, touchez **RAPPEL** pour répéter l'alarme après une période spécifiée.

#### Supprimer une alarme

Touchez  $\times$  sur une alarme dans la liste des alarmes.

### Horloge mondiale

Depuis la liste des applications, touchez Horloge  $\rightarrow$  Horloge mondiale.

#### Créer une horloge

Saisissez le nom d'une ville ou sélectionnez-en une, puis touchez +.

#### Supprimer une horloge

Touchez imes sur une horloge.

### Chronomètre

- 1 Depuis la liste des applications, touchez Horloge  $\rightarrow$  Chronomètre.
- 2 Touchez DÉMARRER pour commencer à chronométrer. Pour enregistrer des temps intermédiaires lors du chronométrage d'un évènement, touchez TOUR.
- 3 Touchez ARRÊTER pour arrêter le chronométrage.
  Pour redémarrer le chronomètre, touchez REPRENDRE.
  Pour effacer les temps intermédiaires, touchez RÉINITIALISER.

### Minuteur

- 1 Depuis la liste des applications, touchez Horloge  $\rightarrow$  Minuteur.
- Définissez la durée, puis touchez DÉMARRER.
  Pour ouvrir le clavier et indiquer la durée, touchez CLAVIER.
- **3** Touchez **IGNORER** une fois le compte à rebours terminé.

## Calculatrice

Exécutez des calculs simples ou complexes.

Depuis la liste des applications, touchez Calculatrice.

Faites pivoter l'appareil vers la gauche pour utiliser la calculatrice scientifique en mode Paysage. Si la fonction **Rotation auto** est désactivée, touchez 🤣 pour afficher la calculatrice scientifique.

Pour afficher l'historique des calculs, touchez **HISTORIQUE**. Pour fermer le panneau de l'historique des calculs, touchez **CLAVIER**.

Pour effacer l'historique, touchez HISTORIQUE  $\rightarrow$  EFFACER L'HISTORIQUE.

## **Applications Google**

Google fournit des applications de divertissement, de réseaux sociaux et des applications à caractère professionnel. Vous aurez éventuellement besoin d'un compte Google pour accéder à certaines applications. Pour en savoir plus, reportez-vous à la rubrique Comptes.

Pour afficher plus d'informations sur les applications, accédez au menu d'aide de chaque application.

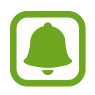

Certaines applications peuvent ne pas être disponibles ou s'intituler différemment selon votre zone géographique ou votre fournisseur de services.

#### Chrome

Recherchez des informations et naviguez dans des pages Web.

#### Gmail

Envoyez et recevez des courriels via le service Gmail.

#### Maps

Localisez votre position sur une carte, recherchez des adresses et affichez des informations de localisation.

#### **Play Musique**

Découvrez, écoutez et partagez des morceaux de musique à l'aide de votre appareil.

#### **Play Films**

Regardez des vidéos enregistrées sur votre appareil et téléchargez divers contenus sur Play Store.

#### **Google Drive**

Stockez vos données sur le nuage, accédez-y où que vous soyez et partagez-les avec d'autres personnes.

#### YouTube

Regardez ou créez des vidéos et partagez-les avec d'autres personnes.

#### **Google+ Photos**

Recherchez, gérez et modifiez toutes vos photos et vidéos provenant de sources diverses en un seul emplacement.

#### Hangouts

Discutez avec vos amis, séparément ou en groupe, et ajoutez des images, émoticônes et vidéos.

#### **Recherche Google**

Recherchez rapidement des informations sur Internet ou sur votre appareil.

#### **Recherche vocale**

Recherchez rapidement des informations en énonçant un mot-clé ou une phrase.

#### Paramètres Google

Configurez certaines fonctions proposées par Google.

# Paramètres

## Introduction

Personnalisez les paramètres de vos fonctions et applications. Vous pouvez personnaliser votre appareil en configurant divers paramètres.

Depuis la liste des applications, touchez Paramètres.

Pour rechercher des paramètres en saisissant des mots clés, touchez **RECHERCHER**.

Pour modifier la liste des paramètres fréquemment utilisés, touchez **MODIFIER**. Sélectionnez ensuite les éléments à ajouter ou désélectionnez les éléments à supprimer.

## Wifi

## Établir une connexion à un réseau Wifi

Activez la fonction Wifi pour permettre la connexion à un réseau Wifi et accéder à Internet ou à d'autres périphériques réseau.

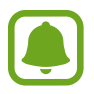

Lorsque vous n'utilisez pas le réseau Wifi, désactivez-le afin d'économiser la pile.

- 1 Depuis l'écran Paramètres, touchez Wifi, puis touchez le bouton pour activer la fonction.
- 2 Sélectionnez un réseau dans la liste des réseaux Wifi détectés.
  Les réseaux nécessitant un mot de passe sont signalés par une icône en forme de verrou.

#### 3 Touchez CONNEXION.

- Une fois que l'appareil s'est connecté à un réseau Wifi, il se reconnecte à ce réseau chaque fois que ce dernier est disponible sans réclamer de mot de passe. Pour empêcher l'appareil de se connecter automatiquement au réseau, sélectionnez-le dans la liste des réseaux et touchez OUBLIER.
- Si vous ne parvenez pas à vous connecter à un réseau Wifi, redémarrez la fonction Wifi de l'appareil ou le routeur sans fil.

### Wifi Direct

Le Wifi Direct autorise la connexion directe entre des appareils via un réseau Wifi sans passer par un point d'accès.

Depuis l'écran Paramètres, touchez **Wifi**, puis touchez le bouton pour activer la fonction.

#### 2 Touchez Wifi Direct.

Une liste des appareils détectés apparait.

Si l'appareil auquel vous souhaitez vous connecter ne figure pas dans la liste, activez la fonction Wifi Direct sur l'appareil.

3 Sélectionnez un appareil auquel vous connecter.

Les appareils se connectent lorsque l'autre appareil accepte la demande de connexion Wifi Direct.

#### Envoyer et recevoir des données

Vous pouvez partager des données, comme des contacts ou des fichiers multimédias, avec d'autres appareils. Vous pouvez, par exemple, envoyer une image à un autre appareil.

- **1** Depuis la liste des applications, touchez **Galerie**.
- 2 Sélectionnez une image.
- 3 Touchez Partag.  $\rightarrow$  Wifi Direct et sélectionnez un appareil sur lequel transférer l'image.
- 4 Acceptez la demande de connexion Wifi Direct sur l'autre appareil.

Si les appareils sont déjà connectés, l'image est envoyée à l'autre appareil sans demande de connexion.

#### Déconnecter les appareils

- 1 Touchez Wifi depuis l'écran Paramètres.
- 2 Touchez Wifi Direct.

L'appareil affiche la liste des appareils connectés.

**3** Touchez le nom de l'appareil pour déconnecter les appareils.

## Bluetooth

### Introduction

Utilisez la fonction Bluetooth pour échanger des données ou des fichiers multimédias avec d'autres appareils compatibles Bluetooth.

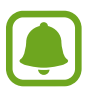

- Samsung ne peut être tenu responsable de la perte, de l'interception ou du mauvais usage des données envoyées ou reçues via la fonction Bluetooth.
- Assurez-vous de toujours utiliser des appareils dignes de confiance et correctement protégés avant de partager ou de recevoir des données. La présence d'obstacles entre les deux appareils peut réduire le rayon d'action.
- Il est possible que votre appareil ne fonctionne pas avec certains appareils, en particulier ceux qui n'ont pas été testés ou approuvés par Bluetooth SIG.
- N'utilisez pas la fonction Bluetooth de manière illégale (par exemple, pour le piratage de fichiers ou l'enregistrement de communications à des fins commerciales).

Samsung ne peut être tenu responsable des répercussions d'une utilisation illégale de la fonction Bluetooth.

### Établir une connexion avec d'autres appareils Bluetooth

Depuis l'écran Paramètres, touchez Bluetooth, puis touchez le bouton pour activer la fonction.
 Une liste des appareils détectés apparait.

2 Sélectionnez un appareil auquel vous associer.

Si l'appareil auquel vous souhaitez vous associer ne figure pas dans la liste, activez l'option de visibilité sur l'appareil. Reportez-vous au mode d'emploi de l'autre appareil.

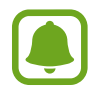

Votre appareil est visible par d'autres appareils lorsque l'écran des paramètres Bluetooth est ouvert.

 $\mathbf{3}$  Pour confirmer, acceptez la demande de connexion Bluetooth sur votre appareil.

Les appareils seront connectés lorsque l'autre appareil accepte la demande de connexion Bluetooth.

### Envoyer et recevoir des données

De nombreuses applications prennent en charge le transfert de données via la fonction Bluetooth. Vous pouvez partager des données, comme des contacts ou des fichiers multimédias, avec d'autres appareils Bluetooth. Vous pouvez, par exemple, envoyer une image à un autre appareil.

- Depuis la liste des applications, touchez Galerie.
- 2 Sélectionnez une image.
- 3 Touchez Partag.  $\rightarrow$  Bluetooth, puis sélectionnez un appareil sur lequel transférer l'image.

Si votre appareil a été couplé par le passé avec un appareil, touchez son nom sans confirmer le mot de passe.

Si l'appareil auquel vous souhaitez vous associer ne figure pas dans la liste, activez l'option de visibilité sur l'appareil.

4 Acceptez la demande de connexion Bluetooth sur l'autre appareil.

### Dissocier des appareils Bluetooth

- Touchez Bluetooth depuis l'écran Paramètres.
  L'appareil affiche la liste des appareils associés.
- 2 Touchez 🔅 à côté du nom de l'appareil à dissocier.
- **3** Touchez **Dissocier**.

## **Mode Hors-ligne**

Désactivez toutes les fonctions sans fil de l'appareil. Vous pouvez uniquement utiliser les services hors-réseau, c'est-à-dire les fonctions autres que les fonctions d'appel, Wifi et Bluetooth.

Depuis l'écran Paramètres, touchez Mode Hors-ligne.

## Point d'accès mobile et modem

Utilisez l'appareil comme point d'accès mobile pour partager la connexion de données de votre appareil avec d'autres appareils si aucune connexion réseau n'est disponible. Les connexions peuvent être effectuées via la fonction Wifi, USB ou Bluetooth.

Depuis l'écran Paramètres, touchez Point d'accès mobile et modem.

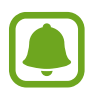

L'utilisation de cette fonction peut entrainer des frais supplémentaires.

- **Point d'accès mobile** : pour utiliser le point d'accès mobile afin de partager la connexion de données de votre appareil avec des ordinateurs ou d'autres appareils.
- Modem Bluetooth : utilisez le modem Bluetooth pour partager la connexion de données de votre appareil avec un ordinateur ou d'autres appareils via la fonction Bluetooth.
- Modem USB : pour utiliser le modem USB afin de partager la connexion de données de votre appareil avec un ordinateur via le mode USB. Lorsqu'il est connecté à un ordinateur, l'appareil sert de modem sans fil.

#### Utiliser le point d'accès mobile

Utilisez votre appareil comme point d'accès mobile pour partager sa connexion de données avec d'autres appareils.

- 1 Depuis l'écran Paramètres, touchez Point d'accès mobile et modem  $\rightarrow$  Point d'accès mobile.
- 2 Touchez le bouton pour activer la fonction.

L'icône 🛜 apparait dans la barre d'état. Les autres appareils peuvent détecter le vôtre dans la liste de réseaux Wifi.

Pour définir un mot de passe pour le point d'accès mobile, touchez PLUS  $\rightarrow$  Config. point d'accès mobile, puis sélectionnez le niveau de sécurité. Saisissez ensuite un mot de passe, puis touchez ENREG.

- 3 Sur l'écran de l'autre appareil, recherchez et sélectionnez votre appareil dans la liste des réseaux Wifi.
- 4 Sur l'appareil connecté, utilisez la connexion de données de votre appareil pour accéder à Internet.

## **Utilisation des données**

Effectuez un suivi de la quantité de données utilisées et personnalisez les paramètres de limite d'utilisation des données.

Depuis l'écran Paramètres, touchez Utilisation des données.

- **Données mobiles** : pour utiliser les connexions de données sur n'importe quel réseau mobile.
- Définir la limite des données mobiles : pour définir une limite d'utilisation des données mobiles.
- **Données en arrière-plan** : pour empêcher les applications exécutées en arrière-plan d'utiliser une connexion de données mobiles.

Pour changer la date de réinitialisation mensuelle pour la période de contrôle  $\mathbf{v} \rightarrow \mathbf{Modifier le}$  cycle.

#### Limiter l'utilisation des données

- 1 Depuis l'écran Paramètres, touchez Utilisation des données, puis touchez le bouton Définir la limite des données mobiles pour activer la fonction.
- 2 Faites glisser la barre de réglage de la limite vers le haut ou le bas pour définir la limite.
- **3** Faites glisser la barre de réglage des alertes vers le haut ou le bas pour définir un niveau d'alerte d'utilisation des données.

L'appareil vous avertit lorsque le niveau d'alerte est atteint.

## **Réseaux mobiles**

Configurer les paramètres de vos réseaux mobiles.

Depuis l'écran Paramètres, touchez Réseaux mobiles.

- **Données en itinérance** : pour utiliser les connexions de données lorsque vous changez de zone de couverture.
- Nom des points d'accès : pour attribuer des noms aux points d'accès (APN).
- Mode réseau (modèles à carte SIM unique) : pour sélectionner un type de réseau.
  Mode réseau SIM 1 / Mode réseau SIM 2 (modèles à double carte SIM) : pour sélectionner un type de réseau.
- Opérateurs réseau : pour rechercher les réseaux disponibles et enregistrer manuellement un réseau.

## NFC et paiement

### Introduction

Votre appareil est équipé d'une fonction qui permet de lire les étiquettes NFC (Near Field Communication) contenant des informations relatives aux produits. Grâce à cette fonction, vous pouvez également effectuer des paiements et acheter des tickets de transport ou des billets de spectacle après avoir téléchargé les applications correspondantes.

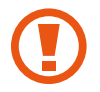

L'appareil comporte une antenne NFC intégrée. Manipulez l'appareil avec précaution afin de ne pas endommager l'antenne NFC.

## **Utiliser la fonction NFC**

Utilisez la fonction NFC pour envoyer des images ou des contacts à d'autres appareils et lire des informations produit depuis les étiquettes NFC. Si vous insérez une carte SIM ou USIM comportant une fonction de paiement, vous pouvez utiliser l'appareil pour effectuer facilement des paiements.

- 1 Depuis l'écran Paramètres, touchez NFC et paiement, puis touchez le bouton pour l'activer.
- 2 Rapprochez l'antenne NFC, située à l'arrière de votre appareil, d'une étiquette NFC.

Les informations figurant sur l'étiquette apparaissent à l'écran.

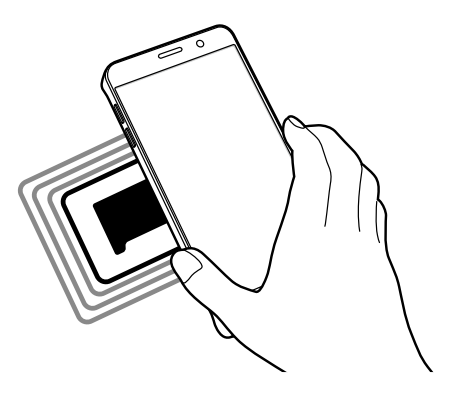

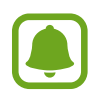

Assurez-vous que l'écran de l'appareil est déverrouillé. Sinon, l'appareil ne pourra pas lire les étiquettes NFC ou recevoir des données.

## Effectuer des paiements à l'aide de la fonction NFC

Pour pouvoir effectuer des paiements à l'aide de la fonction NFC, vous devez d'abord vous inscrire à un service de paiement mobile. Pour vous inscrire ou obtenir plus d'informations sur ce service, contactez votre fournisseur de services.

- Depuis l'écran Paramètres, touchez **NFC et paiement**, puis touchez le bouton pour l'activer.
- 2 Rapprochez l'antenne NFC, située à l'arrière de votre appareil, du lecteur de carte NFC.

Pour définir l'application de paiement par défaut, ouvrez l'écran Paramètres et touchez NFC et paiement  $\rightarrow$  Paiement NFC, puis sélectionnez une application.

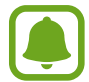

La liste des services peut ne pas inclure toutes les applications de paiement disponibles.

### Envoyer des données

Autorisez l'échange de données lorsque vous rapprochez l'antenne NFC de votre appareil de celle d'un autre appareil NFC.

- Depuis l'écran Paramètres, touchez NFC et paiement, puis touchez le bouton pour l'activer.
- 2 Touchez Android Beam, puis touchez le bouton pour activer la fonction.
- 3 Sélectionnez un élément et rapprochez l'antenne NFC de l'autre appareil de l'antenne NFC de votre appareil.
- 4 Lorsque l'option **Appuyez ici pour transférer** apparait à l'écran, touchez l'écran de l'appareil pour envoyer l'élément.

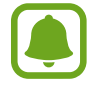

Si les deux appareils tentent d'envoyer simultanément des données, le transfert de fichiers risque d'échouer.

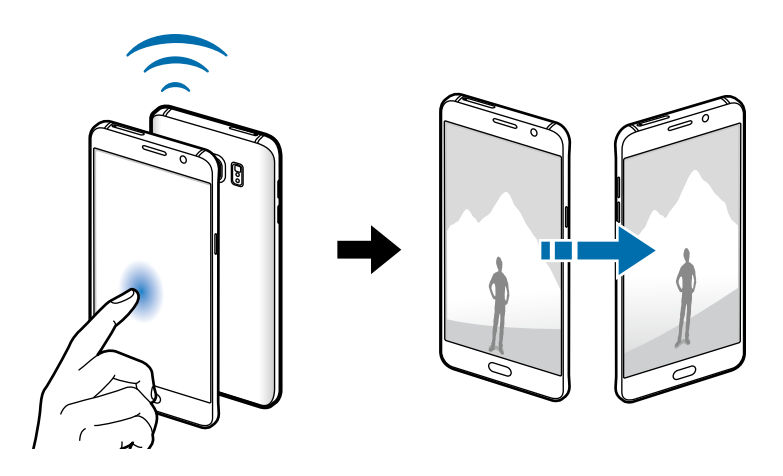

## Plus de paramètres de connexion

### Options

Personnalisez les paramètres de contrôle des autres fonctions.

Depuis l'écran Paramètres, touchez Plus de paramètres de connexion.

- Impression : pour configurer les paramètres pour les plug-ins d'imprimante installés sur l'appareil. Vous pouvez rechercher les imprimantes disponibles ou en ajouter une manuellement pour imprimer des fichiers. Pour en savoir plus, reportez-vous à la rubrique Impression.
- **MirrorLink** : pour contrôler l'application MirrorLink de votre appareil depuis l'écran du tableau de bord d'un véhicule. Pour en savoir plus, reportez-vous à la rubrique MirrorLink.
- Amplificateur téléchargement : pour télécharger simultanément et plus rapidement des fichiers faisant plus de 30 Mo via le réseau Wifi et les réseaux mobiles. Pour en savoir plus, reportez-vous à la rubrique Amplificateur téléchargement.
- RPV : pour configurer des réseaux privés virtuels (RPV) pour vous y connecter.
- Application de messagerie par défaut : pour sélectionner l'application par défaut à utiliser pour la messagerie.

#### Impression

Configurez les paramètres pour les modules d'extension d'imprimante installés sur l'appareil. Vous pouvez connecter l'appareil à une imprimante à l'aide de la fonction Wifi ou Wifi Direct, puis imprimer des images ou des documents.

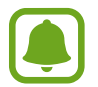

Certaines imprimantes peuvent ne pas être compatibles avec l'appareil.

#### Ajouter des modules d'extension d'imprimante

Ajoutez des modules d'extension pour les imprimantes que vous souhaitez utiliser.

- 1 Depuis l'écran Paramètres, touchez Plus de paramètres de connexion → Impression → Télécharger le plugiciel.
- 2 Recherchez un plugiciel d'imprimante dans Play Store.
- 3 Sélectionnez un module d'extension et installez-le.
- 4 Sélectionnez le module d'extension d'imprimante et touchez le bouton pour activer la fonction.
  L'appareil recherche les imprimantes connectées au même réseau Wifi que lui.

Pour ajouter des imprimantes manuellement, touchez PLUS  $\rightarrow$  Ajouter une imprimante  $\rightarrow$  AJOUTER UNE IMPRIMANTE.

Pour modifier les paramètres d'impression, touchez PLUS  $\rightarrow$  Paramètres d'impression.

#### Imprimer du contenu

En mode affichage d'une image ou d'un document par exemple, touchez **Partag.**  $\rightarrow$  **Imprimer**  $\rightarrow$  **Toutes les imprimantes**, puis sélectionnez une imprimante.

### MirrorLink

Contrôlez l'application MirrorLink de votre appareil depuis l'écran du tableau de bord d'un véhicule. Depuis l'écran Paramètres, touchez **Plus de paramètres de connexion**  $\rightarrow$  **MirrorLink**.

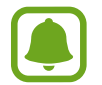

Votre appareil est compatible avec les véhicules prenant en charge MirrorLink version 1.1 ou ultérieure.

#### Connecter votre appareil à un véhicule via MirrorLink

Lorsque vous utilisez cette fonction pour la première fois, connectez l'appareil à un réseau Wifi ou mobile.

Associez votre appareil à un véhicule via la fonction Bluetooth.

Pour en savoir plus, reportez-vous à la rubrique Établir une connexion avec d'autres appareils Bluetooth.

2 Connectez votre appareil au véhicule à l'aide d'un câble USB.

Une fois la connexion établie, accédez à l'application MirrorLink de votre appareil depuis l'écran du tableau de bord.

#### Interrompre la connexion MirrorLink

Débranchez le câble USB entre votre appareil et le véhicule.

## Amplificateur téléchargement

Configurez l'appareil afin de télécharger simultanément et plus rapidement des fichiers faisant plus de 30 Mo via le réseau Wifi et les réseaux mobiles. Un signal Wifi plus fort offre un débit de téléchargement supérieur.

Depuis l'écran Paramètres, touchez Plus de paramètres de connexion  $\rightarrow$  Amplificateur téléchargement.

- La prise en charge de cette fonction dépend de l'appareil.
  - Il se peut que des frais supplémentaires vous soient facturés lors du téléchargement de fichiers via le réseau mobile.
  - Lorsque vous téléchargez des fichiers volumineux, l'appareil risque de chauffer. Si l'appareil dépasse une certaine température, l'application se ferme.
  - Si les signaux réseau sont instables, la vitesse et les performances de cette fonction peuvent s'en trouver affectées.
  - Si les débits de transfert de données du Wifi et des réseaux mobiles sont très différents, il se peut que l'appareil utilise uniquement la connexion la plus rapide.
  - Cette fonction prend en charge Hypertext Transmission Protocol (HTTP) 1.1 et Hypertext Transmission Protocol Secure (HTTPS). La fonction ne peut pas être utilisée avec d'autres protocoles, comme FTP.

## Sons et notifications

Modifiez les paramètres des différents sons de l'appareil.

Depuis l'écran Paramètres, touchez Sons et notifications.

- Mode son : pour configurer le mode sonore à utiliser (vibreur, son ou silencieux).
- Volume : pour régler le volume des sonneries d'appel, de la musique et des vidéos, des sons système et des notifications.
- Sonneries et sons : pour modifier la sonnerie et les paramètres des sons système.
- Vibreur : pour changer les paramètres du vibreur.
- Qualité et effets sonores : pour configurer d'autres paramètres du son.
- Ne pas déranger : pour couper la sonnerie des appels entrants et les sons de notification, à l'exception de ceux autorisés.
- Notifications de l'appli. : pour modifier les paramètres de notification pour chaque application.
- Voyant : pour configurer l'appareil afin que le voyant s'allume lors du chargement de la pile, en cas de réception de notifications ou si vous enregistrez des mémos vocaux.

## Affichage

Modifiez les paramètres d'affichage.

Depuis l'écran Paramètres, touchez Affichage.

- Luminosité : pour régler la luminosité de l'écran.
- **Police** : pour modifier la taille et le type de police.
- **Opération à une main** : pour utiliser l'appareil d'une seule main.
- Mise en veille de l'écran : pour définir le délai à l'issue duquel l'écran doit s'éteindre automatiquement.
- Veille intelligente : pour empêcher le rétroéclairage de se désactiver lorsque vous consultez l'écran.
- Mode d'écran : pour ajuster la couleur de l'écran et le contraste.
- Écran de veille : pour activer l'économiseur d'écran lorsque l'appareil est connecté à une station d'accueil ou est en cours de chargement.

## Stylet Samsung

Modifiez les paramètres d'utilisation du stylet Samsung.

Depuis l'écran Paramètres, touchezr Stylet Samsung.

- **Commande aérienne** : pour personnaliser les paramètres de Commande aérienneet sélectionner les applications ou fonctions à ouvrir depuis le volet Commande aérienne.
- Survol : pour activer la fonction Survol pour effectuer diverses opérations à l'aide du stylet.
- Saisie S Pen : pour afficher l'icône du champ d'écriture manuscrite lorsque le stylet Samsung passe au-dessus d'un champ de saisie de texte.
- Pointeur : pour afficher le pointeur du stylet lorsque le stylet Samsung est placé au-dessus de l'écran.
- Mémo écran éteint : pour ouvrir le volet Mémo d'action lorsque vous retirez le stylet Samsung et que l'écran est éteint.
- Alertes S Pen : pour afficher un message d'alerte et émettre une alarme sonore lorsque l'écran tactile est désactivé et que le stylet Samsung ne se trouve plus dans son compartiment.
- Économie d'énergie du S Pen : pour réduire la consommation de la pile, configurer l'écran tactile afin de désactiver la détection du stylet lorsque le stylet Samsung se trouve dans son compartiment.
- Son du S Pen : pour configurer l'appareil afin qu'il émette un son d'écriture lorsque vous écrivez ou dessinez à l'aide du stylet. L'appareil émet également un son lorsque vous insérez ou retirez le stylet Samsung de son compartiment.
- Vibration du S Pen : pour configurer l'appareil afin qu'il vibre lorsque vous insérez ou retirez le stylet Samsung de son compartiment.

## **Mouvements et gestes**

Activez la fonction de détection des mouvements et modifiez les paramètres permettant de contrôler la détection des mouvements de votre appareil.

Depuis l'écran Paramètres, touchez Mouvements et gestes.

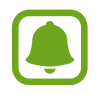

Si l'appareil est soumis à des secousses ou à des chocs excessifs, cela peut entrainer un comportement imprévu. Veillez à contrôler vos gestes.

- Appel direct : pour passer un appel vocal en portant l'appareil à l'oreille lorsque vous consultez le journal d'appels, la liste des messages ou celle des contacts.
- Alerte intelligente : pour recevoir une notification des appels manqués ou des nouveaux messages lorsque vous prenez l'appareil dans la main.

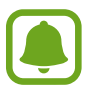

Il est possible que cette fonction ne fonctionne pas si l'écran est allumé ou si l'appareil n'est pas sur une surface plane.

- **Muet** : pour désactiver le son des appels entrants ou des alarmes en utilisant des mouvements de la paume de la main ou en orientant l'écran de votre appareil vers le bas.
- **Capture d'écran par glissement de paume** : pour effectuer une capture d'écran en balayant l'écran avec la main vers la gauche ou vers la droite. Vous pouvez regarder les images capturées dans la **Galerie**.

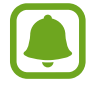

Cette fonction n'est disponible que pour certaines applications et fonctions.

## **Applications**

Gérez les applications de l'appareil et modifiez les paramètres.

Depuis l'écran Paramètres, touchez Applications.

- Gestionnaire d'applications : pour afficher et gérer les applications installées sur votre appareil.
- Applications par défaut : pour sélectionner un paramètre par défaut afin d'utiliser des applications.
- Paramètres des applications : pour personnaliser les paramètres pour chaque application.

## Fond d'écran

Modifiez les paramètres du papier peint pour l'écran d'accueil et l'écran verrouillé.

Depuis l'écran Paramètres, touchez Fond d'écran.

## Thèmes

Appliquez divers thèmes à l'appareil pour modifier les éléments visuels de l'écran d'accueil, de l'écran verrouillé et des icônes.

Depuis l'écran Paramètres, touchez Thèmes.

Pour télécharger davantage de thèmes, touchez THEME STORE.

## Écran verr. et sécurité

## Options

Modifiez les paramètres de sécurité de l'appareil et de la carte SIM ou USIM.

Depuis l'écran Paramètres, touchez Écran verr. et sécurité.

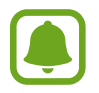

Les options disponibles peuvent varier selon la méthode de verrouillage d'écran sélectionnée.

- Type de verrouillage de l'écran : pour modifier la méthode de verrouillage de l'écran.
- Afficher les informations : pour modifier les paramètres des éléments affichés sur l'écran verrouillé.
- Notifications : pour afficher le contenu des notifications sur l'écran verrouillé et sélectionner quelles notifications afficher.
- Param. verrouillage sécurisé : pour sélectionner un effet à appliquer lorsque vous déverrouillez l'écran.
- Effet de déverrouillage : pour sélectionner un effet à appliquer lorsque vous déverrouillez l'écran.
- **Empreintes** : pour enregistrer vos empreintes digitales sur l'appareil pour le sécuriser ou vous connecter à votre compte Samsung. Pour en savoir plus, reportez-vous à la rubrique Lecteur d'empreintes.
- **Protection** : pour vérifier la sécurité de l'appareil et rechercher les programmes malveillants dans l'appareil.
- **Traçage du mobile** : pour activer ou désactiver la fonction. Cette fonction peut vous aider à localiser votre appareil s'il est perdu ou volé. Vous pouvez également accéder au site Web Trouver mon mobile (findmymobile.samsung.com) pour localiser et contrôler votre appareil perdu ou volé.
- Sources inconnues : pour autoriser l'installation d'applications provenant de sources inconnues.
- Autres paramètres de sécurité : pour configurer des paramètres de sécurité supplémentaires.

### Lecteur d'empreintes

Pour permettre la reconnaissance des empreintes, vos empreintes digitales doivent être enregistrées et stockées dans l'appareil. Après l'enregistrement, vous pouvez pour configurer l'appareil afin d'utiliser vos empreintes avec les fonctions ci-après :

- Déverrouillage d'écran
- Connexion Web
- Vérifier votre compte Samsung

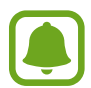

- La disponibilité de cette fonction dépend de votre zone géographique ou de votre fournisseur de services.
- La reconnaissance des empreintes utilise les caractiéristiques uniques de chaque empreinte pour améliorer la sécurité de votre appareil. La possibilité que le lecteur d'empreintes confonde deux empreintes digitales est très faible. Cependant, dans de rares cas où deux empreintes son similaires, le capteur peut ne pas les distinguer.
- Si votre empreinte digitale n'est pas reconnue et que vous avez oublié votre mot de passe de sauvegarde, vous devez porter l'appareil dans un centre de services aprèsvente Samsung pour le faire réinitialiser. Vous devez ensuite réenregistrer vos empreintes digitales et créer un nouveau mot de passe de sauvegarde.

#### Conseils pour une meilleure reconnaissance des empreintes

Lorsque vous scannez vos empreintes sur l'appareil, sachez que les conditions suivantes risquent d'affecter les performances de cette fonction :

- Le bouton Accueil est muni d'un capteur de reconnaissance des empreintes. Assurez-vous que le bouton Accueil n'a pas été rayé ni endommagé par des objets métalliques comme des pièces de monnaie, des clés ou quelque bijou.
- La protection d'écran fournie avec l'appareil peut altérer le fonctionnement du capteur d'empreintes. Pour améliorer la sensibilité de reconnaissance des empreintes, retirez la protection de l'écran.
- Assurez-vous que la zone de reconnaissance des empreintes et vos doigts sont propres et secs.
- L'appareil peut ne pas reconnaitre les empreintes digitales présentant des ridules ou des cicatrices.
- · L'appareil peut ne pas reconnaitre l'empreinte d'un doigt petit ou très fin.
- Si vous pliez le doigt ou si vous utilisez le bout du doigt, l'appareil risque de ne pas reconnaitre l'empreinte. Veillez à couvrir l'intégralité du bouton Accueil avec votre doigt.
- Pour améliorer les performances de reconnaissance, enregistrez les empreintes de la main que vous utilisez le plus fréquemment lorsque vous manipulez l'appareil.
- Dans les environnements secs, de l'électricité statique peut s'accumuler dans l'appareil. Évitez d'utiliser cette fonction dans des environnements secs ou, avant d'utiliser la fonction, déchargez l'électricité statique accumulée en touchant un objet métallique.
## Enregistrer des empreintes

- 1 Depuis l'écran Paramètres, touchez Écran verr. et sécurité → Empreintes → Ajouter une empreinte.
- 2 Placez votre doigt sur le bouton Accueil.
- **3** Une fois votre doigt détecté par l'appareil, soulevez-le et posez-le à nouveau sur le bouton Accueil.

Répétez cette opération en déplaçant votre doigt vers le haut ou le bas jusqu'à ce que votre empreinte digitale soient enregistrée.

- 4 Lorsqu'un écran apparait vous demandant d'enregistrer un mot de passe de secours, saisissez ce mot de passe, puis touchez **CONTINUER**.
- 5 Saisissez de nouveau le mot de passe de secours pour le confirmer, puis touchez **OK**. Vous pouvez utiliser le mot de passe de secours à la place de l'empreinte.
- 6 Lorsqu'une fenêtre contextuelle de déverrouillage par empreintes apparait, touchez **RÉGLER**. Vous pouvez utiliser vos empreintes pour déverrouiller l'écran.

## Supprimer des empreintes

Vous pouvez supprimer les empreintes enregistrées.

- **1** Depuis l'écran Paramètres, touchez **Écran verr. et sécurité**  $\rightarrow$  **Empreintes**.
- 2 Scannez l'empreinte enregistrée, ou touchez Mdp de sauvegarde et saisissez le mot de passe de secours.
- **3** Touchez **MODIFIER**.
- 4 Cochez les empreintes à supprimer, puis touchez SUPPRIMER.

## Modifier le mot de passe de secours

Vous pouvez modifier le mot de passe de secours utilisé en cas de problème de reconnaissance de vos empreintes.

- 1 Depuis l'écran Paramètres, touchez Écran verr. et sécurité → Empreintes.
- 2 Scannez l'empreinte enregistrée, ou touchez Mdp de sauvegarde et saisissez le mot de passe de secours.
- **3** Touchez **Modifier MDP de secours**.
- 4 Saisissez un nouveau mot de passe et touchez **CONTINUER**.
- 5 Saisissez de nouveau le mot de passe, puis touchez **OK**.

## Vérifier le mot de passe du compte Samsung

Utilisez vos empreintes digitales pour vérifier le mot de passe de votre compte Samsung. Vous pouvez recourir à votre empreinte au lieu de saisir votre mot de passe, par exemple, lorsque vous achetez du contenu sur **Galaxy Apps**.

- 1 Depuis l'écran Paramètres, touchez Écran verr. et sécurité → Empreintes.
- 2 Scannez l'empreinte enregistrée, ou touchez Mdp de sauvegarde et saisissez le mot de passe de secours.
- **3** Touchez le bouton **Vérifier compte Samsung** pour activer la fonction.
- 4 Connectez-vous à votre compte Samsung.

## Utiliser l'empreinte digitale pour se connecter à des comptes

Vous pouvez utiliser vos empreintes pour vous connecter sur des pages Web prenant en charge l'enregistrement de mot de passe.

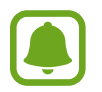

Cette fonction est uniquement disponible pour les pages Web auxquelles vous avez accès par le biais de l'application Internet.

- 1
  - Depuis l'écran Paramètres, touchez Écran verr. et sécurité  $\rightarrow$  Empreintes.
- 2 Scannez l'empreinte enregistrée, ou touchez Mdp de sauvegarde et saisissez le mot de passe de secours.
- 3 Touchez le bouton **Connexion Web** pour activer la fonction.
- 4 Ouvrez une page Web à laquelle vous souhaitez vous connecter à l'aide de votre empreinte.
- 5 Saisissez votre nom d'utilisateur et votre mot de passe, puis touchez la touche de connexion à la page Web.
- 6 Cochez la case Connectez-vous en utilisant vos empreintes digitales, puis touchez SE SOUVENIR.

Vous pouvez utiliser votre empreinte pour confirmer votre compte et votre mot de passe pour vous connecter à la page Web.

# Confidentialité/Sécurité

## **Options**

Modifiez les paramètres de gestion de la vie privée et de la sécurité.

Depuis l'écran Paramètres, touchez Confidentialité/Sécurité.

- Localisation : pour modifier les paramètres des informations de localisation.
- Mode Privé : pour empêcher que d'autres personnes n'accèdent à votre contenu personnel. Pour en savoir plus, reportez-vous à la rubrique Mode Privé.
- Signaler infos diagnostic : pour envoyer automatiquement des informations de diagnostic et d'utilisation de l'appareil à Samsung.
- Envoyer des messages SOS : pour envoyer des messages d'aide en touchant à trois reprises le bouton Allumer/Éteindre. Vous pouvez également envoyer des enregistrements audios avec votre message au destinataire. Pour en savoir plus, reportez-vous à la rubrique Envoyer des messages SOS.

## Mode Privé

Masquez les contenus personnels sur votre appareil afin d'empêcher d'autres personnes d'y accéder.

## Activer le mode Privé

1 Depuis l'écran Paramètres, touchez **Confidentialité/Sécurité** → **Mode Privé**, puis touchez le bouton pour activer la fonction.

Si vous activez le mode Privé pour la première fois, suivez les instructions à l'écran pour configurer un code d'accès du mode Privé.

2 Suivez les instructions à l'écran pour saisir le code d'accès au mode Privé.

Le mode Privé est activé et l'icône 🖬 apparait dans la barre d'état.

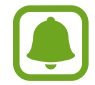

Vous pouvez afficher les éléments masqués et y accéder uniquement si le mode Privé est activé. Pour masquer les éléments stockés dans le dossier Privé, désactivez le mode Privé.

## Masquer du contenu

- Depuis la liste des applications, lancez une application pour en masquer des éléments.
- 2 Sélectionnez un élément, puis touchez PLUS  $\rightarrow$  Déplacer dans Privé.

Si le mode Privé n'est pas activé, suivez les instructions à l'écran pour saisir le code d'accès au mode Privé.

Les éléments sélectionnés seront déplacés dans le dossier Privé.

## Afficher du contenu masqué

Vous pouvez afficher les éléments masqués uniquement si le mode Privé est activé.

- 1 Depuis l'écran Paramètres, touchez **Confidentialité/Sécurité** → **Mode Privé**, puis touchez le bouton pour activer la fonction.
- 2 Suivez les instructions à l'écran pour saisir le code d'accès au mode Privé.
- 3 Depuis la liste des applications, touchez Outils → Mes fichiers → Privé. Les éléments déplacés dans le dossier privé apparaissent à l'écran. Vous pouvez afficher les favoris à l'aide de l'application Internet.

#### Paramètres

### Afficher du contenu masqué

- **1** Dans le dossier Privé, touchez longuement un élément, puis cochez les éléments masqués à afficher.
- 2 Touchez PLUS  $\rightarrow$  Supprimer de Privé.
- 3 Sélectionnez un dossier où enregistrer le fichier, puis touchez DÉPLACER ICI.

Les éléments sont déplacés vers le dossier sélectionné.

## Désactiver automatiquement le mode Privé

Vous pouvez configurer l'appareil pour quitter automatiquement le mode Privé lorsque l'écran est éteint.

- 1 Depuis l'écran Paramètres, touchez **Confidentialité/Sécurité** → **Mode Privé**, puis touchez le bouton pour activer la fonction.
- 2 Suivez les instructions à l'écran pour saisir le code d'accès au mode Privé.
- **3** Touchez **Désactivation automatique** pour activer la fonction.

Lorsque l'option **Désactivation automatique** est activée, l'appareil ne peut transférer les fichiers vers le dossier Privé lorsque l'écran s'éteint pendant le transfert.

## Envoyer des messages SOS

En cas d'urgence, touchez rapidement à trois reprises le bouton Allumer/Éteindre. L'appareil envoie un message à vos contacts prédéfinis. Les messages incluent des informations concernant votre position géographique.

- 1 Depuis l'écran Paramètres, touchez **Confidentialité/Sécurité** → **Envoyer des messages SOS**, puis touchez le bouton pour activer la fonction.
- 2 Suivez les instructions à l'écran pour ajouter des contacts prédéfinis si vous ne l'avez pas encore fait.

Pour envoyer des messages d'aide avec des enregistrements audios ou des photos, touchez **Joindre enregistr. audio** ou **Joindre des images** pour activer la fonction.

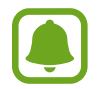

Selon votre zone géographique ou votre fournisseur de services, l'option **Joindre des images** peut ne pas être disponible.

## Ajouter des contacts prédéfinis

Depuis l'écran Paramètres, touchez **Confidentialité/Sécurité** → **Envoyer des messages SOS** → **Envoyer des messages à** → **AJOUTER**. Touchez **Créer un contact** et saisissez ses coordonnées, ou touchez **Sélectionner dans les contacts** pour transformer un contact existant en contact prédéfini.

# Mode simplifié

Le mode simplifié fournit une expérience utilisateur plus conviviale, grâce à une présentation plus simple et à des icônes plus grosses sur l'écran d'accueil.

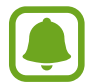

Ces fonctions peuvent ne pas être disponibles en mode simplifié.

## Activer le mode simplifié

- Depuis l'écran Paramètres, touchez Mode simplifié → Mode simplifié.
- 2 Sélectionnez des applications sous **Applications simplifiées** pour appliquer une présentation plus simple.
- **3** Touchez **OK**.

Revenir en mode standard

Glissez un doigt vers la gauche de l'écran d'accueil, puis touchez **Paramètres**  $\rightarrow$  **Mode simplifié**  $\rightarrow$  **Mode standard**  $\rightarrow$  **OK**.

## Gérer les raccourcis

Pour ajouter un raccourci à une application sur l'écran d'accueil, balayez l'écran vers la gauche, touchez (+), puis sélectionnez une application.

Pour ajouter un raccourci vers un contact sur l'écran d'accueil, balayez l'écran vers la droite, puis touchez ().

Pour supprimer un raccourci depuis l'écran d'accueil, touchez **MODIF.** et sélectionnez une application ou un contact à l'aide de l'icône —.

## Accessibilité

Configurez divers paramètres pour améliorer l'accessibilité de l'appareil. Pour en savoir plus, reportez-vous à la rubrique Accessibilité.

Depuis l'écran Paramètres, touchez Accessibilité.

# Comptes

Ajoutez vos comptes Samsung et Google, ou d'autres comptes, afin de les synchroniser.

## Ajouter des comptes

Certaines applications utilisées sur l'appareil nécessitent un compte. Afin de profiter au maximum de votre appareil, créez des comptes.

- **1** Depuis l'écran Paramètres, touchez **Comptes**  $\rightarrow$  **Ajouter un compte**.
- 2 Sélectionnez un service de compte.
- 3 Suivez les instructions qui s'affichent à l'écran pour procéder à la configuration du compte.

Pour synchroniser du contenu avec vos comptes, sélectionnez un compte, puis les éléments à synchroniser.

## Enregistrer des comptes Samsung

Pour utiliser des applications Samsung, vous devez disposer d'un compte Samsung. Vous pouvez sauvegarder ou restaurer les données enregistrées sur l'appareil sur votre compte Samsung. Enregistrez votre compte Samsung sur l'appareil pour pouvoir facilement utiliser les services Samsung.

- 1 Depuis l'écran Paramètres, touchez **Comptes** → **Ajouter un compte**.
- 2 Touchez Samsung Account.
- 3 Suivez les instructions qui s'affichent à l'écran pour procéder à la configuration du compte.

Une fois votre compte Samsung enregistré, vous pouvez utiliser des applications nécessitant un compte Samsung sans avoir à effectuer la procédure de connexion.

## Supprimer un compte

Depuis l'écran Paramètres, touchez **Comptes**, sélectionnez un nom de compte, choisissez le compte à supprimer, puis touchez **PLUS** — **Supprimer le compte**.

# Sauvegarder et réinitialiser

Modifiez les paramètres de gestion des paramètres et des données.

Depuis l'écran Paramètres, touchez Sauvegarder et réinitialiser.

- Sauvegarder mes données : pour sauvegarder vos informations personnelles et vos données d'application sur le serveur Samsung. Vous pouvez également configurer l'appareil pour sauvegarder automatiquement les données.
- **Restaurer** : pour restaurer les informations personnelles et les données d'applications précédemment sauvegardées depuis votre compte Samsung.
- **Redémarrage automatique** : pour optimiser l'appareil automatiquement et le redémarrer à des heures prédéfinies pour des performances optimales.
- Compte à sauvegarder : pour configurer ou modifier votre compte Google à sauvegarder.
- Sauvegarder mes données : pour sauvegarder vos paramètres et vos données d'application sur le serveur Google.
- **Restauration automatique** : pour restaurer vos paramètres et vos données d'application automatiquement depuis le serveur Google lorsque les applications sont réinstallées.
- Réinitialiser les paramètres par défaut : pour réinitialiser aux valeurs par défaut de l'appareil et supprimer toutes vos données.
- Réinitialisation : pour restaurer les paramètres par défaut de l'appareil sans supprimer les données.

## Langue et saisie

Sélectionnez les langues et les paramètres de saisie de l'appareil, comme le type de clavier et de saisie vocale. La disponibilité de certaines options dépend de la langue sélectionnée.

Depuis l'écran Paramètres, touchez Langue et saisie.

- Langue : pour sélectionner la langue d'affichage des menus et des applications.
- Clavier par défaut : pour sélectionner le type de clavier à utiliser par défaut pour la saisie de texte.
- Clavier Samsung : pour modifier les paramètres du clavier Samsung.
- Saisie vocale Google : pour modifier les paramètres de saisie vocale.
- Langue : pour sélectionner la langue de la reconnaissance de l'écriture manuscrite. Vous pouvez rechercher les fichiers comportant des parties manuscrites dans la langue sélectionnée.
- **Reconnaissance vocale** : pour sélectionner un service de saisie vocale par défaut. Vous pouvez également changer les paramètres de chaque service.
- Options synthèse vocale : pour modifier les paramètres de synthèse vocale.
- Vitesse du pointeur : pour régler la vitesse du curseur d'une souris ou d'un pavé tactile connecté(e) à l'appareil.

# Pile

Affichez les informations relatives à l'autonomie de la pile et modifiez les options d'économie d'énergie.

Depuis l'écran Paramètres, touchez Pile.

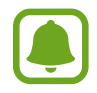

La durée d'utilisation indique l'autonomie restante avant que la pile ne soit complètement déchargée. Cette durée d'utilisation peut varier selon les paramètres de l'appareil et les conditions d'utilisation.

- UTILISATION DE LA PILE : pour afficher la quantité d'énergie de la pile consommée par votre appareil.
- Mode économie d'énergie : pour activer le mode Économie d'énergie et modifiez les paramètres. Pour en savoir plus, reportez-vous à la rubrique Mode économie d'énergie.
- Mode Ultra économie d'énergie : pour prolonger le temps de veille et réduire la consommation de la pile en affichant une présentation simplifiée et en autorisant un accès limité à une application. Pour en savoir plus, reportez-vous à la rubrique Mode Ultra économie d'énergie.
- Utilisation anormale : pour afficher une liste des applications trop énergivores.
- Niv. batt. sur barre état : pour afficher l'autonomie restante de la pilr.

# Stockage

Affichez les informations de mémoire relatives à l'appareil.

Depuis l'écran Paramètres, touchez Stockage.

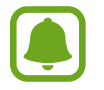

La mémoire interne de votre appareil a une capacité réelle disponible inférieure à la capacité indiquée, car elle est en partie occupée par le système d'exploitation et les applications installées par défaut. La capacité restante peut varier lorsque vous mettez à jour l'appareil.

## Accessoires

Modifiez les paramètres des accessoires.

Depuis l'écran Paramètres, touchez Accessoires.

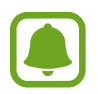

Cette option s'affiche lorsque vous placez votre appareil sur un chargeur sans fil prenant en charge la fonction de charge sans fil.

• Chargement sans fil rapide : pour utiliser la fonction de charge rapide sans fil. Lorsque cette fonction est activée, le chargeur sans fil peut être bruyant. La désactivation de cette fonction permet de réduire les bruits, mais peut ralentir la mise en charge.

## Date et heure

Accédez aux paramètres suivants et modifiez-les afin de contrôler l'affichage de l'heure et de la date. Depuis l'écran Paramètres, touchez **Date et heure**.

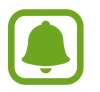

Si la pile est entièrement déchargée ou si vous la retirez de l'appareil, l'heure et la date sont alors réinitialisées.

- Date et heure automatiques : pour mettre automatiquement à jour l'heure et la date lorsque vous changez de fuseau horaire.
- Fuseau horaire auto : pour recevoir des informations sur l'heure depuis le réseau lorsque vous changez de fuseau horaire.
- Définir la date : pour régler la date du jour manuellement.
- Heure : pour régler l'heure manuellement.
- Sélectionner le fuseau horaire : pour régler le fuseau horaire de votre zone géographique.
- Utiliser le format 24 heures : pour afficher l'heure au format 24 heures.

# Mode d'emploi

Affichez les informations d'aide pour apprendre à utiliser l'appareil et les applications, ou configurer des paramètres importants.

Depuis l'écran Paramètres, touchez Mode d'emploi.

# À propos de l'appareil

Accédez aux informations relatives à l'appareil, modifiez le nom de l'appareil ou mettez à jour le logiciel de l'appareil.

Depuis l'écran Paramètres, touchez À propos de l'appareil.

# Annexe

# Accessibilité

## À propos des menus Accessibilité

Améliorez l'accessibilité grâce à des fonctions qui simplifient l'utilisation de l'appareil pour les personnes ayant certaines capacités réduites comme une mauvaise vue, des troubles auditifs ou une dextérité réduite.

Depuis la liste des applications, touchez Paramètres  $\rightarrow$  Accessibilité.

## Utiliser le bouton Accueil pour ouvrir les menus d'accessibilité

Depuis la liste des applications, touchez **Paramètres**  $\rightarrow$  **Accessibilité**  $\rightarrow$  **Accès direct**, puis touchez le bouton pour activer la fonction. Ensuite, sélectionnez un menu d'accessibilité à ouvrir lorsque vous touchez rapidement à trois reprises le bouton Accueil.

Vous pouvez accéder aux menus d'accessibilité suivants.

- Accessibilité
- Assistant vocal
- Commutateur universel
- Fenêtre Loupe
- Couleurs négatives
- Échelle de gris
- Réglage des couleurs
- Contrôle par interaction

## Assistant vocal (Voice assistant)

## Activer ou désactiver l'assistant vocal

Lorsque vous activez l'assistant vocal, l'appareil lit à haute voix le texte affiché à l'écran ou les fonctions sélectionnées lorsque vous appuyez une fois dessus.

Depuis la liste des applications, touchez **Paramètres**  $\rightarrow$  **Accessibilité**  $\rightarrow$  **Vue**  $\rightarrow$  **Voice Assistant**, puis touchez le bouton pour activer la fonction. L'appareil lance la synthèse vocale.

Pour désactiver l'assistant vocal, touchez le bouton, puis appuyez rapidement à deux reprises n'importe où sur l'écran.

Lorsque vous activez l'assistant vocal pour la première fois, le didacticiel démarre après l'activation. Vous pouvez ensuite le consulter en touchant **Aide Voice Assistant**.

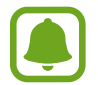

Lorsque vous utilisez l'assistant vocal, certaines fonctions ne sont pas disponibles.

## Commander l'écran à l'aide de gestes des doigts

Avec l'assistant vocal, vous pouvez contrôler l'écran d'un simple geste des doigts.

#### Gestes avec un doigt

- Toucher : pour lire à voix haute l'élément se trouvant sous votre doigt. Pour parcourir l'écran, placez un doigt sur l'écran, puis déplacez-le.
- Toucher deux fois : pour ouvrir l'élément sélectionné. Lorsque les noms des éléments sélectionnés sont énoncés, relâchez le doigt dès que vous entendez le nom de l'élément souhaité. Appuyez ensuite à deux reprises rapprochées sur l'écran.
- Toucher deux fois et toucher longuement l'écran : pour déplacer un élément ou accéder à une option disponible.
- Balayer vers la gauche : pour revenir à l'élément précédent.
- Balayer vers la droite : pour passer à l'élément suivant.
- Balayer vers le haut ou le bas : pour utiliser l'option de menu contextuel la plus récente ou modifier les paramètres. En mode de sélection de texte, déplacez le curseur vers l'arrière ou vers l'avant pour sélectionner du texte.
- Balayer vers la gauche puis vers la droite d'un seul mouvement : pour faire défiler l'écran vers le haut.
- Balayer vers la droite puis la gauche d'un seul mouvement : pour faire défiler l'écran vers le bas.
- Balayer vers le haut puis le bas d'un seul mouvement : pour passer au premier élément de l'écran. En mode de sélection de texte, déplacez le curseur au début du texte.
- Balayer vers le bas puis le haut d'un seul mouvement : pour passer au dernier élément de l'écran.
  En mode de sélection de texte, déplacez le curseur à la fin du texte

#### Gestes avec deux doigts

- Toucher : pour interrompre ou reprendre la synthèse vocale.
- Toucher deux fois : pour démarrer, interrompre ou reprendre la lecture.
- Toucher trois fois : pour vérifier l'heure actuelle, l'autonomie restante de la pile et le mode. Pour modifier les éléments énoncés à voix haute, ouvrez la liste des applications, touchez Paramètres
   → Accessibilité → Vue → Voice Assistant → RÉGLAGES → Informations barre d'état.
- Toucher deux fois et maintenir le doigt sur l'écran : pour activer ou désactiver le mode de sélection de texte.
- Balayer vers la gauche : pour passer à la page suivante. En mode de sélection de texte, collez le texte copié.
- Balayer vers la droite : pour revenir à la page précédente. En mode de sélection de texte, collez le texte copié.
- Balayer vers le haut : pour faire défiler la liste vers le bas. En mode de sélection de texte, copiez le texte sélectionné.
- Balayer vers le bas : pour faire défiler la liste vers le haut. En mode de sélection de texte, sélectionnez tout le texte.
- Balayer dans n'importe quelle direction sur l'écran de verrouillage : pour déverrouiller l'écran.
- Balayer vers le bas depuis le haut de l'écran : pour ouvrir le panneau de notifications.

#### Gestes avec trois doigts

- Toucher : pour énoncer les éléments à voix haute à partir du haut.
- Toucher deux fois : pour énoncer à partir de l'élément suivant.
- Toucher trois fois : pour lire le dernier texte sélectionné et le copier dans le presse-papier.
- Balayer de la gauche vers la droite : pour ouvrir le menu contextuel et faire défiler les options.
- Balayer vers le haut ou le bas : pour changer la lecture du texte et sélectionner la granularité.

## Utiliser le menu contextuel

Lorsque vous utilisez l'assistant vocal, balayez l'écran vers la gauche ou la droite avec trois doigts. Le menu contextuel apparait et l'appareil énonce les options. Balayez vers la gauche ou la droite avec trois doigts pour faire défiler les options. Lorsque vous entendez l'option de votre choix, balayez vers le haut ou le bas pour utiliser l'option ou ajuster ses paramètres. Par exemple, lorsque vous entendez **Volume**, vous pouvez ajuster le volume en balayant l'écran vers le haut ou le bas.

## Ajouter des libellés aux images

Vous pouvez assigner des libellés aux images à l'écran. L'appareil énonce les libellés lorsque les éléments sont sélectionnés. Ajoutez des libellés aux images qui n'en ont pas en touchant deux fois avec trois doigts et en maintenant les doigts appuyés.

Pour afficher les libellés, ouvrez la liste des applications et touchez Paramètres  $\rightarrow$  Accessibilité  $\rightarrow$  Vue  $\rightarrow$  Voice Assistant  $\rightarrow$  RÉGLAGES  $\rightarrow$  Gérer les étiquettes personnalisées.

## Configurer les paramètres de l'assistant vocal

Configurez les paramètres de l'assistant vocal selon vos préférences.

Depuis la liste des applications, touchez Paramètres  $\rightarrow$  Accessibilité  $\rightarrow$  Vue  $\rightarrow$  Voice Assistant  $\rightarrow$  RÉGLAGES.

- Volume de la voix : pour régler le volume des informations orales.
- Vitesse d'élocution : pour sélectionner une vitesse pour la synthèse vocale.
- Modifier le ton du retour clavier : pour configurer l'appareil afin qu'il lise à haute voix le texte saisi à l'aide du clavier en altérant la tonalité.
- **Retour clavier** : pour configurer l'appareil afin qu'il lise à haute voix les éléments que vous touchez à l'aide du clavier.
- Parler quand écran éteint : pour configurer l'appareil afin qu'il lise à haute voix les notifications lorsque l'écran est éteint.
- Util. capt. de proximité : pour configurer l'appareil afin qu'il mette les informations orales en pause quand vous placez la main sur le capteur en haut de l'appareil.
- Secouer pour continuer : pour configurer l'appareil afin qu'il énonce le texte affiché à l'écran lorsque vous secouez l'appareil. Vous pouvez sélectionner différentes options de vitesses de secousses.
- Retour vibration : pour configurer l'appareil afin qu'il vibre lorsque vous parcourez l'écran du doigt.
- **Retour sonore** : pour configurer l'appareil afin qu'il émette un son lorsque vous commandez l'écran, comme lorsque vous le parcourez, etc.
- En savoir plus sur l'audio vocal : pour configurer l'appareil afin qu'il baisse le volume du média lorsqu'il lit un élément à haute voix.
- Volume de retour sonore : pour régler le volume du son émis lorsque vous touchez l'écran pour le contrôler. Cette fonction est disponible lorsque l'option Retour sonore est sélectionnée.
- Touches Retour et Applications récentes : pour activer la synthèse vocale lorsque vous touchez une fois i ou . Touchez deux fois i ou pour désactiver la fonction.
- Gérer les étiquettes personnalisées : pour gérer les libellés que vous avez ajoutés.
- Informations barre d'état : pour sélectionner les éléments à lire à haute voix lorsque vous touchez l'écran trois fois avec deux doigts.
- Options de développement : pour configurer les options de développement d'applications.

## Utiliser l'appareil avec l'écran éteint

Configurez l'appareil afin qu'il laisse toujours l'écran éteint afin de préserver la confidentialité de vos données. L'écran ne s'allume pas lorsque vous touchez le bouton Accueil ou l'écran. Les fonctions actuellement activées ne sont pas désactivées lorsque l'écran s'éteint.

Depuis la liste des applications, touchez **Paramètres**  $\rightarrow$  **Accessibilité**  $\rightarrow$  **Vue**, puis touchez le bouton **Écran atténué** pour activer la fonction. Vous pouvez activer ou désactiver cette fonction en touchant à deux reprises le bouton Allumer/Éteindre.

## Lire des mots de passe à haute voix

Configurez l'appareil afin qu'il lise le mot de passe à haute voix lors de sa saisie si l'assistant vocal est activé.

Depuis la liste des applications, touchez **Paramètres**  $\rightarrow$  **Accessibilité**  $\rightarrow$  **Vue**, puis touchez le bouton **Énoncer les mots de passe** pour activer la fonction.

## Configurer les paramètres de la synthèse vocale

Modifiez les paramètres de la synthèse vocale utilisés lorsque l'assistant vocal est activé, comme les langues, la vitesse, etc.

Depuis la liste des applications, touchez Paramètres  $\rightarrow$  Accessibilité  $\rightarrow$  Vue  $\rightarrow$  Options synthèse vocale, puis utilisez les fonctions suivantes :

- Moteur de synthèse vocale favori : pour sélectionner un moteur de synthèse vocale.
- Vitesse d'élocution : pour ajuster la vitesse de diction de la synthèse vocale.
- État de la langue par défaut : pour afficher le statut de la langue actuelle choisie pour la fonction de synthèse vocale.

## Saisir du texte à l'aide du clavier

Pour afficher le clavier, touchez le champ de saisie de texte, puis touchez rapidement l'écran à deux reprises.

Pour activer la fonction de saisie rapide, depuis la liste des applications, touchez **Paramètres**  $\rightarrow$  **Accessibilité**  $\rightarrow$  **Vue**, puis touchez le bouton **Saisie clavier rapide** pour activer la fonction.

Lorsque vous appuyez du doigt sur le clavier, l'appareil lit à haute voix les touches de caractères sous votre doigt. Lorsque vous entendez le caractère que vous recherchez, relâchez le doigt de l'écran pour le sélectionner. Le caractère est saisi et l'appareil lit le texte à haute voix.

Si la fonction **Saisie clavier rapide** n'est pas activée, relâchez le doigt du caractère que vous souhaitez, puis touchez rapidement l'écran à deux reprises.

#### Saisir des caractères supplémentaires

Touchez longuement une touche du clavier pour saisir les autres caractères disponibles pour cette touche. Une fenêtre contextuelle indiquant les caractères disponibles s'affiche au-dessus de la touche. Pour sélectionner un caractère, glissez un doigt sur la fenêtre contextuelle jusqu'à ce que vous entendiez nommer le caractère souhaité, puis relâchez le doigt.

## Vue

## Écrire des mémos vocaux sur l'étiquette vocale

Vous pouvez utiliser des étiquettes vocales pour distinguer des objets de forme similaire en leur apposant des étiquettes différentes. Vous pouvez enregistrer et affecter un mémo vocal à une étiquette vocale compatible NFC. Le mémo vocal est lu lorsque vous placez votre appareil à proximité de l'étiquette.

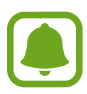

Activez la fonction NFC avant d'utiliser cette fonction.

1 Depuis la liste des applications, touchez Paramètres → Accessibilité → Vue → Étiquette vocale.

Le dictaphone démarre.

- 2 Pour commencer l'enregistrement, touchez •. Parlez dans le microphone.
- 3 Lorsque vous avez terminé l'enregistrement, touchez 💿 pour l'arrêter.
- 4 Tenez l'arrière de l'appareil au-dessus de l'étiquette vocale.

Les informations de l'enregistrement vocal sont écrites dans l'étiquette vocale.

## Modifier la taille de police

Modifiez la taille de la police affichée sur l'écran. Il se peut que, dans certaines applications, il ne soit pas possible de régler la taille de la police sur **Enorme**.

Depuis la liste des applications, touchez Paramètres  $\rightarrow$  Accessibilité  $\rightarrow$  Vue  $\rightarrow$  Taille de police.

## Grossir l'écran

Grossissez l'écran et effectuez un zoom avant sur une zone spécifique.

Depuis la liste des applications, touchez Paramètres  $\rightarrow$  Accessibilité  $\rightarrow$  Vue  $\rightarrow$  Gestes d'agrandissement, puis touchez le bouton pour activer la fonction.

- Effectuer un zoom avant et arrière : touchez rapidement lécran à trois reprises pour effectuer un zoom avant sur une zone spécifique. Touchez rapidement l'écran à trois reprises pour revenir en mode d'affichage normal.
- Parcourir l'écran en le faisant défiler : glissez au moins deux doigts pour faire défiler l'écran grossi.
- Régler le niveau de zoom : rapprochez deux ou plusieurs doigts sur l'écran grossi ou écartez-les.

Vous pouvez également grossir temporairement l'écran en le touchant rapidement à trois reprises et en maintenant la pression. Tout en pressant l'écran, glissez un doigt pour parcourir l'écran. Relâchez le doigt pour revenir en mode d'affichage normal.

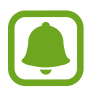

- · Il n'est pas possible d'agrandir les claviers à l'écran.
- Lorsque cette fonction est activée, les performances de certaines applications, comme **Téléphone** et **Calculatrice**, peuvent en être affectées.

## **Utiliser une loupe**

Activez une loupe pour effectuer un zoom avant sur l'écran et voir le contenu en plus grand.

Depuis la liste des applications, touchez **Paramètres**  $\rightarrow$  **Accessibilité**  $\rightarrow$  **Vue**  $\rightarrow$  **Fenêtre Loupe**, puis touchez le bouton pour activer la fonction. La Loupe apparait à l'écran.

Faites glisser la loupe à l'endroit où vous souhaitez effectuer un zoom avant sur l'écran.

## Convertir l'écran en mode Nuance de gris

Affichez les couleurs à l'écran en nuances de gris.

Depuis la liste des applications, touchez **Paramètres**  $\rightarrow$  **Accessibilité**  $\rightarrow$  **Vue**, puis touchez le bouton **Échelle de gris** pour activer la fonction.

## Inverser les couleurs d'affichage

Améliorez la visibilité de l'écran et aidez les utilisateurs à déchiffrer plus facilement le texte à l'écran.

Depuis la liste des applications, touchez **Paramètres**  $\rightarrow$  **Accessibilité**  $\rightarrow$  **Vue**, puis touchez le bouton **Couleurs négatives** pour activer la fonction.

## Réglage des couleurs

Réglez l'affichage des couleurs à l'écran si vous avez des difficultés à distinguer les couleurs. L'appareil remplace les couleurs par des couleurs plus faciles à reconnaitre.

Depuis la liste des applications, touchez **Paramètres**  $\rightarrow$  **Accessibilité**  $\rightarrow$  **Vue**  $\rightarrow$  **Réglage des couleurs**, puis touchez le bouton pour activer la fonction. Suivez les instructions qui s'affichent à l'écran pour procéder aux réglages des couleurs.

## Ouïe

## Détecteurs de son

Configurez l'appareil afin qu'il vibre si quelqu'un sonne à la porte ou si un bébé pleure.

#### Détecteur pleurs bébé

Depuis la liste des applications, touchez **Paramètres**  $\rightarrow$  **Accessibilité**  $\rightarrow$  **Ouïe**  $\rightarrow$  **Détecteurs de son**, puis touchez le bouton **Détecteur pleurs bébé** pour activer la fonction. L'appareil vibre dès qu'il détecte un son et l'alerte est enregistrée dans un journal d'alertes.

Détecteur de sonnettes

- 1 Depuis la liste des applications, touchez Paramètres → Accessibilité → Ouïe → Détecteurs de son, puis touchez le bouton Détecteur de sonnettes pour activer la fonction.
- 2 Touchez 🛑 pour enregistrer la sonnette de votre porte.

L'appareil détecte et enregistre la sonnette.

3 Touchez — et actionnez votre sonnette pour vérifier qu'elle a bien été enregistrée. Une fois, la sonnette détectée par l'appareil, touchez **OK**.

Pour changer de sonnette, touchez Modifier le son de la sonnette.

L'appareil vibre dès qu'il détecte un son et l'alerte est enregistrée dans un journal d'alertes.

## Configurer une notification par flash

Configurez le flash pour qu'il clignote lorsque vous recevez des appels entrants, de nouveaux messages ou des notifications.

Depuis la liste des applications, touchez **Paramètres**  $\rightarrow$  **Accessibilité**  $\rightarrow$  **Ouïe**, puis touchez le bouton **Notification Flash** pour activer la fonction.

## Désactiver tous les sons

Configurez l'appareil pour qu'il coupe tous les sons, comme les sons multimédias et la voix du correspondant en cours d'appel.

Depuis la liste des applications, touchez **Paramètres**  $\rightarrow$  **Accessibilité**  $\rightarrow$  **Ouïe**, puis touchez le bouton **Désactiver tous les sons** pour activer la fonction.

## Paramètres des sous-titres

Depuis la liste des applications, touchez Paramètres  $\rightarrow$  Accessibilité  $\rightarrow$  Ouïe  $\rightarrow$  Sous-titres Samsung ou Sous-titres Google, puis touchez le bouton pour activer la fonction.

Choisissez une option pour configurer les paramètres des sous-titres.

## Régler la balance audio

Configurez l'appareil pour pouvoir régler la balance audio lorsque vous utilisez un casque ou un écouteur.

- 1 Connectez un casque ou un écouteur à l'appareil et portez-le.
- 2 Depuis la liste des applications, touchez Paramètres  $\rightarrow$  Accessibilité  $\rightarrow$  Ouïe  $\rightarrow$  Balance audio gauc./dr.
- **3** Faites glisser la barre de réglage vers la gauche ou vers la droite pour régler la balance audio.

## Audio mono

La sortie mono combine le son stéréo en un seul signal qui est joué dans tous les hautparleurs des casques ou écouteurs. Utilisez ce mode en cas de troubles auditifs ou si une oreillette unique est plus pratique.

Depuis la liste des applications, touchez **Paramètres**  $\rightarrow$  **Accessibilité**  $\rightarrow$  **Ouïe**, puis touchez le bouton **Audio mono** pour activer la fonction.

## **Tactile auto**

Dès que la fonction tactile est activée, l'appareil vibre lorsque vous lisez de la musique, regardez des vidéos ou jouez à des jeux. Il vibre également lorsque vous touchez des touches dans les applications prenant en charge cette fonction.

Depuis la liste des applications, touchez **Paramètres**  $\rightarrow$  **Accessibilité**  $\rightarrow$  **Ouïe**, puis touchez le bouton **Tactile auto** pour activer la fonction.

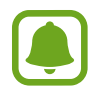

Il est possible que certaines applications ne soient pas compatibles avec cette fonction.

## Dextérité et interaction

## Commutateur universel

Vous pouvez contrôler l'écran tactile en raccordant une commande externe, en touchant l'écran ou en utilisant des mouvements de la tête et des expressions du visage.

Depuis la liste des applications, touchez **Paramètres**  $\rightarrow$  **Accessibilité**  $\rightarrow$  **Dextérité et interaction**  $\rightarrow$  **Commutateur universel**, puis touchez le bouton pour activer la fonction. Si aucune commande n'est enregistrée sur l'appareil, touchez **AJOUTER UN COMMUTATEUR** et configurez les commandes permettant de contrôler l'appareil.

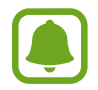

Pour activer la fonction de commande universelle, au moins une commande doit être enregistrée sur l'appareil.

Pour configurer les commandes permettant de contrôler l'appareil, touchez **RÉGLAGES**  $\rightarrow$  **Commutateurs**.

Pour désactiver rapidement cette fonction, touchez trois fois le bouton Accueil.

## Menu assistant

Afficher l'icône de raccourci auxiliaire

Configurez l'appareil afin qu'il affiche l'icône du raccourci d'assistance pour accéder à des applications, fonctions et paramètres. Vous pouvez facilement contrôler l'appareil en accédant aux menus d'assistance affichés par l'icône.

- 1 Depuis la liste des applications, touchez Paramètres → Accessibilité → Dextérité et interaction → Menu assistant.
- 2 Touchez le bouton pour activer la fonction.

L'icône de raccourci auxiliaire apparait en bas à droite de l'écran.

**3** Touchez **Main dominante** pour déplacer l'icône de raccourci auxiliaire vers un emplacement pratique.

#### Accéder aux menus auxiliaires

L'icône de raccourci auxiliaire apparait sous forme d'icône flottante, ce qui vous permet d'accéder facilement aux menus auxiliaires depuis n'importe quel écran.

Lorsque vous touchez l'icône de raccourci auxiliaire, l'icône s'agrandit légèrement et les menus auxiliaires apparaissent sur l'icône. Touchez la flèche haut ou bas pour accéder à d'autres panneaux ou balayez l'écran vers le haut ou vers le bas pour sélectionner d'autres menus.

#### Utiliser le curseur

Depuis le menu auxiliaire, touchez **Curseur**. Vous pouvez commander l'écran à l'aide de petits mouvements du doigt sur la zone tactile. Glissez un doigt sur la zone tactile afin de déplacer le curseur. Vous pouvez également toucher l'écran afin de sélectionner les éléments situés sous le curseur.

Vous pouvez utiliser les options suivantes :

- $\ll$  /  $\gg$  : pour sélectionner un élément ou faire défiler l'écran vers la gauche ou la droite.
- $\land / \lor :$  pour faire défiler l'écran vers le haut ou le bas.
- 🔍 : pour grossir la zone où est placé le curseur.
- +<sup>†</sup><sub>+</sub> : pour déplacer la zone tactile vers un autre emplacement.
- $\times$  : pour fermer la zone tactile.

Pour modifier les paramètres du curseur, ouvrez la liste des applications, touchez **Paramètres**  $\rightarrow$  **Accessibilité**  $\rightarrow$  **Dextérité et interaction**  $\rightarrow$  **Menu assistant**. Ensuite, personnalisez les paramètres sous **Param. pavé tactile et curseur**.

#### Utiliser les menus auxiliaires avancés

Configurez l'appareil pour qu'il affiche des menus auxiliaires avancés pour les applications sélectionnées.

Depuis la liste des applications, touchez **Paramètres**  $\rightarrow$  **Accessibilité**  $\rightarrow$  **Dextérité et interaction**  $\rightarrow$  **Menu assistant**  $\rightarrow$  **Assistant plus**, touchez le bouton pour activer la fonction, puis sélectionnez des applications.

## Activer l'écran à l'aide de la fonction Survol

Utilisez la fonction Air Gesture pour activer l'écran en agitant la main au-dessus du capteur tout en haut de l'appareil. Vous pouvez allumer l'écran sans toucher aucune touche. Lorsque vous utilisez cette fonction, placez l'appareil sur une surface plane avec l'écran orienté vers le haut ou tenez-le fermement pour l'empêcher de bouger.

Depuis la liste des applications, touchez Paramètres  $\rightarrow$  Accessibilité  $\rightarrow$  Dextérité et interaction  $\rightarrow$  Activation par mouvement, puis touchez le bouton pour activer la fonction.

## Configurer la durée de l'appui prolongé

Définissez le délai de reconnaissance lorsque vous touchez longuement l'écran.

Depuis la liste des applications, touchez **Paramètres**  $\rightarrow$  **Accessibilité**  $\rightarrow$  **Dextérité et interaction**  $\rightarrow$  **Durée de l'appui prolongé**, puis sélectionnez une option.

## Contrôle des interactions

Activez le mode Contrôle des interactions pour limiter les réactions de l'appareil aux saisies lorsque vous utilisez des applications.

- 1 Depuis la liste des applications, touchez Paramètres  $\rightarrow$  Accessibilité  $\rightarrow$  Dextérité et interaction  $\rightarrow$  Contrôle des interactions.
- 2 Touchez le bouton pour activer la fonction.
- 3 Maintenez les boutons Accueil et volume simultanément enfoncés tout en utilisant une application.
- 4 Réglez la taille du cadre ou tracez une ligne autour d'une zone que vous souhaitez limiter.
- 5 Touchez OK.

L'appareil affiche la zone limitée. La zone limitée ne réagit pas si vous appuyez dessus et les touches physiques de l'appareil sont désactivées.

Pour désactiver le mode contrôle des interactions, pressez simultanément les boutons Accueil et de volume.

## Verrouillage avec modèle

Créez un schéma composé d'une succession de directions pour déverrouiller l'écran.

- 1 Depuis la liste des applications, touchez Paramètres → Accessibilité → Verrouillage avec modèle, puis touchez le bouton pour activer la fonction.
- 2 Glissez un doigt vers le haut, le bas, la gauche ou la droite plus de quatre fois, puis touchez CONTINUER.
- **3** Dessinez à nouveau la succession de directions afin de la vérifier, puis touchez **CONFIRMER**.
- 4 Définissez un NIP de secours pour déverrouiller l'écran en cas d'oubli de la combinaison.

## Rappel de notification

Configurez l'appareil afin qu'il vous prévienne s'il existe des notifications que vous n'avez pas encore vérifiées.

Depuis la liste des applications, touchez Paramètres  $\rightarrow$  Accessibilité  $\rightarrow$  Rappel de notification, puis touchez le bouton pour activer la fonction.

Pour configurer l'appareil pour qu'il vibre s'il existe des notifications que vous n'avez pas encore vérifiées, touchez le bouton **Vibreur** pour l'activer.

Pour configurer l'appareil afin que le voyant s'allume s'il existe des notifications que vous n'avez pas encore vérifiées alors que l'écran est éteint, touchez le bouton **Voyant** pour l'activer.

Pour définir un intervalle entre les alertes, touchez Fréquence de rappel.

Pour configurer des applications afin qu'elles vous avertissent des notifications, choisissez-les sous **Sélectionner les applications**.

## Répondre ou mettre fin à des appels

Modifiez la manière de prendre ou de raccrocher un appel.

Depuis la liste des applications, touchez Paramètres → Accessibilité → Répondre et mettre fin aux appels. Sélectionnez la méthode souhaitée.

## Utiliser le mode à appui unique

En cas d'alarme ou d'appel entrant, touchez la touche pour arrêter l'alarme ou prendre l'appel au lieu de faire glisser la touche.

Depuis la liste des applications, touchez **Paramètres** → **Accessibilité**, puis touchez le bouton **Mode pression unique** pour activer la fonction.

## Gérer les paramètres d'accessibilité

## Enregistrer les paramètres d'accessibilité dans un fichier

Exportez les paramètres d'accessibilité en cours dans un fichier.

Depuis la liste des applications, touchez Paramètres  $\rightarrow$  Accessibilité  $\rightarrow$  Gérer l'accessibilité  $\rightarrow$  Importer/exporter  $\rightarrow$  Exporter vers Mes fichiers.

## Importer un fichier de paramètres d'accessibilité

Importez un fichier de paramètres d'accessibilité et mettez à jour les paramètres actuels.

Depuis la liste des applications, touchez **Paramètres**  $\rightarrow$  **Accessibilité**  $\rightarrow$  **Gérer l'accessibilité**  $\rightarrow$  **Importer/exporter**  $\rightarrow$  **Importer depuis Mes fichiers**. Sélectionnez un fichier d'importation, puis touchez **OK**. Les paramètres d'accessibilité sont mis à jour conformément au fichier importé.

## Partager des fichiers de paramètres d'accessibilité

Partagez des fichiers de paramètres d'accessibilité avec d'autres personnes par courriel ou via les fonctions Wifi Direct, Bluetooth, etc.

Depuis la liste des applications, touchez **Paramètres**  $\rightarrow$  **Accessibilité**  $\rightarrow$  **Gérer l'accessibilité**  $\rightarrow$  **Partager via**. Sélectionnez ensuite des fichiers d'accessibilité, puis touchez OK. Sélectionnez un mode de partage, puis suivez les instructions à l'écran pour partager les fichiers.

## Dépannage

Avant de contacter un centre de service après-vente Samsung, veuillez essayer de mettre en œuvre les solutions suivantes. Il est possible que certaines situations ne s'appliquent pas à votre appareil.

# Lorsque vous allumez ou utilisez votre appareil, un message vous invite à effectuer l'une des manipulations suivantes :

- Mot de passe : lorsque la fonction de verrouillage est activée, vous devez saisir le mot de passe que vous avez défini pour l'appareil.
- NIP : lorsque vous utilisez l'appareil pour la première fois ou lorsque vous avez activé le verrouillage de votre appareil par NIP, vous devez saisir le NIP fourni avec la carte SIM ou USIM. Vous pouvez désactiver cette fonction à l'aide du menu de verrouillage de la carte SIM.
- Code PUK : si vous saisissez un NIP incorrect à plusieurs reprises, la carte SIM ou USIM est bloquée. Vous devez alors saisir le code PUK fourni par votre fournisseur de services.
- NIP2 : lorsque vous accédez à un menu nécessitant le NIP2, vous devez saisir le NIP2 fourni avec la carte SIM ou USIM. Pour en savoir plus, contactez votre fournisseur de services.

## Votre appareil affiche des messages d'erreur de réseau et de service

- Lorsque vous vous trouvez dans une zone de mauvaise réception, vous risquez de perdre la connexion au réseau. Déplacez-vous et réessayez. Lorsque vous vous déplacez, plusieurs messages d'erreur peuvent apparaitre.
- Certaines options ne sont pas accessibles sans abonnement. Pour en savoir plus, contactez votre fournisseur de services.

## Votre appareil ne s'allume pas

Lorsque la pile est entièrement déchargée, il n'est pas possible d'allumer l'appareil. Procédez au chargement complet de la pile avant d'allumer l'appareil.

## Mauvaise réaction ou lenteur de l'écran tactile

- Si vous fixez sur l'écran tactile un cache de protection ou tout autre accessoire en option, il est possible que l'écran ne fonctionne pas correctement.
- Si vous portez des gants, si vos mains ne sont pas parfaitement propres, ou si vous touchez l'écran avec un objet pointu ou vos ongles, l'écran tactile risque de présenter des dysfonctionnements.
- · L'humidité ou le contact avec l'eau peut provoquer des dysfonctionnements de l'écran tactile.
- Redémarrez votre appareil afin de mettre fin à d'éventuels dysfonctionnements logiciels temporaires.
- Assurez-vous que vous disposez bien de la version logicielle mise à jour de votre appareil.
- Si l'écran tactile est endommagé ou rayé, contactez un centre de service après-vente Samsung.

## Votre appareil se bloque ou est sujet à des erreurs fatales

Si votre appareil ne répond plus ou se bloque, vous devrez éventuellement fermer les applications, ou éteindre l'appareil et le rallumer. Si votre appareil se bloque et ne répond plus, maintenez simultanément le bouton Allumer/Éteindre et le bouton de volume enfoncéStylet Samsungdant plus de 7 secondes afin de redémarrer.

Si vous ne parvenez pas à résoudre le problème à la suite de ces manipulations, procédez à la réinitialisation des paramètres par défaut. Depuis la liste des applications, touchez **Paramètres**  $\rightarrow$  **Sauvegarder et réinitialiser**  $\rightarrow$  **Rétablir param. par défaut**  $\rightarrow$  **RÉINITIALISER LE PÉRIPHÉRIQUE**  $\rightarrow$  **SUPPRIMER TOUT**. Avant de rétablir les paramètres par défaut de votre appareil, n'oubliez pas d'effectuer des copies de sauvegarde de toutes les données importantes qui y sont stockées.

Si le problème persiste, contactez un centre de service après-vente Samsung.

## Impossible de passer des appels

- · Assurez-vous d'être connecté au réseau cellulaire approprié.
- Vérifiez que vous n'avez pas activé la fonction de restriction d'appel pour le numéro de téléphone que vous composez.
- Vérifiez que vous n'avez pas activé la fonction de restriction d'appel pour le numéro de téléphone de l'appel entrant.

## Vos interlocuteurs ne vous entendent pas

- Vérifiez que le microphone intégré n'est pas recouvert.
- Vérifiez que le microphone est placé suffisamment près de votre bouche.
- Si vous utilisez un casque ou des écouteurs, vérifiez qu'il est correctement branché.

## Vous percevez un écho lors des appels

Réglez le volume en pressant le bouton de volume ou déplacez-vous.

# Déconnexions fréquentes du réseau cellulaire ou d'Internet, ou mauvaise qualité audio

- Assurez-vous que rien n'entrave l'antenne intégrée à l'appareil.
- Lorsque vous vous trouvez dans une zone de mauvaise réception, vous risquez de perdre la connexion au réseau. Vos problèmes de connectivité peuvent être dus à une panne au niveau de votre fournisseur de services. Déplacez-vous et réessayez.
- Si vous utilisez votre appareil tout en vous déplaçant, il est possible que les services de réseau sans fil soient désactivés en raison de problèmes sur le réseau de votre fournisseur de services.

## L'icône de la pile est vide

Le niveau de charge de la pile est faible. Charger la pile.

## La pile ne se charge pas correctement (pour les chargeurs homologués Samsung)

- Assurez-vous que le chargeur est correctement branché.
- Rendez-vous dans un centre de services après-vente Samsung et faites remplacer la pile.

## La pile se décharge de plus en plus rapidement

- Lorsque l'appareil ou la pile est exposé à des températures extrêmes, la charge utile peut être réduite.
- La consommation de la pile augmente lorsque vous utilisez certaines fonctions, comme les SMS et MMS, ou certaines applications, comme les jeux ou Internet.
- La pile est un consommable dont la charge utile diminue avec le temps.

## L'appareil est chaud au toucher

Lorsque vous utilisez plusieurs applications simultanément ou sur une période prolongée, l'appareil peut chauffer. Ce phénomène est normal et n'affecte ni la durée de vie, ni les performances de l'appareil.

## Messages d'erreur à l'ouverture de l'appareil photo

Pour utiliser l'appareil photo, votre appareil doit disposer de suffisamment de mémoire et sa pile être suffisamment chargée. Si vous obtenez des messages d'erreur lors de l'ouverture de l'appareil photo, tentez les manipulations suivantes :

- Charger la pile.
- Libérez de la mémoire en transférant des fichiers sur un ordinateur ou en supprimant des éléments de l'appareil.
- Redémarrez l'appareil. Si les problèmes persistent avec l'appareil photo, contactez un centre de service après-vente Samsung.

## Qualité des photos inférieure par rapport à l'aperçu

- La qualité de vos photos peut varier selon l'environnement et les techniques photographiques utilisées.
- Si vous prenez des photos avec une luminosité insuffisante, de nuit ou en intérieur, l'image risque d'être floue.

## Messages d'erreur à l'ouverture de fichiers multimédias

Si vous obtenez des messages d'erreur ou si vous ne parvenez pas à lire les fichiers multimédias lorsque vous les ouvrez sur votre appareil, tentez les manipulations suivantes :

- Libérez de la mémoire en transférant des fichiers sur un ordinateur ou en supprimant des éléments de l'appareil.
- Assurez-vous que le fichier audio n'est pas protégé par des droits DRM (Gestion des droits d'auteur). Si le fichier est protégé par des droits DRM, vous devez posséder une licence ou une clé pour pouvoir le lire.
- Assurez-vous que les formats de fichiers sont pris en charge par l'appareil. Si un format de fichier n'est pas pris en charge, tel que DivX ou AC3, installez une application le prenant en charge. Pour confirmer les formats de fichier compatibles avec votre appareil, connectez-vous à www.samsung.com.
- Votre appareil est compatible avec les photos et vidéos capturées avec ce même appareil. Les photos et vidéos capturées avec d'autres appareils peuvent ne pas s'afficher correctement.
- Votre appareil prend en charge les fichiers multimédias autorisés par votre fournisseur de services ainsi que les fournisseurs des autres services réseau. Il est possible que certains contenus circulant sur Internet, comme des sonneries, vidéos ou fonds d'écran, ne fonctionnent pas correctement.

## Impossible de localiser un autre appareil Bluetooth

- Vérifiez que la fonction sans fil Bluetooth est activée sur votre appareil.
- Vérifiez que la fonction sans fil Bluetooth est également activée sur l'appareil auquel vous tentez de vous connecter.
- Vérifiez que les deux appareils Bluetooth se trouvent bien à l'intérieur du rayon d'action Bluetooth (10 m maximum).

Si les conseils ci-dessus ne résolvent pas le problème, contactez un centre de service après-vente Samsung.

## Problème de connexion avec un ordinateur

- Assurez-vous que le câble USB utilisé est compatible avec votre appareil.
- · Vérifiez que le pilote nécessaire est bien installé sur votre ordinateur et qu'il est à jour.
- Si vous utilisez Windows XP, vérifiez que votre ordinateur est équipé de Windows XP Service Pack 3 ou de toute version ultérieure.

## Votre appareil ne parvient pas à détecter votre position

À certains endroits, comme à l'intérieur d'un bâtiment, les signaux GPS peuvent être faibles. Si cela se produit, configurez votre appareil pour l'utilisation d'un réseau Wifi ou mobile afin de trouver votre position.

## Les données stockées dans l'appareil ont été perdues

Effectuez toujours des copies des données importantes stockées sur votre appareil. Dans le cas contraire, vous ne pourriez pas récupérer vos données corrompues ou perdues. Samsung ne peut être tenu responsable de la perte des données stockées sur votre appareil.

## Un petit espace est apparu sur le bord externe du boitier de l'appareil

- Cet espace est une caractéristique de fabrication, et il est possible d'observer un jeu ou une vibration des pièces.
- Au fil du temps, la friction entre les pièces peut entrainer l'élargissement de cet espace.

# Renseignements sur la sécurité

Ce chapitre présente des renseignements sur la sécurité pour les appareils mobiles. Certaines rubriques peuvent ne pas s'appliquer à votre appareil. Afin d'éviter de vous blesser ou de blesser d'autres personnes ou d'endommager votre appareil, lisez les renseignements sur la sécurité avant de l'utiliser.

# Avertissement : Tout manquement aux règles de sécurité peut causer des blessures ou la mort.

## N'utilisez pas de câble chargeur ou de prise de courant endommagé ou de fiche desserrée

• Un branchement inadéquat peut donner lieu à des risques d'électrocution ou d'incendie.

# Ne touchez pas un câble chargeur avec les mains humides ou ne le débranchez pas en le tirant par le câble

• Cela peut donner lieu à des risques d'électrocution.

## Ne pliez pas ni n'endommagez le câble chargeur

• Cela peut donner lieu à des risques d'électrocution ou d'incendie.

# N'utilisez pas l'appareil pendant son chargement ou ne le touchez pas les mains humides

• Cela peut donner lieu à des risques d'électrocution.

## Ne court-circuitez pas le chargeur ou l'appareil

• Cela peut donner lieu à des risques d'électrocution ou d'incendie, ou causer un mauvais fonctionnement ou l'explosion de la pile.

## N'utilisez pas votre appareil à l'extérieur durant un orage

Cela peut donner lieu à des risques d'électrocution ou le mauvais fonctionnement de l'appareil.

## N'utilisez que des chargeurs, accessoires homologués par le fabricant

- L'utilisation de chargeurs non homologués par Samsung peut réduire la durée utile de votre appareil et accroitre le risque d'incendie, d'explosion, de fuite ou tout autre risque.
- N'utilisez que les chargeurs homologués par Samsung et conçus spécifiquement pour votre appareil. L'utilisation d'autres chargeurs pourrait causer des blessures ou endommager l'appareil.
- Samsung ne peut être tenu responsable de la sécurité de l'utilisateur, si ce dernier utilise des accessoires non homologués par Samsung.
- Évitez d'échapper ou de frapper le chargeur ou l'appareil.

## Manipulez et jetez l'appareil et le chargeur de façon sécuritaire

- Ne jetez pas l'appareil au feu. Ne placez pas l'appareil sur ou dans un appareil chauffant, comme un four à microonde, une cuisinière ou un radiateur, car les piles pourraient exploser en raison de la surchauffe. Pour vous débarrasser de votre appareil de façon sécuritaire, consultez votre centre de service après-vente Samsung.
- N'écrasez ou ne perforez pas l'appareil.
- Évitez d'utiliser l'appareil dans les conditions de haute pression, car cela pourrait entrainer un court circuit interne ou une surchauffe.

### Évitez d'endommager l'appareil et le chargeur

- Évitez de conserver l'appareil à des températures très froides ou très chaudes.
- Les températures extrêmes pourraient entrainer une déformation de l'appareil et réduire la capacité et la durée utile de la pile et de l'appareil.
- N'utilisez jamais un chargeur endommagé.

# Ne rangez pas l'appareil sur ou dans un appareil chauffant, comme un four à microonde, une cuisinière ou un radiateur

- La pile pourrait fuir.
- L'appareil pourrait exploser ou prendre feu en raison de la surchauffe.

# N'utilisez pas l'appareil dans les zones où l'atmosphère contient des produits chimiques ou des particules de poussière

• La poussière et les produits chimiques peuvent nuire au fonctionnement de l'appareil et donner lieu à des risques d'électrocution ou d'incendie.

#### Ne mordez pas l'appareil et ne le portez pas à votre bouche

- Dans un tel cas, vous pourriez endommager l'appareil ou causer une explosion.
- Les enfants et les animaux peuvent s'étouffer en avalant de petites pièces.
- Si des enfants utilisent l'appareil, assurez-vous qu'ils l'utilisent adéquatement.

# N'insérez pas quelque partie de l'appareil ni les accessoires fournis dans les yeux, les oreilles ou la bouche

• Cela pourrait causer une suffocation ou des blessures graves.

## Ne manipulez pas l'appareil si la pile au lithium-ion est endommagée ou fuit

• Pour vous débarrasser de la pile au lithium-ion de façon sécuritaire, consultez votre service de déchetterie local.

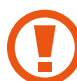

## Attention : Tout manquement aux règles de sécurité peut causer des blessures ou en endommager les équipements.

## Éteignez l'appareil à proximité d'autres équipements électroniques

- La plupart des équipements électroniques utilisent un signal radioélectrique. Votre appareil pourrait causer des interférences avec ces types d'équipements.
- L'utilisation d'une connexion de données LTE peut occasionner des interférences nuisibles aux communications radio, comme les équipements audios et les téléphones.

# N'utilisez pas votre appareil dans les hôpitaux, à proximité d'équipements médicaux, à bord d'un avion, car il pourrait nuire à la transmission des fréquences radio.

- Respectez une distance minimale de 15 cm entre votre appareil et un stimulateur cardiaque, afin de protéger le stimulateur contre les interférences possibles.
- Pour réduire les interférences possibles, utilisez votre appareil du côté opposé à celui de votre stimulateur cardiaque.
- Si vous utilisez personnellement des équipements médicaux, contactez le fabricant de votre équipement médical pour vous assurer qu'il est protégé contre les signaux radioélectriques.
- À bord d'un avion, l'utilisation d'appareils électroniques peut nuire au fonctionnement des instruments de navigation électroniques. Assurez-vous d'éteindre votre appareil avant le décollage et l'atterrissage. Après le décollage, demandez la permission aux membres de l'équipage avant d'utiliser votre appareil.
- Les appareils électroniques à bord de véhicule à moteur pourraient ne pas fonctionner correctement en raison du signal radioélectrique de votre appareil. Contactez le fabricant pour en savoir davantage.

## Évitez d'exposer l'appareil à des émanations ou fumées intenses

Dans un tel cas, l'extérieur de l'appareil pourrait être endommagé ou l'appareil pourrait ne pas fonctionner correctement.

# Si vous utilisez une prothèse auditive, contactez le fabricant pour de l'information sur les interférences radio

• La radiofréquence émise par votre appareil peut causer des interférences avec certaines prothèses auditives. Avant d'utiliser votre appareil, contactez le fabricant pour savoir si votre prothèse auditive est protégée contre les signaux RF émis par votre appareil.

# N'utilisez pas votre appareil près d'équipements émettant des fréquences radio, comme une chaine stéréo ou les pylônes radio

· Les radiofréquences peuvent nuire au fonctionnement de votre appareil.

## Éteignez l'appareil dans les environnements potentiellement explosifs

- Éteignez l'appareil dans les environnements potentiellement explosifs, au lieu de retirer la pile.
- Respectez tous les écriteaux et les directives dans les environnements potentiellement explosifs.
- Éteignez l'appareil dans une station-service et dans des dépôts de carburant ou de produits chimiques.
- N'entreposez jamais de gaz ou de liquides inflammables et d'explosifs dans le compartiment qui contient l'appareil et les accessoires.

Si vous remarquez des odeurs ou des sons bizarres provenant de votre appareil, ou si vous voyez de la fumée ou du liquide s'échappant de l'appareil, éteignez immédiatement votre appareil et apportez-le à votre centre de service après-vente Samsung.

• Si vous ne le faites pas, il peut y avoir risque d'incendie ou d'explosion.

# Respectez les mesures de sécurité et le Code de la route concernant l'utilisation d'appareils mobiles dans une voiture en marche

- La première responsabilité de tout conducteur est de conduire son véhicule en toute sécurité. N'utilisez jamais votre appareil en conduisant, si cela est interdit par la loi. Pour votre sécurité et celle des autres, utilisez votre jugement et souvenez-vous des conseils suivants.
- Familiarisez-vous avec votre appareil et ses caractéristiques, comme la composition rapide et la recomposition. Ces fonctions permettent de réduire le temps requis pour faire ou recevoir un appel sur votre appareil mobile.
- Placez votre appareil à portée de la main. Assurez-vous que vous pouvez le prendre, sans quitter la route des yeux.
- N'utilisez pas votre appareil quand la circulation est dense ou si les conditions météorologiques (la pluie, le grésil, la neige, la glace) sont dangereuses.
- Ne prenez pas de notes ou n'essayez pas de lire un numéro de téléphone en conduisant.
  Pendant que vous parcourez la liste de tâches à faire ou la liste de vos contacts, vous ne portez plus attention à votre conduite.
- Composez les numéros de téléphone lentement et évaluez la circulation. Faites vos appels quand vous êtes arrêté ou avant de vous lancer dans la circulation. Essayez de reporter vos appels à votre prochain arrêt du véhicule.
- Ne vous engagez pas dans des conversations stressantes ou émotives qui pourraient vous distraire. Prévenez votre interlocuteur que vous êtes au volant et interrompez la communication si elle détourne votre attention de la route.

## Entretien et utilisation de votre appareil

### Conservez l'appareil au sec

- L'humidité et tout liquide pourraient endommager les composants de l'appareil ou les circuits électroniques.
- Si l'appareil est humide, ne l'allumez pas. S'il est déjà allumé, éteignez-le (si l'appareil ne s'éteint pas, laissez-le tel quel). Séchez l'appareil avec une serviette et apportez-le à votre centre de service après-vente Samsung.
- Dans un tel cas, la couleur de l'étiquette change indiquant des dommages causés par l'eau à l'intérieur de votre appareil. Les dommages causés par l'eau pourraient annuler la garantie du fabricant.

## Placez votre appareil sur une surface plane

• Si votre appareil tombe, il pourrait être endommagé.

## Évitez de ranger l'appareil à des températures très froides ou très chaudes. Utilisez l'appareil à des températures comprises entre 5 °C et 35 °C

- Ne laissez pas votre appareil dans un véhicule en été. Dans un tel cas, l'écran pourrait ne pas fonctionner correctement, votre appareil pourrait être endommagé ou la pile pourrait exploser.
- Ne laissez pas votre appareil exposé au soleil pour une longue période, comme sur le tableau de bord d'une voiture.

# Ne rangez pas l'appareil près d'objets métalliques, comme de pièces de monnaie, des clés ou des bijoux

• Votre appareil pourrait être égratigné ou ne pas fonctionner correctement.

## Ne rangez pas l'appareil à proximité d'un champ magnétique

- Votre appareil pourrait ne pas fonctionner correctement ou la pile pourrait se décharger à proximité d'un champ magnétique.
- Les cartes à bande magnétique, comme les cartes bancaires, les cartes d'appel, les livrets bancaires et les cartes d'embarquement, pourraient être endommagées à proximité de champs magnétiques.

## Cessez l'utilisation de votre appareil ou des applications, si l'appareil surchauffe

• Le contact prolongé de votre peau à un appareil trop chaud peut causer des symptômes de brulures superficielles, comme des zones et pigmentations rouges.

## Faites attention lorsque vous utilisez un éclairage clignotant

- Lorsque vous utilisez votre appareil, laissez un peu de lumière dans la pièce et ne tenez pas l'écran trop près de vos yeux.
- Des convulsions ou des voiles noirs peuvent se produire lorsque vous êtes exposé pour une période prolongée à des jeux vidéos, par exemple. Arrêtez-vous si vous sentez la moindre gêne.
- Si un membre de votre famille a eu des convulsions ou des voiles noirStylet Samsungdant l'utilisation d'un appareil similaire, consultez un médecin avant d'utiliser l'appareil.
- Si vous ressentez un inconfort, comme un spasme musculaire ou une désorientation, cessez immédiatement l'utilisation de l'appareil et consultez un médecin.
- Pour éviter une fatigue oculaire, prenez des pauses régulièrement pendant l'utilisation de l'appareil.

## Réduisez le risque de blessures causées par les mouvements répétitifs

Si vous effectuez des mouvements répétitifs, comme la pression de touches ou l'écriture manuscrite de caractères sur un écran tactile, vous pouvez ressentir un certain inconfort au niveau des mains, du cou, des épaules et d'autres parties du corps. Lorsque vous utilisez votre appareil, tenez-le de façon détendue, pressez les touches légèrement, et prenez des pauses régulièrement. Si pendant ou après une telle utilisation, l'inconfort persiste, cessez immédiatement l'utilisation de l'appareil et consultez un médecin.

#### Protégez votre ouïe lorsque vous utilisez un casque

- Une exposition excessive aux sons à haut niveau sonore peut nuire à votre audition.
- Une exposition aux sons à haut niveau sonore pendant que vous marchez peut vous distraire et entrainer un accident.
- Diminuez toujours le volume avant de brancher vos écouteurs dans la prise audio et réglez le volume au niveau minimal pour entendre votre interlocuteur ou votre musique.
- Dans un environnement sec, de l'électricité statique peut se produire dans le casque.
  Évitez d'utiliser un casque dans un environnement sec ou de toucher un objet métallique qui émet de l'électricité statique avant de brancher votre casque à votre appareil.
- N'utilisez pas de casque lorsque vous conduisez ou vous déplacez en vélo. Cela peut détourner votre attention et causer un accident, et cela peut même être illégal dans certaines régions.

## Utilisez votre appareil avec précaution lorsque vous marchez ou êtes en déplacement

- Soyez attentif à votre environnement afin d'éviter de vous blesser ou de blesser d'autres personnes.
- Assurez-vous que le câble du casque ne s'enroule pas autour de vos bras ou d'objets à proximité.

## Ne portez pas votre appareil dans la poche arrière de votre pantalon ou à la taille

• Vous pourriez vous blesser ou endommager l'appareil, si vous tombez.

### Ne peignez pas l'appareil ou n'y apposez pas d'autocollants

- Si vous peignez ou collez des autocollants sur l'appareil, les pièces mobiles pourraient être obstruées.
- Si vous êtes allergique à la peinture ou aux pièces métalliques du produit, vous pourriez éprouver des démangeaisons, de l'enflure de la peau ou avoir de l'exéma. Si c'est le cas, arrêtez d'utiliser le produit et consultez votre médecin.

## N'utilisez pas l'appareil si l'écran est fissuré ou brisé

• Si l'écran de votre appareil est brisé, veuillez l'apporter au service après-vente Samsung pour le remplacer, car le verre ou la résine acrylique pourraient vous blesser.

### Installez les appareils mobiles et l'équipement avec précaution

- Assurez-vous d'installer correctement les appareils mobiles et l'équipement dans votre voiture.
- Ne placez votre appareil et ses accessoires au-dessus ni à proximité du compartiment du coussin gonflable. Advenant le gonflement du coussin, vous pourriez subir de graves blessures, si l'équipement sans fil pour voiture est installé incorrectement.

### Évitez de laisser tomber ou de frapper l'appareil

- Cela pourrait endommager votre appareil ou causer un mauvais fonctionnement.
- Si l'appareil est plié ou déformé, il pourrait être endommagé ou des composants pourraient ne pas fonctionner correctement.

#### Maximisez la durée utile de la pile et du chargeur

- Ne rechargez pas la pile pendant plus d'une semaine, car la surcharge pourrait en abréger la durée utile.
- Si vous n'avez pas utilisé votre appareil depuis un moment il est possible que la pile soit complètement vidée. Veuillez la recharger.
- Si vous n'utilisez pas le chargeur, débranchez-le de la prise de courant.
- Si vous laissez la pile vide trop longtemps, cela peut réduire sa durée utile et sa performance. La pile pourrait aussi mal fonctionner ou exploser, et même causer un incendie.
- Suivez les directives de ce guide pour prolonger la durée utile de l'appareil et de la pile. Les dommages et la mauvaise performance résultant d'un manquement aux avertissements et aux directives peuvent annuler la garantie du fabricant.
- Votre appareil peut se détériorer avec le temps. Certains composants et réparations sont couverts par la garantie dans la période de validité. Cependant, les dommages et la détérioration causés par des accessoires non homologués ne sont pas couverts.
## Lors de l'utilisation de l'appareil :

- Tenez l'appareil droit, comme vous le faites avec un téléphone conventionnel.
- Parlez directement dans le microphone.
- Ne touchez et ne couvrez pas la zone autour de l'antenne avec vos mains ou tout autre objet. Cela pourrait entrainer des problèmes de connectivité et vider la charge de la pile.

#### N'essayez pas de démonter, modifier ou réparer l'appareil

• Toute modification apportée à votre appareil pourrait annuler la garantie du fabricant. Veuillez apporter votre appareil à votre centre de service après-vente Samsung.

#### Lorsque vous nettoyez votre appareil :

- Essuyez l'appareil ou le chargeur avec un linge doux.
- N'utilisez pas de produits chimiques ou de détergent. Cela pourrait causer une décoloration ou une corrosion de l'appareil ou donner lieu à des risques d'électrocution ou d'incendie.

#### N'utilisez pas votre appareil à d'autres fins que son utilisation prévue

• Cela pourrait nuire au fonctionnement de l'appareil.

## Évitez de déranger autrui lorsque vous utilisez votre appareil dans les lieux publics

#### Seul un personnel de service qualifié peut réparer votre appareil

• Si une personne non qualifiée tente de réparer votre appareil, cela peut l'endommager et votre garantie sera annulée.

#### Manipulez les cartes SIM et les câbles avec soin

- Lorsque vous insérez une carte ou branchez un câble dans votre appareil, assurez-vous que la carte et la fiche du câble sont insérées correctement.
- Ne retirez pas la carte pendant le transfert d'information ou l'accès à l'information, car cela pourrait entrainer la perte de données ou endommager la carte ou l'appareil.
- Protégez les cartes contre les chocs, l'électricité statique et le bruit électrique provenant d'autres appareils.
- Ne touchez pas les contacts métalliques ou les bornes de la pile avec vos doigts ou des objets métalliques. Si la pile est sale, essuyez-la avec un linge doux.
- Si vous insérez la carte ou la fiche du câble incorrectement, vous pouvez endommager la prise multifonction ou d'autres composants de l'appareil.

#### Vérifiez l'accès aux services d'urgence

 Il est possible que des appels d'urgence ne puissent être établis dans certaines régions. Avant de vous déplacer en régions éloignées, prévoyez un autre moyen de contacter les services d'urgence.

# Protégez vos données personnelles et empêchez la mauvaise utilisation de vos renseignements personnels

- Assurez-vous de sauvegarder les données importantes. Samsung n'est pas responsable de la perte de données.
- Avant de vous départir de votre appareil, sauvegardez toutes vos données, puis réinitialisez l'appareil afin d'empêcher toute mauvaise utilisation de vos renseignements personnels.
- Lisez attentivement les messages d'autorisation avant de télécharger les applications.
  Faites particulièrement attention aux applications qui ont accès à de nombreuses fonctions ou à vos renseignements personnels.
- Vérifiez souvent vos comptes afin de contrer les utilisations non autorisées ou douteuses.
  Si vous observez des indices de mauvaise utilisation de vos données, contactez votre fournisseur de services pour supprimer ou changer l'information de votre compte.
- Advenant le vol ou la perte de votre appareil, changez les mots de passe de vos comptes afin de protéger vos renseignements personnels.
- Évitez d'utiliser des applications de sources inconnues et verrouillez votre appareil avec un schéma, un mot de passe ou un NIP.

#### Ne distribuez pas de matériel protégé par des droits d'auteur

 Ne distribuez pas de matériel protégé par des droits d'auteur que vous avez enregistré sans l'autorisation des propriétaires du contenu. En le faisant, vous contreviendriez aux lois sur les droits d'auteur. Le fabricant n'est pas responsable de toute question d'ordre juridique soulevée par l'utilisation illégale faite par l'utilisateur de matériel protégé par des droits d'auteur.

# Logiciels malveillants et virus

Pour protéger votre appareil de logiciels malveillants et de virus, suivez ces conseils d'utilisation. Si vous ne suivez pas ces conseils, la corruption ou la perte de données pourrait ne pas être couverte par la garantie.

- Ne téléchargez pas d'applications inconnues.
- Ne visitez pas des sites Web non fiables.
- Supprimez les messages douteux ou les courriels provenant d'expéditeurs inconnus.
- Définissez un mot de passe et changez-le régulièrement.
- Désactivez les fonctions sans fil, comme Bluetooth, lorsque vous ne les utilisez pas.
- Si l'appareil ne fonctionne pas normalement, exécutez un programme antivirus pour vérifier la présence de virus.
- Exécutez un programme antivirus sur votre appareil avant de lancer une nouvelle application téléchargée et ses fichiers.
- Installez un programme antivirus sur votre ordinateur et exécutez-le régulièrement pour contrer la présence de virus.
- Ne modifiez pas les paramètres d'enregistrement ou du système d'exploitation de l'appareil.

# Mise au rebut des composants

Ne jetez pas cet appareil ni ses accessoires électroniques (chargeur, casque d'écoute, câble USB) dans les ordures ménagères à la fin de leur durée utile.

Par mesure de prévention pour l'environnement et pour la santé humaine, veuillez séparer ces composants des autres types de déchets et les recycler conformément au principe de réutilisation des ressources matérielles.

Cet appareil est conforme à RoHS.

## Mise au rebut des piles

Une pile au Lithium-ion est insérée dans votre appareil. Pour vous débarrasser de votre appareil de façon sécuritaire, consultez votre centre de service après-vente Samsung. Pour plus d'information sur le remplacement de la pile, contactez votre fournisseur de services. N'essayez pas de démonter, d'écraser ou de perforer l'appareil. Ne le jetez pas au feu.

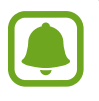

- Assurez-vous de jeter votre appareil de façon appropriée. Dans certaines régions, il se peut qu'il soit interdit de jeter les piles dans les ordures ménagères ou commerciales.
- Pour des raisons de sécurité, ne manipulez pas l'appareil si la pile au lithium-ion est endommagée ou fuit.

# Avis de non-responsabilité

Certains contenus et services offerts sur cet appareil appartiennent à des tiers et sont protégés par des droits d'auteur, un brevet, une marque de commerce et des lois sur la propriété intellectuelle. De tels contenus et services vous sont offerts exclusivement aux fins de votre usage personnel et non commercial. Vous ne pouvez utiliser aucun contenu ou service d'une manière qui n'a pas été autorisée par le propriétaire du contenu ou le fournisseur de services. Sans limiter ce qui précède, sauf autorisation expresse du propriétaire du contenu ou du fournisseur de services, vous ne pouvez , par quelque manière ou mode de communication que ce soit, modifier, copier, reproduire, mettre en ligne, publier, transmettre, traduire, vendre ou exploiter tout contenu ou service affiché sur cet appareil; ni en dériver quelques produits que ce soit.

« LE CONTENU ET LES SERVICES TIERS SONT FOURNIS « TELS QUELS ». SAMSUNG NE GARANTIT PAS LE CONTENU OU LES SERVICES OFFERTS, D'UNE FAÇON EXPRESSE OU IMPLICITE, À QUELQUE FIN QUE CE SOIT. SAMSUNG DÉCLINE EXPRESSÉMENT TOUTES GARANTIES IMPLICITES, Y COMPRIS, MAIS SANS LIMITATION, LES GARANTIES DE COMMERCIALISATION OU D'ADAPTATION DANS UN BUT SPÉCIFIQUE. SAMSUNG NE GARANTIT PAS L'EXACTITUDE, LA VALIDITÉ, L'ACTUALITÉ, LA LÉGALITÉ OU L'EXHAUSTIVITÉ DE TOUT CONTENU OU SERVICE OFFERT SUR CET APPAREIL, ET EN AUCUN CAS, Y COMPRIS LA NÉGLIGENCE, SAMSUNG NE PEUT ÊTRE TENUE RESPONSABLE, PAR DROIT CONTRACTUEL OU PRÉJUDICIEL, DES DOMMAGES DIRECTS, INDIRECTS, PARTICULIERS, SPÉCIAUX OU ACCIDENTELS, DES HONORAIRES D'AVOCATS, DES DÉPENSES, OU TOUT AUTRE DOMMAGE DÉCOULANT DE, OU EN RELATION AVEC, TOUTE INFORMATION CONTENUE DANS OU QUI RÉSULTENT DE L'UTILISATION DE TOUT CONTENU OU SERVICE PAR VOUS OU TOUTE AUTRE PERSONNE TIERCE, MÊME SI VOUS AVEZ ÉTÉ AVISÉ DE LA POSSIBILITÉ DE TELS DOMMAGES. »

Les services tiers peuvent être résiliés ou interrompus en tout temps, et Samsung ne donne aucune garantie sur la durée de disponibilité de tout contenu ou service. Le contenu et les services sont transmis par des tiers au moyen de réseaux et d'installations de transmission sur lesquels Samsung n'a aucun contrôle. Sans limiter la généralité de cet avis de nonresponsabilité, Samsung décline expressément toute responsabilité pour toute interruption ou suspension de tout contenu ou service offert sur cet appareil. Samsung n'est pas responsable du service à la clientèle lié au contenu et aux services. Toute question ou requête liées au contenu ou aux services doit être envoyée directement aux fournisseurs de contenu ou de services.

# Précautions spéciales et avis d'Industrie Canada

#### Mises en garde

Toute modification apportée à votre appareil qui n'est pas expressément approuvée dans le présent document pourrait invalider la garantie de l'appareil et annuler votre droit de l'utiliser. N'utilisez que les piles, les antennes et les chargeurs approuvés. L'utilisation d'accessoires non autorisés pourrait être dangereuse et invalidera la garantie de l'appareil si lesdits accessoires ont causé des dommages ou une défectuosité à l'appareil.

Même si votre appareil est plutôt robuste, c'est un appareil électronique complexe qui peut se briser. Évitez de l'échapper, de la frapper, de la plier ou de vous assoir dessus.

## Renseignements destinés à l'utilisateur

Cet appareil a subi des tests et répond aux critères d'un dispositif numérique de classe B. Ces critères sont établis afin d'assurer une protection suffisante contre les interférences nocives à l'intérieur d'une résidence. Cet appareil produit, utilise et peut émettre de l'énergie radioélectrique et peut occasionner des interférences nuisibles aux communications radio s'il n'est pas assemblé et utilisé selon les directives. Cependant, il n'y a aucune garantie qu'il ne se produira pas d'interférence dans une installation particulière. Si l'appareil nuit à la réception du signal radio ou de télévision, ce qui peut être vérifié en éteignant puis en rallumant l'appareil, on recommande à l'utilisateur de prendre les mesures correctives suivantes :

- · Réorientez ou déplacez l'antenne réceptrice.
- · Augmentez la distance séparant l'appareil et le récepteur.
- Branchez l'appareil à un circuit différent de celui où est branché le récepteur.

Consultez le marchand ou un technicien expérimenté en radio et télévision pour obtenir de l'aide.

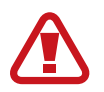

**Avertissement** : L'écoute prolongée avec un casque d'écoute à très haut niveau de volume peut causer des dommages à l'ouïe.

## Renseignements sur l'indice de débit d'absorption spécifique (DAS)

Votre appareil est en fait un émetteur-récepteur radio. Il a été conçu et fabriqué de façon à ne pas dépasser les normes d'exposition aux radiofréquences. Le DAS est une valeur qui correspond à la quantité relative d'énergie RF absorbée par la tête de l'utilisateur du dispositif sans fil.

L'indice DAS d'un appareil est obtenu par des tests, des mesures et des calculs complexes, il ne représente pas la quantité d'énergie RF émise par l'appareil. Tous les modèles d'appareil mobile sont testés en laboratoire à leur indice maximal dans des conditions rigoureuses. Lorsque l'appareil fonctionne, l'indice DAS de l'appareil peut être légèrement plus faible que le niveau indiqué à Industrie Canada. Ce fait est lié à une variété de facteurs, comme la proximité de l'antenne d'une station, la conception de l'appareil et d'autres facteurs. Ce qu'il faut retenir, c'est que chaque appareil respecte des normes fédérales strictes. Les variations de l'indice DAS ne représentent pas des variations de la sécurité d'utilisation.

Tous les appareils doivent respecter la norme fédérale, qui comprend une marge de sécurité substantielle. Tel qu'indiqué plus haut, les variations de l'indice DAS entre les différents modèles d'appareil mobile ne représentent pas des variations de la sécurité d'utilisation. Les indices DAS égaux ou inférieurs à la norme fédérale de 1,6 W/kg sont considérés comme sécuritaires pour le public.

Cet appareil a été testé et satisfait aux directives d'expositions aux fréquences radio lorsqu'elle est utilisée avec un accessoire qui ne contient aucun métal et qui place l'appareil mobile à 0,0 cm du corps.

# Renseignements pour le propriétaire

Les numéros de modèle, d'enregistrement et de série de l'appareil sont inscrits sur une plaque dans le logement de la pile. Inscrivez ces renseignements dans l'espace ci-dessous. Ils vous seront utiles si vous devez nous téléphoner au sujet de votre appareil.

Modèle : SM-N920W8

Numéro de série :

# Droits d'auteur

Copyright © 2015 Samsung Electronics

Ce mode d'emploi est protégé par les lois internationales sur les droits d'auteur.

Il est interdit de reproduire, distribuer, traduire ou transmettre sous quelque forme et par quelque moyen que ce soit, électronique ou mécanique, notamment par photocopie, enregistrement ou stockage dans un système de stockage et de recherche documentaire, tout ou partie de ce mode d'emploi, sans le consentement préalable écrit de Samsung Electronics.

## Marques

- SAMSUNG et le logo SAMSUNG sont des marques déposées de Samsung Electronics.
- Bluetooth<sup>®</sup> est une marque déposée de Bluetooth SIG, Inc.
- Wifi<sup>®</sup>, Wifi Protected Setup<sup>™</sup>, Wifi Direct<sup>™</sup>, Wifi CERTIFIED<sup>™</sup> et le logo Wifi sont des marques déposées de Wifi Alliance.
- Toutes les autres marques et tous les autres droits d'auteur demeurent la propriété de leurs propriétaires respectifs.

# Avis d'Industrie Canada

Cet appareil numérique de classe B est conforme à la norme NMB-003.

Le présent appareil est conforme aux CNR d'Industrie Canada applicables aux appareils radio exempts de licence. L'exploitation est autorisée aux deux conditions suivantes :

(1) l'appareil ne doit pas produire de brouillage, et

(2) l'utilisateur doit accepter tout brouillage radioélectrique subi par l'appareil, même si le brouillage est susceptible d'en compromettre le fonctionnement.